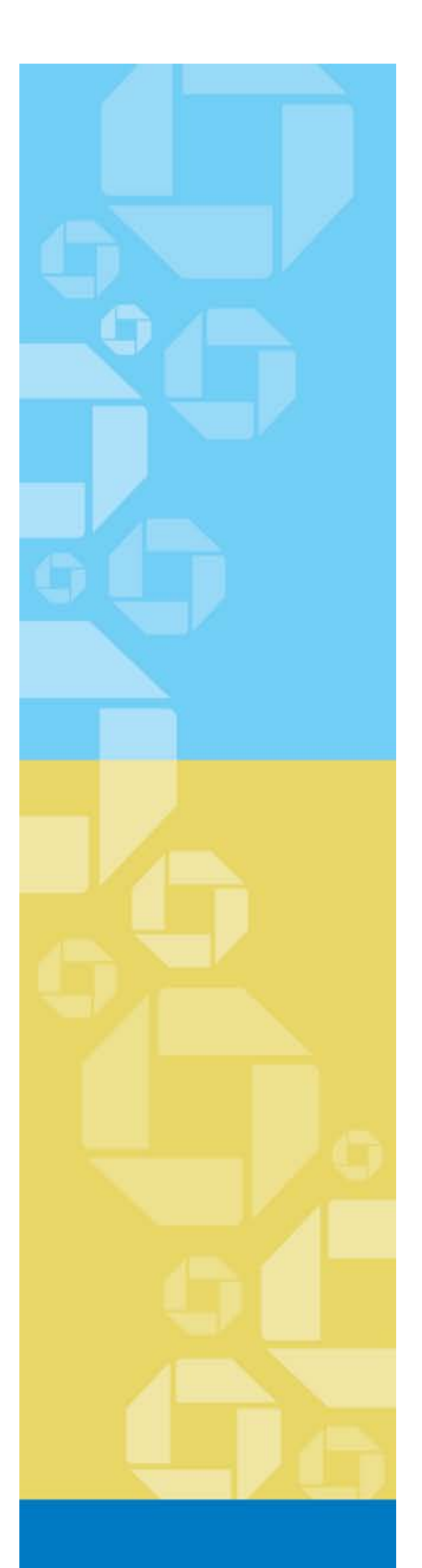

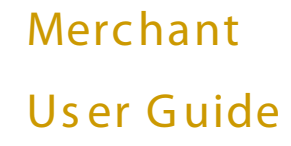

# Online Retrieval Request & Chargeback Processing

April 15, 2013

Version 20

L

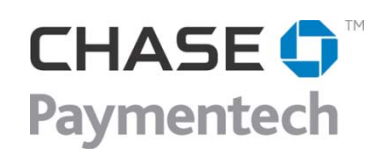

4 Northeastern Blvd. Salem, NH 03079-1952 603.896.6000 www.chasepaymentech.com

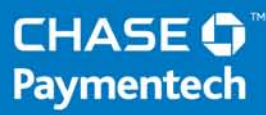

# Online Retrieval Request & Chargeback Processing Through Paymentech Online

A Merchant User Guide

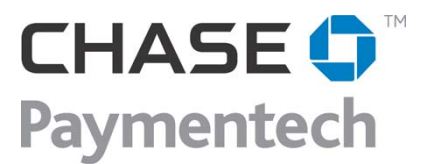

© Chase Paymentech Solutions, LLC - 2001 - 2013 - All Rights Reserved

14221 Dallas Parkway Dallas, TX 75254 www.chasepaymentech.com

This document contains confidential and proprietary information of Chase Paymentech Solutions, LLC and Paymentech, LLC (collectively referred to as "Chase Paymentech"). No disclosure or duplication of any portion of these materials may be made without the express written consent of Chase Paymentech. These materials must be used solely for the operation of Chase Paymentech programs and for no other use.

## **Revision History**

| Date     | Revision Summary                                                                                                    | Page(s) |  |  |  |  |  |  |  |
|----------|----------------------------------------------------------------------------------------------------|---------|--|--|--|--|--|--|--|
| 12/27/07 | Complete re-write of previous manual                                                                                                    | All     |  |  |  |  |  |  |  |
| 04/24/08 | Re-formatted Guide and Added Discover documentation                                                                                        | All     |  |  |  |  |  |  |  |
| 04/30/08 | Updated Discover Reason Codes                                                                                                    | 101-137 |  |  |  |  |  |  |  |
| 04/08/09 | Combined Retrieval and Chargeback Manual with the Online<br>Retrieval Manual and Online Chargeback Manual to create a more<br>useful guide | All     |  |  |  |  |  |  |  |
|          | Removed Manual Processing Guidelines – no longer applicable                                                                                | Various |  |  |  |  |  |  |  |
|          | Changed Organization for ease of use                                                                                                    | All     |  |  |  |  |  |  |  |
|          | Added section on Healthcare IIAS Retrieval Requests                                                                                        |         |  |  |  |  |  |  |  |
|          | Removed Appendixes on Timeframes and Reason Codes to separate Reference Guides                                                             |         |  |  |  |  |  |  |  |
| 12/31/09 | Added docx as an acceptable format for submitted documents                                                                                 | 3, 43   |  |  |  |  |  |  |  |
|          | Added Retrieval Request Rules Wizard functionality                                                                                         |         |  |  |  |  |  |  |  |
|          | Added note on 512 character limit for comments                                                                                             | various |  |  |  |  |  |  |  |
|          | 44                                                                                                    |         |  |  |  |  |  |  |  |
|          | Adjusted formatting for ease of use                                                                                                    | All     |  |  |  |  |  |  |  |
| 3/2/10   | Added Recourse Denied section                                                                                                    | 46      |  |  |  |  |  |  |  |
|          | Added Document Size limits for VISA and Discover                                                                                           | 65      |  |  |  |  |  |  |  |
| 3/23/10  | Adjusted list of acceptable file formats accepted.                                                                                         | 3 & 45  |  |  |  |  |  |  |  |
| 1/24/11  | Added "Document Upload Methods" section                                                                                                    | 3       |  |  |  |  |  |  |  |
|          | Updated image submission requirements                                                                                                    | 3       |  |  |  |  |  |  |  |
| 4/27/11  | Updated general formatting                                                                                                    | All     |  |  |  |  |  |  |  |
|          | Added information on Optional Multiple Document Upload<br>Functionality                                                                    | 4       |  |  |  |  |  |  |  |
| 08/04/11 | Updated for new system functionality                                                                                                    | Various |  |  |  |  |  |  |  |
| 10/04/11 | Updated all Tier 1 Screen images for new functionality                                                                                     | Various |  |  |  |  |  |  |  |
|          | Updated "Accessing Detailed Retrieval Request Information"                                                                                 | 22      |  |  |  |  |  |  |  |
|          | Removed reference to Discover types of Retrievals as no longer valid                                                                       | 11      |  |  |  |  |  |  |  |
| 9/20/12  | Removed Fraud Reason Code Transmission Process as no longer valid                                                                          | 46      |  |  |  |  |  |  |  |
|          | Removed Special Note                                                                                                    | 50      |  |  |  |  |  |  |  |

## Revision History, Continued

•

| Date     | Revision Summary                                                     | Page(s)     |
|----------|----------------------------------------------------------------------|-------------|
|          | Updated Recourse Section                                             | 51-52       |
|          | Added Second Chargebacks section                                     | 53          |
|          | Updated Arbitration Sections                                         | 86-88       |
| 9/20/12  | Increased rebuttal time from 48 hours to 14 days from initiated date | 89          |
|          | Added JCB & Diners Section                                           | 91          |
|          | Added BML Section                                                    | 92-93       |
|          | Added PayPal Section                                                 | 94          |
|          | Reformatted Manual for clarity and ease of use                       | All         |
| 4/20/13  | Updated Discover size limitations                                    | 46 & 64     |
| -7/20/10 | Updated MasterCard size limitations                                  | 64<br>32-33 |
|          | Updated Chargeback Advanced Search                                   | 72-73       |

## **Table of Contents**

| Revision History                                          | i  |
|-----------------------------------------------------------|----|
| Introduction                                              | 1  |
| Chargeback Management – A Joint Effort                    | 1  |
| Chargeback Management Application for Online Processing   | 2  |
| Overview                                                  | 2  |
| System Requirements & Supported Document Formats          |    |
| Document Upload Methods                                   |    |
| Optional Multiple Document Upload Functionality           | 4  |
| Contact Roles                                             | 5  |
| Accessing Your Retrieval Requests and Chargebacks         | 6  |
| Default Screen                                            | 7  |
| Excel Download                                            | 7  |
| Retrieval Requests                                        | 9  |
| Processing Flow                                           |    |
| Overview                                                  |    |
| VISA and MasterCard CNP Retrieval Request Processing Flow |    |
| Discover CNP Processing Flow                              |    |
| Retail Retrieval Request Processing Flow                  |    |
| Responding to a Retrieval Request                         |    |
| Query Result Screen Components                            |    |
| Tier 1 Data – Functional Components                       |    |
| Tier 1 Data – Informational Components                    |    |
| Tier 2 Data – Functional Components                       |    |
| Tier 2 Data – Informational Components                    |    |
| Working Retrieval Requests - the MRQA Role                |    |
| MRQA Options                                              |    |
| Assigning Cases to an MRA                                 |    |
| Creating Auto-Decision Rules                              | 20 |
| Editing or Deleting a Rule                                | 22 |
| Accepting Retrievals                                      | 22 |
| MRA Options                                               | 23 |
| Accessing Detailed Retrieval Request Information          | 23 |

| Viewing Supporting Documents                                                               | 24 |
|--------------------------------------------------------------------------------------------|----|
| Accepting A Retrieval Case                                                                 | 25 |
| Request Fulfillment of a Case                                                              | 26 |
| Working a Fulfill Request that has been Declined by Chase Paymentech                       | 27 |
| Retrieval Request Query Descriptions                                                       |    |
| Query Menu                                                                                 | 28 |
| Retrieval Search Query                                                                     |    |
| Introduction                                                                               | 29 |
| Retrieval Search Screen and Field Definitions                                              | 29 |
| Running a Search Query                                                                     |    |
| Advanced Search                                                                            |    |
| Accessing Advanced Search                                                                  |    |
| Advanced Search Field Definitions                                                          |    |
| Running an Advanced Search                                                                 |    |
|                                                                                            | 24 |
| HealthCare IIAS Retrieval Requests                                                         |    |
|                                                                                            |    |
| IIAS Transactions in the Online Chargeback Management System<br>VISA Tier 1 Screen         |    |
| MasterCard Tier 1 Screen                                                                   | 35 |
| Fulfilling IIAS Retrieval Requests                                                         |    |
| VISA IIAS Transaction Retrieval Request:<br>MasterCard IIAS Transaction Retrieval Request: |    |
|                                                                                            | -  |
| Retrieval Work Tracker Queue                                                               |    |
| Work Tracker                                                                               |    |
| Search Results                                                                             |    |
| Chargebacks                                                                                |    |
| Processing Flow                                                                            | 41 |
| Overview:                                                                                  | 41 |
| VISA and MasterCard Chargeback Categories                                                  | 42 |
| Technical Chargeback Workflow                                                              | 43 |
| Customer Dispute Chargeback Workflow                                                       | 44 |
| Discover Chargeback Categories                                                             | 45 |
| Return to Merchant Workflow                                                                | 45 |
| Recourse                                                                                   | 46 |
| Recourse Denied                                                                            | 47 |
| Chargeback Lifecycles                                                                      | 47 |
| VISA                                                                                       | 47 |

| MasterCard<br>Discover                             |    |
|----------------------------------------------------|----|
| Second Charaeback Notes                            |    |
| Partial Representment / Partial Return To Merchant |    |
| Query Result Screen Components                     |    |
| Tier 1 Data – Functional Components                |    |
| Tier 1 Data – Informational Components             | 53 |
| Tier 2 Data – Functional Components                | 54 |
| Tier 2 Data – Informational Components             |    |
| Working Chargebacks – the IQA Role                 |    |
| IQA Options                                        |    |
| Assigning Cases to an MCA                          |    |
| Creating Auto- Decisioning Rules                   |    |
| Editing or Deleting a Rule                         |    |
| Sample Rules                                       |    |
| Accepting Chargebacks                              |    |
| Working Chargebacks – MCA Role                     |    |
| MCA Options                                        |    |
| Accessing Detailed Chargeback Information          | 60 |
| Viewing Supporting Documents                       | 61 |
| Accepting a CB Case                                |    |
| Challenging a CB Case                              |    |
| Responding to a Submit Info Request                |    |
| Chargeback Queries                                 |    |
| Query Menu                                         | 67 |
| Chargeback Queries                                 |    |
| Rules Wizard (Available to IQA Only)               |    |
| Chargeback Search Queries                          |    |
| Introduction                                       |    |
| Chargeback Search Screen and Field Definitions     |    |
| Running a Search Query                             |    |
| Advanced Search                                    |    |
| Accessing Advanced Search                          |    |
| Advanced Search Field Definitions                  | 72 |
| Running an Advanced Search                         |    |
| Customizable Queries                               |    |
|                                                    |    |

| Running a Customizable Search                                | 74              |
|--------------------------------------------------------------|-----------------|
| Chargeback Work Tracker Queue                                |                 |
| Work Tracker                                                 | 75              |
| Search Results                                               | 77              |
| Exception Processing                                         |                 |
| Introduction                                                 |                 |
| Incoming Pre-Arbitration/ Arbitration – VISA & Discover      | 79              |
| Outgoing Arbitration – Discover                              | 79              |
| Outgoing Pre-Arbitration / Arbitration – MasterCard          | 80              |
| Incoming Collection                                          | 80              |
| Outgoing Collection – VISA & MasterCard                      | 81              |
| Pre-Compliance – Incoming and Outgoing – VISA and MasterCard | 81              |
|                                                              |                 |
|                                                              |                 |
| PDE-0017 – Chargeback Activity – Monthly version             | 82              |
| PDE-0039 – Chargebacks Won/Lost Summary                      | 82              |
| JCB and Diners Retrieval and Chargeback Processing           | 82              |
| Bill Me Later (BML) Chargeback Processing<br>Time Frames:    | <i>83</i><br>83 |
| PayPal Chargeback Processing                                 | 84              |
| Time Frames                                                  | 84              |
| Appendix A                                                   |                 |
| Case Status Codes                                            | 85              |
| Retrieval Requests                                           | 85              |
| 1st Chargebacks                                              | 85              |
| 2nd Chargebacks                                              | 86              |
| Appendix B                                                   |                 |
| Reporting Overview                                           | 87              |
| Retrievals Received (PDE-0021) – Description & Use           | 87              |
| Retrievals Received (PDE-0021) – Report Sample               | 88              |
| Retrievals Received (PDE-0021) – Field Definitions           | 89              |
| Retrieval Activity (PDE-0029) – Description & Use            | 90              |
| Retrieval Activity (PDE-0029) – Report Sample                | 90              |
| Retrievals Received (PDE-0021) – Field Definitions           | 91              |
| Chargebacks Won/Lost Summary (PDE-0039) – Description & Use  | 92              |
| Chargebacks Won/Lost Summary (PDE-0039) – Report Sample      | 92              |
| Chargebacks Won/Lost Summary (PDE-0039) – Field Definitions  | 93              |

|   | Chargeback Management User Efficiency (PDE-0040) – Description & Use    | 94    |
|---|-------------------------------------------------------------------------|-------|
|   | Chargeback Management User Efficiency (PDE-0040) – Report Sample        | 94    |
|   | Chargeback Management User Efficiency (PDE-0040) – Field Definitions    | 95    |
|   | Chargeback Management Aging (PDE-0041) – Description & Use              | 96    |
|   | Chargeback Management Aging (PDE-0041) – Report Sample                  | 96    |
|   | Chargeback Management Aging (PDE-0041) – Field Definitions              | 97    |
|   | Chargeback Management Work Queue Summary (PDE-0042) – Description & Use | 98    |
|   | Chargeback Management Work Queue Summary (PDE-0042) – Report Sample     | 99    |
|   | Chargeback Management Work Queue Summary (PDE-0042) – Field Definitions | .100  |
|   | Chargebacks Won/Lost Summary by User (PDE-0043) – Description & Use     | .101  |
|   | Chargebacks Won/Lost Summary by User (PDE-0043) – Report Sample         | .101  |
|   | Chargebacks Won/Lost Summary by User (PDE-0043) – Field Definitions     | .102  |
| G | lossary                                                                 | . 103 |
|   | A-CH                                                                    | .103  |
|   | CO-RE                                                                   | .104  |
|   | RE-W                                                                    | .105  |

### Introduction

## **Chargeback Management – A Joint Effort**

As a merchant you do all you can to ensure customer satisfaction with your product or service. All sales transactions are submitted accurately and refund transactions are processed in a timely fashion. You take measures to avoid fraudulent transactions by using address verification, card security codes and employing a well-educated and aware customer service staff. Even with all your efforts, your customers may question items on their billing statement and this may result in a retrieval request or chargeback being sent to Chase Paymentech.

Chase Paymentech takes an active role in working with you to minimize the number of chargebacks and the effect on your company's bottom line. Efficient and successful recovery of monies for chargeback transactions involves careful attention to paperwork, prompt action, communication with your Chargeback Analyst, and in some instances, your customer.

Card companies provide rules and regulations for retrieval and chargeback processing which define the number of times and the reasons a transaction may be charged back and/or represented. The rules specify certain time frames within which retrieval request and chargeback processing may take place. In the event a dispute cannot be resolved through normal retrieval and chargeback processing channels, alternative processes may be available. In certain situations Pre-Arbitration, Arbitration, Good Faith Collection and Pre-Compliance efforts can be made.

This user guide provides detailed information to help you successfully work your retrievals and chargebacks using the channels established and regulated by the card companies.

## **Chargeback Management Application for Online Processing**

#### Overview

The Chargeback Management Application on Paymentech Online streamlines the merchant interface with Chase Paymentech in handling retrieval requests and chargebacks through:

- electronic capture, storage and exchange of retrieval and chargeback related documents between Chase Paymentech, merchants and endpoints such as VISA and MasterCard and other card-issuers
- online case management allowing merchants and Chase Paymentech Analysts to view retrieval and chargeback activity, conduct research, and make decisions necessary for resolution
- decreasing the timeframes for dispute resolution
- reducing mailing and handling costs

The Chargeback Management Application is an interactive web-based tool available through Paymentech Online as an accompaniment to the Report Center and Transaction History Applications. Chargeback Management allows merchants to monitor and respond to retrieval requests and chargebacks. It also provides for uploading electronic documents to Chase Paymentech for viewing by the Chase Paymentech Chargeback Analyst, thereby significantly reducing delivery time of the documents.

Merchants may use any scanner or other device and related software of their choosing for converting paper documents to an image in a supported format.

Access to the Chargeback Management application is granted as part of the security login system for Paymentech Online.

For more information on online chargeback management, see the **Online Chargeback Management System Tutorial** available on the Paymentech Online > Resources Tab > Tutorials

## **System Requirements & Supported Document Formats**

Please refer to the **Paymentech Online User Guide** for system requirements.

- Documents submitted in response to a retrieval request, a chargeback or an Analyst's request for information may be in the following formats: *bmp,docx, gif, htm, html, jpg, jpeg, pdf, png, tif, tiff, txt, and xls.* **These are the ONLY file formats that can be accepted**
- To ensure successful uploads, all files uploaded to the chargeback system must conform to the following standards:
  - File names may only contain:
    - A through Z (uppercase and lowercase permitted)
    - 0 through 9
    - Dash (-)
    - Underscore (\_)
    - File name length including path of 220 characters or less
    - Period (.)
  - It is suggested that image files be sent in black and white. Color files do not always transmit correctly, leaving images blurred and illegible. Illegible files can be declined by the card brands.

Attempts to upload files that fall outside of this parameter will result in an error message.

It is the merchant's responsibility to check all uploaded documents to ensure they can be opened and viewed and that they contain the appropriate information.

\*\*DO NOT UPLOAD PASSWORD PROTECTED DOCUMENTS\*\*

#### **Document Upload Methods**

Documents may be submitted using two different methods:

- Manually uploading document and attaching it to the case in the Online Chargeback Management System
- Electronic File Submission

For more information on Electronic File Submission, please contact your Account Executive.

## **Optional Multiple Document Upload Functionality**

You can submit chargeback and retrieval document files electronically, which are matched up with the chargeback or retrieval cases that reside within the Online Chargeback Management Application. This eliminates the need to manually upload documents when challenging a case or responding to a retrieval.

Documents can be submitted using the following supported protocols: FTP, S-FTP, FTP-S and NDM. Only .tif formats are accepted.

- 1. To take advantage of this feature, you must code to the *Chargeback Multiple Document Upload Specification*.
- 2. You will receive the E-Image Upload Exception Report (ACT-0062). This report will provide you with detailed information for exceptions that did not upload correctly to the Online Chargeback Management Application. The report is available daily with prior day exceptions and can be run on demand.

Chase Paymentech recommends the DFR version of the PDE-0017 Chargeback Activity Report, in which data fields can be used to submit documents using the new Multiple Document Upload functionality.

## **Contact Roles**

Merchant contacts that have access to the application are assigned certain roles depending on the person's function in the retrieval and chargeback handling process. The chart below defines these roles and their functions.

| Role                                                    | Description & Functions                                                                                                    |
|---------------------------------------------------------|----------------------------------------------------------------------------------------------------|
| Merchant Retrieval Queue<br>Administrator <b>(MRQA)</b> | <ul> <li>Typically someone in an administrative or supervisory role who is responsible for distributing the retrieval request workload</li> <li>Merchant contact that assigns retrieval request cases to the MRA (Merchant Retrieval Analyst) to be worked</li> <li>Sets auto-decision rules</li> <li>If the MRQA wishes to view the Work Queue of a specific MRA when there are multiple MRAs at a company, a Retrieval Search must be run using the specific MRA's Paymentech Online User ID in the Assigned To field</li> </ul> |
| Merchant Retrieval Analyst<br>(MRA)                     | Merchant contact who works and submits the signed sales drafts for the assigned retrieval request cases                                                                                                    |
| Imaging Queue Administrator<br>( <b>IQA</b> )           | <ul> <li>Typically someone in an administrative or supervisory role<br/>who is responsible for distributing the chargeback workload</li> <li>Merchant contact that assigns chargebacks to the MCA<br/>(Merchant Chargeback Analyst) to be worked</li> <li>Sets auto-decision rules</li> </ul>                                                                                                    |
| Merchant Chargeback Analyst (MCA)                       | Merchant contact that works and decisions the chargeback cases assigned to them                                                                                                    |

Any additions or deletions to the contact roles must be requested by the Chase Paymentech Executive or Financial Contact. If you are unsure who fulfills these roles at your company, please contact Chase Paymentech Merchant Services at:

- ▶ (603)896 8333
- > or via email at <u>Merchant\_Services@chasepaymentech.com</u>

If the situation warrants, the same person(s) may be assigned both the MRQA and MRA roles and IQA and MCA roles

### **Accessing Your Retrieval Requests and Chargebacks**

To view and/or work your retrievals and chargebacks, logon to Paymentech Online with your User ID and Password

| CHASE T<br>Paymentech                                                                                                    |                  |
|----------------------------------------------------------------------------------------------------|------------------|
|                                                                                                    |                  |
| Sign in Secure access to your Chase Paymentech application                                                                                                    |                  |
|                                                                                                    | = Required Field |
| Please enter your login information below.<br>UserID ●<br>Password ●                                                                                                    |                  |
| Forgot Your Password?<br>Trouble logging in? Contact us.<br>Please be aware that after 20 minutes of inactivity, you will be required to login again.<br>Note: All passwords expire every 90 days. |                  |
| Login                                                                                                    |                  |
|                                                                                                    |                  |
|                                                                                                    |                  |
| Chase Paymentech Solutions   Privacy Policy   Terms of Use<br>© Copyright 2006, Chase Paymentech Solutions, LLC All Rights Reserved.                                                               |                  |

Refer to the Paymentech Online User Guide section called "Getting Started" for logon instructions OR See the Paymentech Online Tutorial for a walk through.

Once you are on the Paymentech Online home page, select the **CHARGEBACK MGMT** tab on the Paymentech Online navigation bar.

You MUST have access to the application for this tab to appear. If you do not see this tab, please contact Merchant Services at <u>merchant\_services@chasepaymentech.com</u>

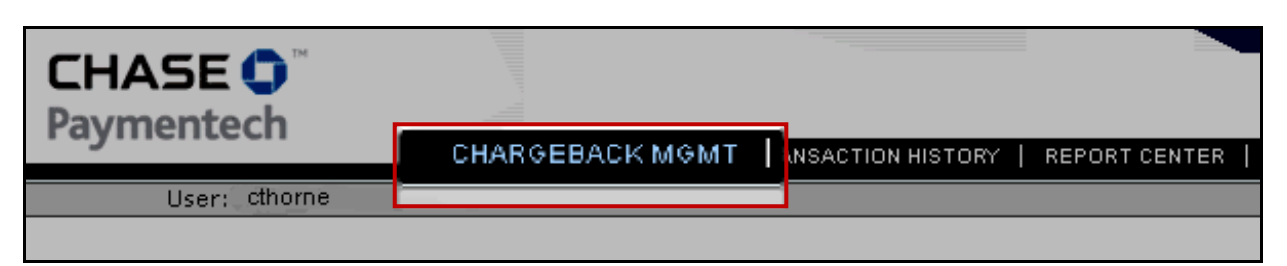

## **Default Screen**

The Chargeback Management Application default screen is the **CB Work Queue Query** for all contact roles.

| CHASE 🗘 🖱<br>Paymentech           |                          |                                  |                             | site                | map   faq   glos: | sary   help   search |                        |                                  |
|-----------------------------------|--------------------------|----------------------------------|-----------------------------|---------------------|-------------------|----------------------|------------------------|----------------------------------|
| User: aname                       |                          |                                  |                             |                     |                   |                      |                        |                                  |
| → CB Work Queue Query             |                          |                                  |                             |                     |                   |                      |                        |                                  |
| All CB Query:                     | RR Query:                |                                  | Print Options:              | Assign Cases:       |                   | Accept (             | CB(s)                  | Clear All                        |
|                                   | ▼                        | -                                | -                           |                     |                   |                      |                        |                                  |
| Total Item(s) found 8             |                          |                                  |                             |                     |                   |                      |                        |                                  |
| Sequence<br>Number Account Number | Merchant Order<br>Number | Method of Reason<br>Payment Code | Due Date △ CB Am<br>(Presen | ount<br>tment) Curr | Company<br>Number | TD/ ALT ID           | Case<br>Status<br>Code | Case Status<br>Change<br>Date To |

If there are already assigned cases in the MCA's or MRA's work queue, the Tier 1 data will display upon log on by either contact role.

#### **Excel Download**

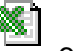

Where you see this symbol on your screen is a place where you can download the information that you see on the screen into an Excel Spreadsheet.

| All                   | CB Que             | γ:                                     | RR Query:                |                      |                | Print Option | s: Assign                  | Cases: |                    | Accept C        | CB(s)                  | Clear Al                      |                |
|-----------------------|--------------------|----------------------------------------|--------------------------|----------------------|----------------|--------------|----------------------------|--------|--------------------|-----------------|------------------------|-------------------------------|----------------|
|                       |                    |                                        | <b>•</b>                 |                      | •              |              | ▼                          | •      |                    |                 |                        |                               |                |
| Total Item(s) found 8 |                    |                                        |                          |                      |                |              |                            |        |                    |                 |                        |                               |                |
|                       | Sequence<br>Number | Account Number                         | Merchant Order<br>Number | Method of<br>Payment | Reason<br>Code | Due Date≜    | CB Amount<br>(Presentment) | Curr   | Company<br>Number  | TD/ ALT ID      | Case<br>Status<br>Code | Case Status<br>Change<br>Date | Assigned<br>To |
|                       | 214582057          | XXXXXXXXXXXXXXXXXXXXXXXXXXXXXXXXXXXXXX | ******                   | VI                   | 53             | 10/29/XXXX   | 103.90                     | (USD)  | <del>*****</del>   | ****            | CB_RTM                 | 09/26/XXXX                    |                |
|                       | <u>214578891</u>   | XXXXXXXXXXXXXXXXXXXXXXXXXXXXXXXXXXXXXX | *****                    | VI                   | 53             | 10/29/XXXX   | 79.90                      | (USD)  | <del>######</del>  | <del>####</del> | CB_RTM                 | 09/26/XXXX                    |                |
|                       | 214595579          | XXXXXXXXXXXXXXXXXXXXXXXXXXXXXXXXXXXXXX | *****                    | MC                   | 55             | 10/30/XXXX   | 3951.57                    | (USD)  | ******             | <del>####</del> | CB_RTM                 | 09/26/XXXX                    |                |
|                       | <u>214799531</u>   | XXXXXXXXXXXXXXXXXXXXXXXXXXXXXXXXXXXXXX | *****                    | MC                   | 08             | 11/05/XXXX   | 486.04                     | (USD)  | ******             | <del>####</del> | CB_RTM                 | 09/27/XXXX                    |                |
|                       | 214798908          | XXXXXXXXXXXXXXXXXXXXXXXXXXXXXXXXXXXXXX | *****                    | MC                   | 08             | 11/05/XXXX   | 184.88                     | (USD)  | <del>,,,,,,,</del> | <del>####</del> | CB_RTM                 | 09/27/XXXX                    |                |
|                       | <u>214793525</u>   | XXXXXXXXXXXXXXXXXXXXXXXXXXXXXXXXXXXXXX | *****                    | MC                   | 35             | 11/05/XXXX   | 99.59                      | (USD)  | <del>######</del>  | <del>####</del> | CB_RTM                 | 09/27/XXXX                    |                |
|                       | 214798845          | X000000000000000                       | ******                   | MC                   | 08             | 11/05/XXXX   | 34.86                      | (USD)  | *****              | ****            | CB_RTM                 | 09/27/XXXX                    |                |
|                       | <u>214794251</u>   | X00000000000000X                       | *****                    | MC                   | 08             | 11/05/XXXX   | 32.54                      | (USD)  | ******             | ****            | CB_RTM                 | 09/27/XXXX                    |                |

## Excel Download, Continued

By clicking on the link, you will receive a pop-up window asking if you want to open or save the document.

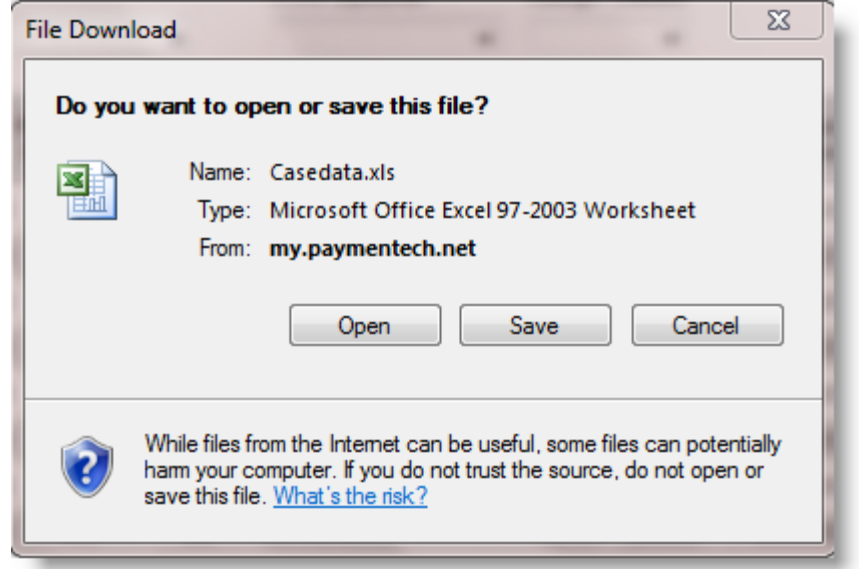

The spreadsheet that you download into Excel will have all of the information in the same columns as the Tier 1 screen but now you are able to manipulate it as you need to reconcile your company records to the information we have provided.

This is a great way to keep track of chargebacks that you have won!

| C                                                                         | 💽 🔚 🖲 🕫 👘 👘 Casedata[1]:sis [Compatibility Mode] - Microsoft Excel |                                                 |                                                     |                                              |                     |                         |                                                      |                |                   |                |                                                  |                    |
|---------------------------------------------------------------------------|--------------------------------------------------------------------|-------------------------------------------------|-----------------------------------------------------|----------------------------------------------|---------------------|-------------------------|------------------------------------------------------|----------------|-------------------|----------------|--------------------------------------------------|--------------------|
| Home Insert Page Layout Furmulas Data Review View Developer Add-Ins 🛛 🛞 – |                                                                    |                                                 |                                                     |                                              |                     |                         |                                                      |                |                   |                |                                                  | 8 - 1              |
| Pa                                                                        | Cut<br>Copy<br>aste<br>Ciphoard                                    | Ans 2<br><b>B Z</b> <u>U</u> - <u>1</u><br>Fort | u · <u>Λ</u> Λ' ≡ ≡<br>· <u>Δ</u> · <u>Λ</u> ·<br>· | Wrap Lex<br>Wrap Lex<br>Merge &<br>Alignment | t<br>Center -<br>Gi | General<br>S - % + %    | Conditional Format     Formating as Table     Shyles | Cell<br>Styles | Insert Delete F   | Eormat<br>2 C  | rtoSun * A<br>I * Z<br>ear * Friter *<br>Fditing | Find &<br>Select * |
|                                                                           | L19                                                                | • (* fa                                         |                                                     |                                              |                     |                         |                                                      |                |                   |                |                                                  |                    |
| 4                                                                         | A                                                                  | В                                               | С                                                   | D                                            | E                   | F                       | G                                                    | Н              |                   | J              | K                                                |                    |
|                                                                           | Sequence                                                           |                                                 |                                                     | Method of                                    | Reason              | (                       | CB Amount                                            |                | Company           |                | Case Status                                      | Case               |
| 1                                                                         | Number                                                             | Account Number                                  | Merchant Order Number                               | Payment                                      | Code                | Due Date                | Presentment)                                         | Curr           | Number            | TD/ ALT ID     | Code                                             | Date               |
| 2                                                                         | 214582057                                                          | XXXXXXXXXXXXXXXXXXXXXXXXXXXXXXXXXXXXXX          | <del>akentkenthentheiten</del>                      | VI                                           | 53                  | 10/29/XXXX 1            | 03.90                                                | (USD)          | <del>######</del> | ####           | CB_RTM                                           | 03/26              |
| 3                                                                         | 214578891                                                          | XXXXXXXXXXXXXXXXXXXXXXXXXXXXXXXXXXXXXX          | *****                                               | VI                                           | 53                  | 10/29/XXXX 7            | 79-90                                                | (USD)          | <del></del>       | ####           | CB_RTM                                           | 03/26              |
| 4                                                                         | 214595579                                                          | XXXXXXXXXXXXXXXXXXXXXXXXXXXXXXXXXXXXXX          | <u>RKRANEKRANENRANANRARAN</u>                       | MC                                           | 55                  | 10/30/XXXX 5            | 3951.57                                              | (USD)          | <del>RUNENR</del> | HUND           | CB_RTM                                           | 03/26              |
| 5                                                                         | 214799531                                                          | 000000000000000000000000000000000000000         | CARDADARDADARDADARDADA                              | MC                                           | 08                  | 11/05/XXXX 7            | 186.04                                               | (USD)          | <del>#####</del>  | ****           | CB_RTM                                           | 09/27              |
| 6                                                                         | 214798908                                                          | 000000000000000000000000000000000000000         | *******************                                 | MC                                           | 08                  | 11/05/XXXX <sup>5</sup> | 184.88                                               | (USD)          | ****              | ****           | CB_RIM                                           | 03/27/             |
| 7                                                                         | 214793525                                                          | 000000000000000000000000000000000000000         | CARDNER CONTRACTOR OF CONTRACTOR                    | MC                                           | 36                  | 11/05/X000X 5           | 99.59                                                | (USD)          | <del>RONENS</del> | <del></del>    | CD_RTM                                           | 09/27              |
| 8                                                                         | 214798845                                                          | XXXXXXXXXXXXXXXXXXXXXXXXXXXXXXXXXXXXXX          | CARGARARGY INCOVER DATE                             | MC                                           | 08                  | 11/05/XXXX 7            | 34 86                                                | (USD)          | <del>#####</del>  | <del>*##</del> | CB_RTM                                           | 03/27              |
| 9<br>10                                                                   | 214794251                                                          | X0000000000000000000000000000000000000          | #ARONEARONENRONONRORON                              | MC                                           | 08                  | 11/05/XXXX 5            | 32.54                                                | (USD)          | <del>#####</del>  | ****           | CB_RTM                                           | 03/27              |

**Retrieval Requests** 

## **Processing Flow**

#### Overview

A retrieval request asks for additional information for an item appearing on a cardholder's billing statement. The additional information is requested by an issuer usually on behalf of a cardholder. Requests are identified by specific Retrieval Reason Codes.

In all networks, issuers have the right to initiate a chargeback if the response to a retrieval request is not timely or the information received is not legible or valid or the cardholder disputes the charge after viewing the retrieval fulfillment.

#### VISA and MasterCard CNP Retrieval Request Processing Flow

The processing flow for a VISA and MasterCard retrieval request for a card-not-present transaction is illustrated below:

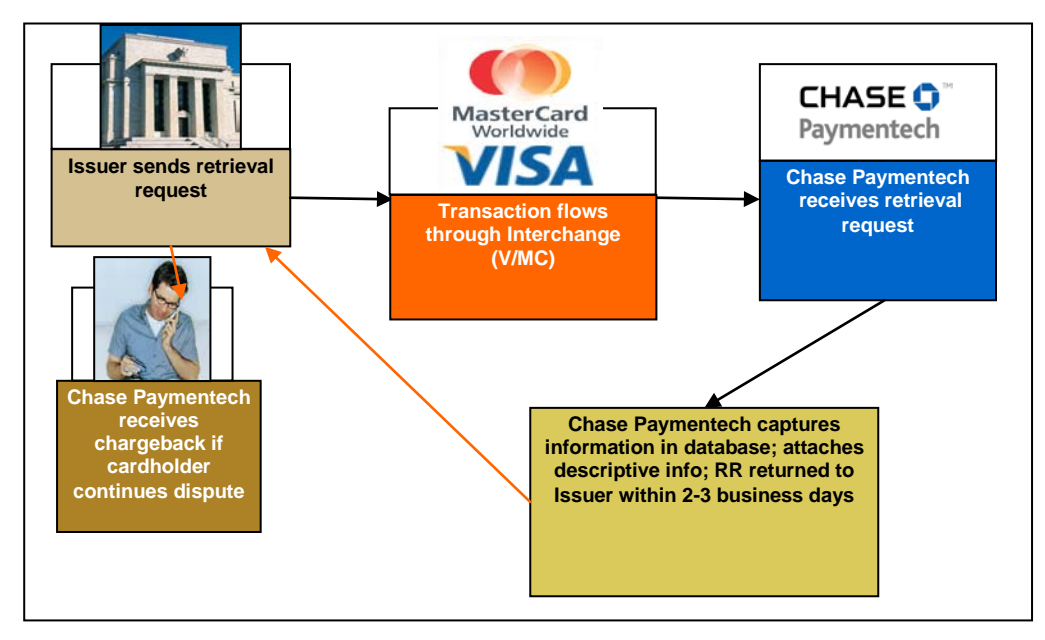

- 1. Issuer transmits the retrieval request electronically to Chase Paymentech
- 2. Incoming request is matched to the original sale transaction information stored in our Transaction History database
- 3. Facsimile of the stored information is created and sent electronically to the issuer within 2-3 business days
- 4. Issuer contacts the cardholder with the additional description
- 5. Cardholder either agrees to accept the charge or to continue the dispute, at which point a chargeback is initiated

The processing flow for a Discover Retrieval Request for a card-not-present transaction is illustrated below:

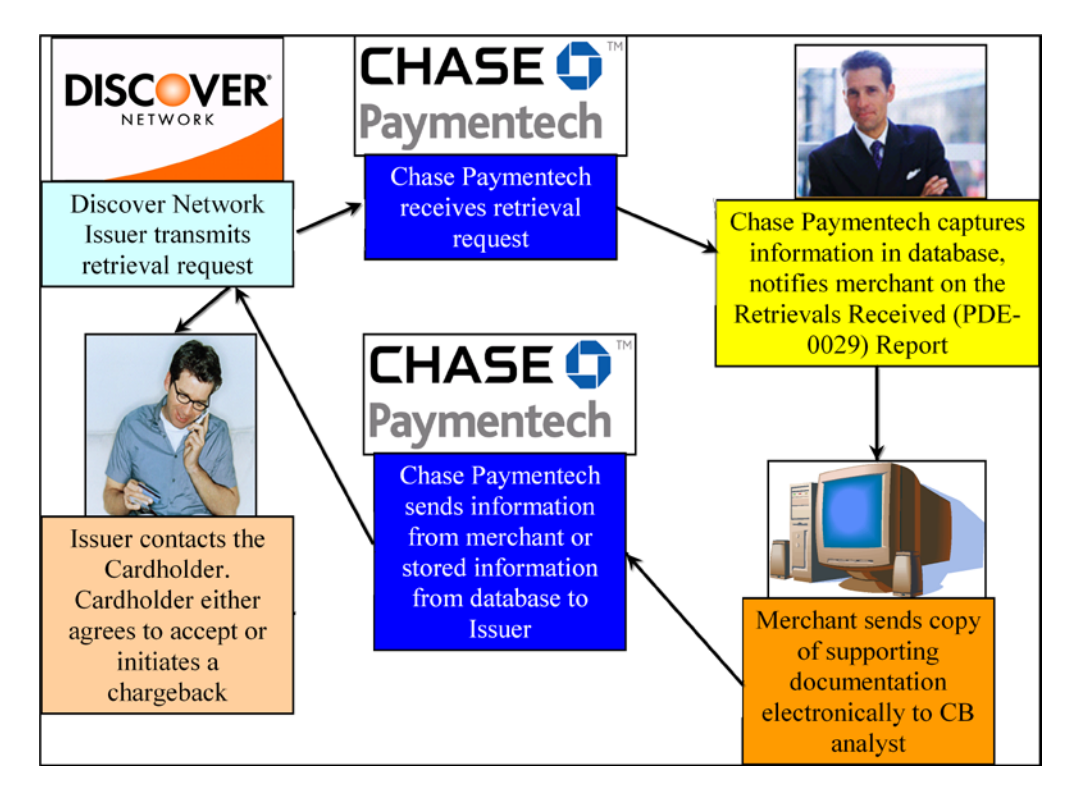

- 1. Discover Network transmits the retrieval request electronically to Chase Paymentech
- 2. Incoming request is matched to the original sale transaction information stored in our Transaction History database
- Chase Paymentech captures the information and notifies the merchant via the Retrieval Activity (PDE-0029) Report and opens a case in the Online Chargeback Management System
- 4. Merchant sends copy of supporting documentation electronically to their CB analyst by the Response Due Date (21 days)
- 5. If no response is received at Chase Paymentech by day 25, a facsimile of the stored information is created and sent electronically to the issuer
- 6. Issuer contacts the cardholder with the additional information
- 7. Cardholder either agrees to accept the charge or to continue the dispute, at which point a chargeback is initiated

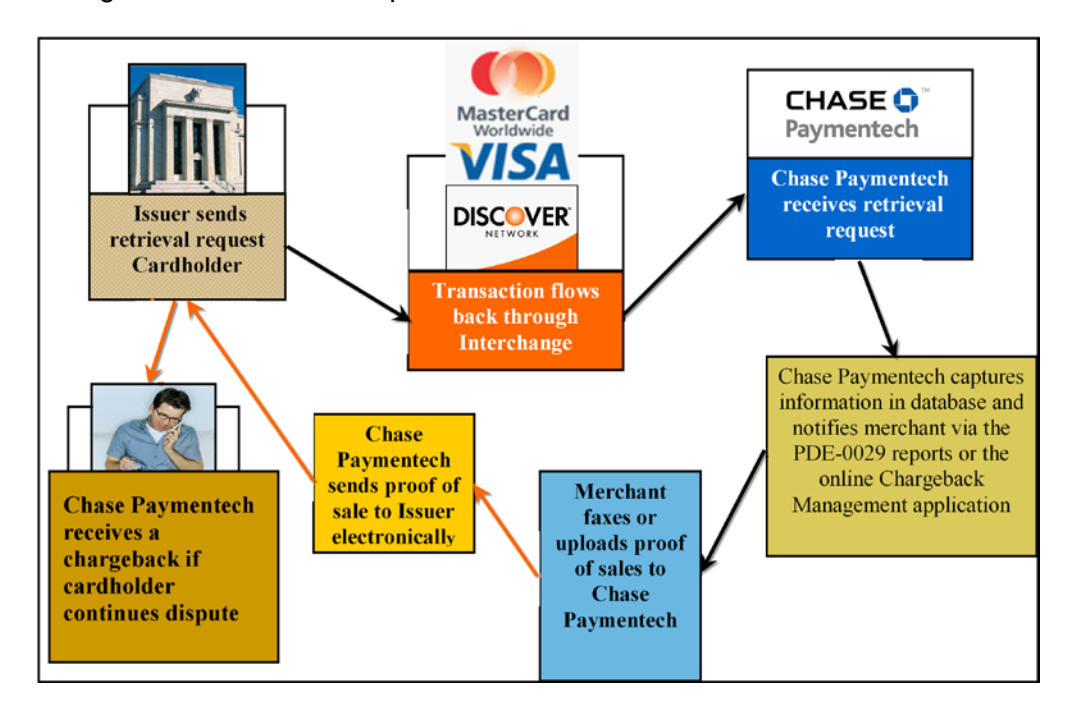

The processing flow of a retrieval request for a retail transaction is illustrated below:

- 1. Issuer transmits the retail retrieval request electronically to Chase Paymentech
- 2. Incoming request is matched to the original sale transaction information stored in our Transaction History database
- Chase Paymentech captures the information in the database and notifies the merchant via the Retrieval Activity (PDE-0029) Report and opens a case in the Online Chargeback Management System
- 4. Merchant sends copy of sales slip (or other proof of sale) electronically to their CB analyst by the Response Due Date
- 5. Response is sent to issuer
- 6. Issuer notifies cardholder
- 7. Cardholder either agrees to accept the charge or to continue to dispute it, at which point a chargeback is initiated

## **Responding to a Retrieval Request**

#### **Retail Merchants:**

- Obtain proper documentation at the time of sale
- Retain copies of transaction documents:
  - VISA minimum of 12 months
  - MasterCard minimum of 18 months, but is changing to 13 months in April
  - Discover minimum of 36 months
- Develop efficient document storage to maximize retrieval of sales slips
- Respond to retrieval requests within the 21-day time frame
- Card associations require imprint or CVV2 (Visa)/CVC2(MC) be sent in the authorization record if the mag-stripe cannot be read

#### All Merchants:

• Ensure your merchant descriptor contains a recognizable merchant name, location and/or customer service telephone number.

Please respond to a retrieval request even if you have already issued credit. Include a note or comment that you have issued credit in your response.

## **Query Result Screen Components**

#### **Tier 1 Data – Functional Components**

Queries run by either the MRQA or MRA will result in Tier 1 data being displayed if there is data for the query selected.

| ightarrow My R   | tetrieva    | al Work           | Queue                    |                      |                |               |                       |      |                   |               |                     |                            |                |
|------------------|-------------|-------------------|--------------------------|----------------------|----------------|---------------|-----------------------|------|-------------------|---------------|---------------------|----------------------------|----------------|
| All CB           | Query:      |                   | •                        | RR Que               | ry:            |               | •                     |      | Print Options:    | Assig         | n Cases:            | Available Action(s):       | : 🖏            |
| Total Item(s     | ) found 0   | )                 |                          |                      |                |               |                       |      |                   |               |                     |                            |                |
| Sequent<br>Numbe | re A<br>r N | Account<br>Number | Merchant Order<br>Number | Method of<br>Payment | Reason<br>Code | Due<br>Date △ | Retrieval<br>Amount ⊽ | Curr | Company<br>Number | TD/<br>ALT ID | Case Status<br>Code | Case Status<br>Change Date | Assigned<br>To |

The functional and informational components on the Tier 1 data screen include:

| Component             | Description                                                                                                    |  |  |  |  |  |  |  |
|-----------------------|----------------------------------------------------------------------------------------------------|--|--|--|--|--|--|--|
| Query Name            | Name of the query run from the Run Query drop down menu                                                                                                    |  |  |  |  |  |  |  |
| Clear All             | Used to clear selections in the Run Query, Print Options, Assign To, and Available Actions fields                                                                                                    |  |  |  |  |  |  |  |
|                       | Jse to select or de-select all cases listed in the query results                                                                                                    |  |  |  |  |  |  |  |
| Run Query<br>dropdown | Menu of available queries MRQA         view:         RR Query :         Retrieval Request Queries         My Retrieval Work Queue         Retrieval Request Queries         My Retrieval Request Queries         My Retrieval Request Queries         My Retrieval Request Queries         My Retrieval Request Queries         My Retrieval Request Queries         My Retrieval Request Queries         My Retrieval Request Queries         Retrieval Search Query         Retrieval Search Query         Retrieval Search Query         Retrieval Request Queries         My Retrieval Search Query         Retrieval Request Queries         Retrieval Request Queries         Retrieval Request Queries         Retrieval Request Queries         Retrieval Request Query         Retrieval Request Query         Retrieval Request Query         Retrieval Request Query         Retrieval Request Query         Retrieval Request Query         Retrieval Request Query         Retrieval Request Query         Retrieval Received         Retrieval Received         Retrieval Received         Retrieval Received         Retrievals to be Assigned |  |  |  |  |  |  |  |

## Tier 1 Data – Functional Components, Continued

| Component                    | Description                                                                             |                                             |
|------------------------------|-----------------------------------------------------------------------------------------|---------------------------------------------|
| Print<br>Options<br>dropdown | Menu of available print options                                                         | t Options:<br>▼ e List e Data Only e & Docs |
| Assign to<br>dropdown        | Menu of User IDs for contacts assigned<br>the MRA Role at your company. For<br>example: | Assign Cases:                               |
| Available<br>Actions         | Option to Disregard RR is listed                                                        |                                             |
| Total Items<br>Found         | Total number of cases returned in the que                                               | ry                                          |

## **Tier 1 Data – Informational Components**

The column headings that appear on the query results screen are described below.

| Sequence | Account | Merchant Order | Method of | Reason | Due   | Retrieval | Curr | Company | TD/    | Case Status | Case Status | Assigned |
|----------|---------|----------------|-----------|--------|-------|-----------|------|---------|--------|-------------|-------------|----------|
| Number   | Number  | Number         | Payment   | Code   | Date∆ | Amount ⊽  |      | Number  | Alt id | Code        | Change Date | To       |

| Column Name             | Description                                                                                                    |
|-------------------------|----------------------------------------------------------------------------------------------------|
| Sequence #              | Unique identifying number assigned by Chase Paymentech to the retrieval request. There may be more than one case associated with a retrieval request but only one sequence # associated with a case |
| Merchant Order #        | Merchant-assigned identifier                                                                                                    |
| TD# / Alt ID            | Transaction division number under which the transaction was<br>processed or the Alternate ID used by some companies                                                                                 |
| Account #               | Credit card number                                                                                                    |
| MOP Code                | Code indicating what Method Of Payment was used in the transaction                                                                                                    |
| Reason Code             | Code representing the reason for the retrieval request                                                                                                    |
| Due Date                | Date by which the merchant must respond to the retrieval request                                                                                                    |
| RR Amount               | Amount of the retrieval request                                                                                                    |
| Curr                    | Currency type designator                                                                                                    |
| Case Status Code        | Current status of the case (See Appendix A)                                                                                                    |
| Case Status Change Date | Date the current status was applied to the case                                                                                                    |
| Assigned To             | Merchant Retrieval Analyst (MRA) assigned to the case (blank if<br>unassigned)                                                                                                    |

#### **Tier 2 Data – Functional Components**

The Tier 2 level or Case Information screen contains the following:

- Assign to, Print and Available Actions buttons
- Company information

CO, BU and TD name/ID number, Alternate ID # (if any)

Case details

Sequence #, Case #, Issuer Message, if any, Due Date, Case Status Change Date and Case Status)

| Assign To:  | ~                       | Assign This Case 🎆       | Assigned To (Merchant):<br>Assigned To (Chase Paymentech | ):                    |                                 |
|-------------|-------------------------|--------------------------|----------------------------------------------------------|-----------------------|---------------------------------|
| Print:      | <b>v</b>                |                          |                                                          |                       |                                 |
|             |                         |                          |                                                          | Available Actions:    | Request Fulfill                 |
| Company: Al | C Company, INC. #123456 |                          | BU: Unit#12345                                           | Transaction Division: | Division#123456 Alternate ID #: |
| Sequence #: | *******                 | Case #:                  | ********                                                 | lssuer Msg:           |                                 |
| Due Date:   | 10/10/XXXX              | Case Status Change Date: | 09/26/XXXX                                               | Case Status: RR_REC   | Retrieval Received              |

## Tier 2 Data – Functional Components, Continued

The following functionality is available:

| Assign To:        | Used by the MRQA to assign cases to an MRA from the Case information screen                                                                                                |                                                                                                    |  |  |  |  |  |
|-------------------|----------------------------------------------------------------------------------------------------|----------------------------------------------------------------------------------------------------|--|--|--|--|--|
| Print:            | Used by both MRQAs and MRAs - select the appropriate option from the pull down menu to create a PDF version of the requested information and print using the PDF menu icon |                                                                                                    |  |  |  |  |  |
| Available Actions | Used by MRA - to r<br>from the pull down<br>the Case Status Ch<br>by your security ac<br>of the case will be o                                                             | respond to the retrieval, select the appropriate action<br>menu. This action will change the Status and update<br>hange Date of the case. Only those actions allowed<br>cess and those actions appropriate to the status code<br>displayed. |  |  |  |  |  |
|                   | Choose                                                                                                    | When you want to                                                                                                    |  |  |  |  |  |
|                   | Disregard RR                                                                                                    | Accept the case                                                                                                    |  |  |  |  |  |
|                   | Request Fulfill Request Chase Paymentech to fulfill the                                                                                                    |                                                                                                    |  |  |  |  |  |
|                   |                                                                                                    | by forwarding the uploaded documentation to                                                                                                    |  |  |  |  |  |
|                   |                                                                                                    | Chase Paymentech                                                                                                    |  |  |  |  |  |

### **Tier 2 Data – Informational Components**

Details relating to the case appear below the header on the Case Information screen:

- Retrieval Info
- Original Transaction Info
- Authorization Info
- Related Transactions
- Event History

The Retrieval Info, Original Transaction Info and Authorization Info all have a "More" link that when clicked will open a new window with additional detail. An example of the "More" information screen is displayed below:

## Tier 2 Data – Informational Components, Continued

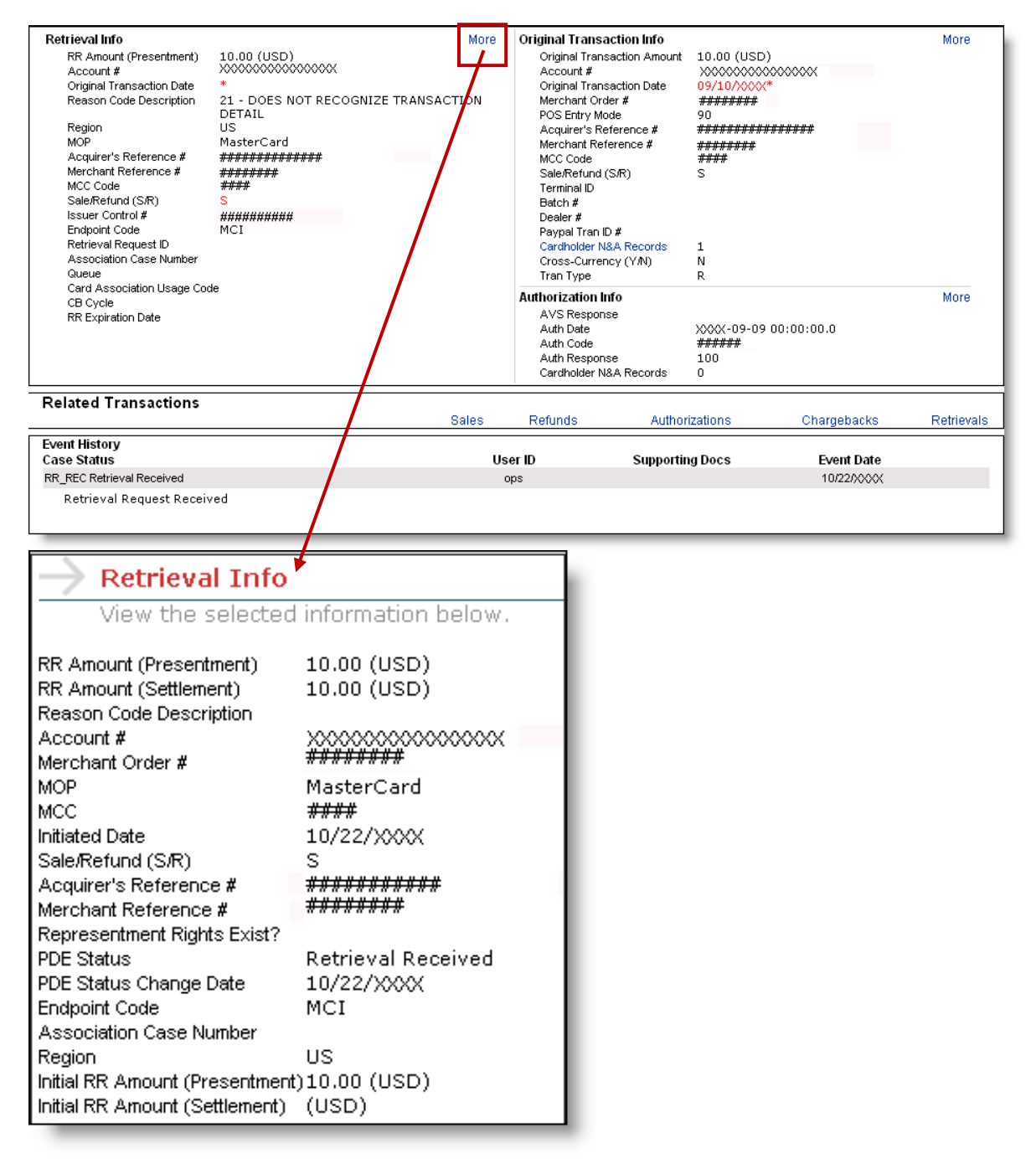

#### **MRQA** Options

The MRQA has the following options in the Chargeback Management application:

- Assigning Retrieval cases to MRAs to be worked
- Creating rules for auto-accepting and auto-assigning cases
- Running Retrieval Request Queries

If the MRQA also has the MRA role assigned to them, they have all the MRA options available in addition to those listed above.

## Assigning Cases to an MRA

The MRQA assigns cases to the MRA(s) from the **Retrievals To Be Assigned (Merchant)** screen. Assigned cases will be removed from the Retrievals To Be Assigned list and added to the assigned MRA's work queue.

| $\rightarrow$ | Retrieval          | s to be Assigned  |                          |                      |                |            |                          |       |                   |                 |                        |                               |                |
|---------------|--------------------|-------------------|--------------------------|----------------------|----------------|------------|--------------------------|-------|-------------------|-----------------|------------------------|-------------------------------|----------------|
| All           | CB Que             | ry:               | RR                       | Query:               |                |            |                          | Print | Options:          | Assign Cases:   | Available              | Action(s):                    | *              |
|               |                    |                   | •                        |                      |                | •          |                          |       | •                 | •               |                        | •                             |                |
| Tot           | al Item(s) fo      | und 8             |                          |                      |                |            |                          |       |                   |                 |                        |                               |                |
|               | Sequence<br>Number | Account Number    | Merchant Order<br>Number | Method of<br>Payment | Reason<br>Code | Due Date 🛆 | Retrieval<br>Amount<br>▽ | Curr  | Company<br>Number | TD/ ALT ID      | Case<br>Status<br>Code | Case Status<br>Change<br>Date | Assigned<br>To |
|               | 214582057          | X0000000000000000 | *****                    | VI                   | 53             | 10/29/XXXX | 103.90                   | (USD) | ******            | <del>####</del> | RR_RTM                 | 09/26/XXXX                    |                |
|               | <u>214578891</u>   | X0000000000000000 | *****                    | VI                   | 53             | 10/29/XXXX | 79.90                    | (USD) | ******            | <del>####</del> | RR_RTM                 | 09/26/XXXX                    |                |
|               | 214595579          | X000000000000000  | *****                    | MC                   | 55             | 10/30/XXXX | 3951.57                  | (USD) | ******            | <del>####</del> | RR_RTM                 | 09/26/XXXX                    |                |
|               | <u>214799531</u>   | X000000000000000  | *****                    | MC                   | 08             | 11/05/XXXX | 486.04                   | (USD) | ******            | ****            | RR_RTM                 | 09/27/XXXX                    |                |
|               | 214798908          | X000000000000000  | *****                    | MC                   | 08             | 11/05/XXXX | 184.88                   | (USD) | ******            | ****            | RR_RTM                 | 09/27/XXXX                    |                |
|               | <u>214793525</u>   | X0000000000000000 | *****                    | MC                   | 35             | 11/05/XXXX | 99.59                    | (USD) | ******            | <del>####</del> | RR_RTM                 | 09/27/XXXX                    |                |
|               | 214798845          | X0000000000000000 | *****                    | MC                   | 08             | 11/05/XXXX | 34.86                    | (USD) | ******            | <del>####</del> | RR_RTM                 | 09/27/XXXX                    |                |
|               | <u>214794251</u>   | X000000000000000  | *****                    | MC                   | 08             | 11/05/XXXX | 32.54                    | (USD) | ******            | <del>####</del> | RR_RTM                 | 09/27/XXXX                    |                |

## Tier 2 Data – Informational Components, Continued

Follow the steps below to assign retrieval cases to an MRA.

| Step      | Action                                                                                              |                                                                                |  |  |  |  |  |  |  |
|-----------|----------------------------------------------------------------------------------------------------|--------------------------------------------------------------------------------|--|--|--|--|--|--|--|
| 1         | Run the Retrievals To Be Assigned (Merchant) Query                                                  |                                                                                |  |  |  |  |  |  |  |
| 2         | Select the case(s) to be assigned to an MRA by clicking case information                            | g on the box to the left of the                                                |  |  |  |  |  |  |  |
| If all ca | ses on the list are to be assigned to a single MRA, us                                              | se the ALL checkbox                                                            |  |  |  |  |  |  |  |
| 3         | In the Assign Cases pull down menu, click on the User assigning the case(s)                         | ID of the MRA to whom you are                                                  |  |  |  |  |  |  |  |
| 4         | A verification box displays allowing you to submit the case assignment or to cancel it if necessary | Microsoft Internet Explorer       Image: Click OK to Submit or Cancel       OK |  |  |  |  |  |  |  |

#### **Creating Auto-Decision Rules**

The MRQA is able to establish automatic rules for both accepting and assigning retrieval cases. This action will insure timely acceptance or distribution of the retrieval cases governed by the rules. To set-up rules, follow the steps below.

| Step | Action                                                 |                                                                          |                                             |              |
|------|--------------------------------------------------------|--------------------------------------------------------------------------|---------------------------------------------|--------------|
| 1    | Select the Mana<br>option in the Rul<br>Run Query drop | ge RR Auto Assign Rules<br>as Wizard category from the<br>down menu      | R Rules Wizard<br>Manage RR Auto Assign Rul | es           |
|      | The <b>Rules Wiza</b>                                  | <b>d Page</b> will display                                               |                                             |              |
|      |                                                        | Arrievals Rules Wizard<br>Maintain the Retrieval Auto Assign rules below |                                             | Add New Rule |
|      |                                                        | Rule Name Assign / Accept Priority                                       | Active / InactiveOwner Created By           |              |
|      |                                                        | No Auto-Decision Rules found for this user                               |                                             |              |
|      |                                                        | Cancel Reset                                                             |                                             | Save         |

## Creating Auto-Decision Rules, Continued

| Step               | Action                                                                                                    |
|--------------------|----------------------------------------------------------------------------------------------------|
| 2                  | To display the maintenance page, click on Add New Rule                                                                                                    |
|                    | Retrievals Rules Wizard         Martain the Retrieval Auto Assign rules below         Rule Name       Assign (Accept       Priority       Active / Inactive       Owner       Created By         No Auto Decision Rules tours for this user                                                                                                    |
| 3                  | <ul> <li>Complete the appropriate fields to establish the rule:</li> <li>Rule Name (required)</li> <li>If the rule involves retrieval reason codes, select the codes from the drop down menu on the Reason Code line. The selected reason codes will populate the field to the left. Multiple reason codes may be selected</li> <li>If the rule involves an amount range, enter the beginning and ending value in the Retrieval Amount fields</li> <li>If the rule involves one or more Transaction Division Numbers, select the number(s) from the drop down menu. The number(s) will populate the field to the left.</li> <li>If the person to whom cases are being auto-assigned has access rights for more than one company, select the appropriate company number(s) from the pull down menu. The field to the left will be populated with the selected number(s)</li> </ul> |
| 4                  | Select the <b>Active</b> radio button to activate the rule.                                                                                                    |
| 5                  | To apply the rule to <b>accepting</b> retrievals select the <b>Accept</b> radio button – <b>Or</b> – To apply the rule to <b>assigning</b> retrievals select the <b>Assign</b> radio button and select the MRA's User ID from the drop down menu. The User ID will populate the field to the left                                                                                                    |
| 6<br>The run       | Click on Save to<br>save the rule<br>which will be<br>applied on the<br>next calendar<br>day. The saved<br>rules will display<br>on the Rules<br>Wizard Page.<br>Enter the run priority value for each rule.<br>priority of the established rules can be reset by entering the correct order                                                                                                    |
| number<br>the orig | in the Priority fields and clicking Save. The Reset button will return the rules to<br>nal priority.                                                                                                    |

To edit an established rule, click on **Edit** to bring up the maintenance page. Complete the changes to the appropriate fields and Save the changes

To delete an established rule, click on **Delete**.

## **Accepting Retrievals**

If an MRQA also has the MRA role assigned to them, the MRQA can accept (Disregard RR) any or all of the cases listed on the Retrievals To Be Assigned (Merchant) screen. Accepted cases will be removed from the Retrievals To Be Assigned queue. Merchants often have an internal business process that allows them to accept certain cases without review based on such criteria as amount, reason code or status. Follow the steps below to accept a retrieval case.

| Step | Action                                                                                           |                  |                                    |                                                   |                         |  |
|------|--------------------------------------------------------------------------------------------------|------------------|------------------------------------|---------------------------------------------------|-------------------------|--|
| 1    | Select the case(s) to be accept screen.                                                          | oted by          | clicking on the                    | checkbox(es) on the                               | left of the             |  |
| 2    | Select the Disregard<br>RR(s) option from the<br>Available Action(s) pull<br>down menu           | Assigr           | n Cases:<br>▼                      | Available Action(s):                              |                         |  |
|      | l l                                                                                              | D/ ALT<br>ID     | Case Status<br>Code                | Discoard RC Change<br>Date                        | Assigned<br>To          |  |
| 3    | Microsoft Internet Explorer       X         Click OK to Submit or Cancel         OK       Cancel | A veri<br>Disreç | fication box dis<br>gard RR action | splays allowing you to<br>or to cancel it if nece | e submit the<br>essary. |  |

## **MRA Options**

MRAs have the following options available in the Retrieval Management Application:

- Disregard RR
- Request Fulfill
- Run Retrieval Request Queries

#### **Accessing Detailed Retrieval Request Information**

From the **My Retrieval Work Queue (Merchant)** query, select the case to be worked by clicking on the sequence number.

After you have reviewed a case and then returned to the Tier

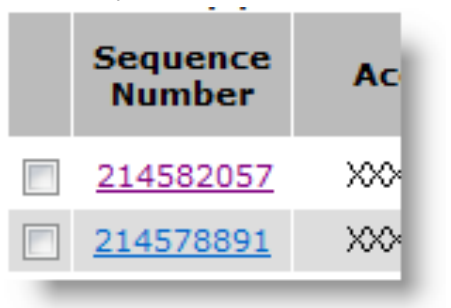

1 screen, the sequence numbers of the cases you have looked at will have changed color to help you distinguish between cases you have and have not yet reviewed.

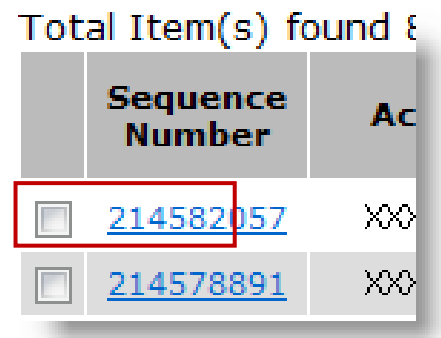

The Case Information screen will display detailed Tier 2 data.

| Print:                                                                                                    |                                                                                                    | ×                                                  |                |                                                                                                    |                                                                                                    |                                                     |                      |                 |
|----------------------------------------------------------------------------------------------------|----------------------------------------------------------------------------------------------------|----------------------------------------------------|----------------|----------------------------------------------------------------------------------------------------|----------------------------------------------------------------------------------------------------|-----------------------------------------------------|----------------------|-----------------|
|                                                                                                    |                                                                                                    |                                                    |                |                                                                                                    | Available Ac                                                                                                    | tions:                                              |                      | ~               |
| Company: ABC                                                                                                    | Company, INC. #1234                                                                                                    | 156                                                | BU:            | Unit#12345                                                                                                    | Trans                                                                                                    | action Division:                                    | Division#123456      | Alternate ID #: |
| Sequence #:                                                                                                    | ********                                                                                                    | Case #:                                            | #              | ******                                                                                                    | Issuer Msg:                                                                                                    |                                                     |                      |                 |
| Due Date:                                                                                                    | 10/10/XXXX                                                                                                    | Case Status Change Date:                           | 09             | 3/26/XXXX                                                                                                    | Case Status:                                                                                                    | RR_REC                                              | - Retrieval Received |                 |
| Retrieval Info<br>RR Amount<br>Account #<br>Original Tra<br>Reason Coc<br>Region<br>MOP<br>Acquirer's F<br>MCC Code<br>Sale/Refunc<br>Issuer Contr<br>Endpoint Co<br>Retrieval Re<br>Association<br>Queue<br>Card Assoc<br>CB Cycle<br>RR Expiratio | (Presentment) 11<br>XS<br>saction Date *<br>te Description D<br>US<br>Veterence #<br>##<br>ference #<br>1(S,R') S<br>1(S,R') S<br>0(#<br>4de M<br>quest ID<br>Case Number<br>iation Usage Code<br>n Date | 0.00 (USD)<br>000000000000000000000000000000000000 | More<br>ACTION | Original Tran<br>Original T<br>Account &<br>Original T<br>Merchant<br>POS Entry<br>Acquirer's<br>Merchant<br>MCC Code<br>Sale/Refu<br>Terminal II<br>Batch #<br>Dealer #<br>Paypal Tr<br>Cardholde<br>Cross-Cui<br>Tran Type<br>Authorizatio<br>AVS Res;<br>Auth Date | ansaction Info<br>ansaction Amount<br>ansaction Date<br>Order #<br>Mode<br>Reference #<br>end (S/R)<br>an ID #<br>r N&A Records<br>rency (Y/A)<br>in Info<br>poonse | 10.00 (USD)<br>>>>>>>>>>>>>>>>>>>>>>>>>>>>>>>>>>>>> | 000000               | More            |
| Related Tra                                                                                                    | nsactions                                                                                                    |                                                    | Sales          | Auth Code<br>Auth Resp<br>Cardholde<br>Refunds                                                                                                    | e<br>ponse<br>r N&A Records<br>Author                                                                                                    | 100<br>0                                            | Chargebacks          | Retrieva        |
| Event History<br>Case Status<br>RR REC Retrieva                                                                                                    | al Received                                                                                                    |                                                    | Us             | er ID<br>¤os                                                                                                    | Supportir                                                                                                    | ng Docs                                             | Event Date           |                 |
|                                                                                                    |                                                                                                    |                                                    |                |                                                                                                    |                                                                                                    |                                                     |                      |                 |

## Accessing Detailed Retrieval Request Information, Continued

Review the detailed information to aid in making a decision either to accept (Disregard RR) or to Request Fulfill.

To assist in the process, the **Related Transactions** section provides links to the Paymentech Online Transaction History application for information on sales, refunds, and authorizations, by the same company for the same account number.

The **Event History** section displays in reverse chronological a record of actions taken on the selected retrieval. The paperclip icon under Supporting Documents links to any uploaded supporting documents available for the case being worked.

## **Viewing Supporting Documents**

To view the supporting documents for the retrieval case, click on a paperclip icon in the Event History section.

| Event History              |         |                 |            |
|----------------------------|---------|-----------------|------------|
| Case Status                | User ID | Supporting Docs | Event Date |
| RR_REC Retrieval Received  | ops     | Ŵ               | 10/22/XXXX |
| Retrieval Request Received |         |                 |            |
|                            |         |                 |            |
|                            |         |                 |            |

The Supporting Documentation screen is displayed with links to any issuer documents associated with the case as well as any documents uploaded by you during a Request Fulfill

| action Clicking on |                               |                                    |                      |
|--------------------|-------------------------------|------------------------------------|----------------------|
|                    | 🚽 Retrieval Management        |                                    |                      |
| the paperclip icon | Supporting Documentation      |                                    |                      |
| in the Event       |                               |                                    |                      |
| History will open  | RETRIEVALINFORMATION          |                                    |                      |
| the Supporting     |                               |                                    |                      |
| Documentation      | Issuer Documents:             |                                    |                      |
| Screen.            | No issuer documentation found |                                    |                      |
|                    |                               |                                    |                      |
|                    | Merchant Documents:           |                                    |                      |
| To view a          | File Name 📉 image.jpg         | Date Created<br>10/23/XXXX10:37:18 | Created By<br>SONORA |

document, click on the icon in front of

the File Name. The document will open in a separate browser window for viewing. Verify that your uploaded document(s) can be opened and viewed, and that they contain the appropriate information. If the document cannot be viewed or opened, or if it is the wrong document, notify your Chase Paymentech chargeback analyst.

## **Accepting A Retrieval Case**

To accept a retrieval case, select Disregard RR from the Available Actions drop down menu.

| Available Actions: | ×                               |
|--------------------|---------------------------------|
|                    | Disregard RR<br>Request Fulfill |
| RR_REC - Retri     | eval Received                   |

The Disregard RR screen will be displayed. As indicated on the screen, acceptance of the case

removes it from your work queue. Liability for the transaction is yours as a result of case acceptance. The details of the case will be retained and can be viewed by doing a search query on the account number, case ID or sequence number, among other parameters.

| ightarrow Disregard Case                                                                                                    |  |  |  |  |
|----------------------------------------------------------------------------------------------------|--|--|--|--|
| Enter the necessary information below.                                                                                                    |  |  |  |  |
| By Disregarding this case, you are removing it from your queue and accepting the<br>liability for future chargebacks that may result from non-fulfillment. You may add a<br>comment or simply click Submit Case below. |  |  |  |  |
|                                                                                                    |  |  |  |  |
| <b>v</b>                                                                                                    |  |  |  |  |
|                                                                                                    |  |  |  |  |
| Cancel Clear Submit Case                                                                                                    |  |  |  |  |

Comments, if any, may be entered in the Comments field prior to selecting the **Submit Case** button. A **Cancel** button is available in the event it is needed.

<u>Comments entered in the Comment Section of the Decision Screen will not go to the</u> <u>Issuers.</u> Only Chase Paymentech will be able to view these comments. All uploaded documents will go to the Issuer.

Comments are limited to 512 characters. If over the limit, a message will display. This indicates the comment must be shortened.

Cut and pasted comments will be truncated and a message will be displayed.

| Microsoft Internet Explorer 🛛 🔀 |        |  |  |  |  |
|---------------------------------|--------|--|--|--|--|
| Click OK to Submit or Cancel    |        |  |  |  |  |
| OK                              | Cancel |  |  |  |  |

A verification box displays allowing you to submit the Accept Case information or to cancel it if necessary

Once submitted, the Tier 2 level data window is closed and the user is returned to the Tier 1 level screen.

## **Request Fulfillment of a Case**

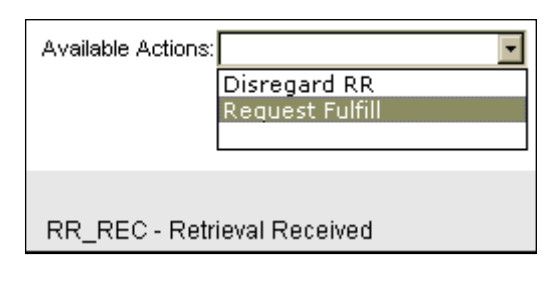

To request fulfillment of a retrieval case, you must be viewing the Tier 2 data Retrieval Information Screen. Follow the steps below.

| Step                                                                 | Action                                                                                                    |                                                                                                    |
|----------------------------------------------------------------------|----------------------------------------------------------------------------------------------------|----------------------------------------------------------------------------------------------------|
| 1                                                                    | Scan the documentation                                                                                                    | on, if necessary, that supports the Request Fulfill action                                                                                                    |
| 2                                                                    | Select <b>Request</b><br><b>Fulfill</b> from the<br>Available Actions<br>drop down menu to<br>access the Request<br>Fulfill screen                                     | Inttps://my.paymentech.net - Chargeback Management   Paymentech Online   Chase Paymentech Soluti - Microsoft Intern Request Fulfill Enter the necessary information below. To request fulfillment to Paymentech add a document and optional comment and then click submit. You must add a document to submit this case. Add a Comment Add a Comment As a result of a recent MasterCard change, a maximum total upload of 3 pages across the entire case is allowed. NOTE: Renaming a file from its original extension may cause data integrity issues. Document Tite: Entore Clear Submit Case |
| 3                                                                    | Add comment(s) (optio                                                                                                    | nal)                                                                                                    |
| <u>Commo</u><br><u>Issuers</u><br>docum<br>Commo<br>indica<br>Cut an | ents entered in the Con<br><u>s.</u> Only Chase Paymente<br>ents will go to the Issu-<br>ents are limited to 512<br>tes the comment must l<br>ind pasted comments will | nment Section of the Decision Screen will not go to the<br>ech will be able to view these comments. All uploaded<br>er.<br>characters. If over the limit, a message will display. This<br>be shortened.<br>Il be truncated and a message will be displayed.                                                                                                    |
| 4                                                                    | Use the Browse button                                                                                                    | to locate the document to be uploaded                                                                                                    |
| 5                                                                    | Select Open to upload                                                                                                    | the document into the Chargeback Management application                                                                                                    |
| 6                                                                    | Click on Submit Case                                                                                                    |                                                                                                    |
| 7                                                                    | Microsoft Internet Explorer         Image: Click OK to Submit or Click OK to Submit or Click OK         Image: OK                                                      | A verification box displays allowing you to submit or to cancel the action, if necessary<br>Once submitted, the Tier 2 level data window is closed and the user is returned to the Tier 1 level screen.                                                                                                    |
| 8                                                                    | Verify the uploaded do appropriate                                                                                                    | cument(s) can be viewed and opened and the information is                                                                                                    |

## Request Fulfillment of a Case, Continued

This action removes the case from the MRA's Work Queue and notifies the Chase Paymentech analyst of the request to fulfill the retrieval.

The Request Fulfill action and merchant comments, if any, are added to the Event History for the case.

| Event History<br>Case Status | User ID | Supporting Docs | Event Date |
|------------------------------|---------|-----------------|------------|
| RR_REC Retrieval Received    | ops     |                 | 10/22/XXXX |
| Retrieval Request Received   |         |                 |            |
|                              |         |                 |            |

## Working a Fulfill Request that has been Declined by Chase Paymentech

Once you have requested fulfillment (FFR) of a retrieval request case, Chase Paymentech reviews the uploaded documentation. If something is missing or invalid, the fulfill request will be declined and the case status code changed to RR\_DEC.

All declined cases will be listed in the Work Queue with the reason for the decline apparent in the Event History section on the Case Information screen.

If you can correct the problem and upload the complete and valid documentation, you can resubmit the request for fulfillment. If you cannot correct the problem, a chargeback may occur due to non-fulfillment of the Retrieval Request.
### **Retrieval Request Query Descriptions**

### Query Menu

The Chargeback Management application provides a number of query options. Definitions of the Retrieval Request Queries are listed below. Detail for using these queries is found below.

| Query                                           | Description/Use                                                                                                    | Statuses<br>Viewed      | Status<br>Code | Additional Query<br>Criteria                                                                                                    |
|-------------------------------------------------|----------------------------------------------------------------------------------------------------|-------------------------|----------------|----------------------------------------------------------------------------------------------------|
| My Retrieval<br>Work Queue                      | Lists retrieval cases that have been assigned to the user                                                                                                    | RR Received             | RR_REC         | Due date has not<br>passed                                                                                                    |
|                                                 | viewing the work queue                                                                                                    | RR Declined             | RR_DEC         | Expiration date has not<br>passed                                                                                               |
| Retrievals<br>Decisioned by                     | Displays a list of cases for which<br>Chase Paymentech has                                                                                                    | RR Fulfilled            | RR_FFL         | Expiration date has not<br>passed                                                                                               |
| Paymentech                                      | reached a decision                                                                                                    | RR Auto<br>Fulfilled    | RR_AFL         | Expiration date has not<br>passed                                                                                               |
|                                                 |                                                                                                    | RR Declined             | RR_DEC         | Expiration date has not<br>passed                                                                                               |
| Retrievals<br>Pending<br>Paymentech<br>Decision | Lists all retrieval cases currently<br>awaiting a decision by Chase<br>Paymentech                                                                                                    | RR Fulfill<br>Requested | RR_FFR         |                                                                                                    |
| Retrievals<br>Received                          | <ul> <li>Lists all retrievals cases<br/>received from Issuers</li> <li>No action has been taken<br/>on these cases by Chase<br/>Paymentech</li> <li>A merchant may begin to<br/>work cases on this list<br/>before they are assigned to<br/>their individual work queue</li> </ul> | RR Received             | RR_REC         | Due date has not<br>passed                                                                                                    |
| Retrievals<br>Search                            | <ul> <li>Results displayed are<br/>dependent on the criteria<br/>entered</li> <li>No required fields</li> </ul>                                                                                                    | Any                     | Any            |                                                                                                    |
| Retrievals to be Assigned                       | List of all retrievals not yet<br>assigned to a specific merchant<br>user                                                                                                    | RR Received             | RR_REC         | <ul> <li>Case is not<br/>assigned to a<br/>specific merchant<br/>user ID</li> <li>Due date has not<br/>passed</li> </ul>        |
|                                                 |                                                                                                    | RR Declined             | RR_DEC         | <ul> <li>Case is not<br/>assigned to a<br/>specific merchant<br/>user ID</li> <li>Expiration date has<br/>not passed</li> </ul> |

### Introduction

The **Retrieval Search Query** is used to search for a particular retrieval transaction by date or amount or for a group of like transactions, such as all transactions within a date range or within an amount range or with a particular status code. Both a basic and an advanced search are available.

### **Retrieval Search Screen and Field Definitions**

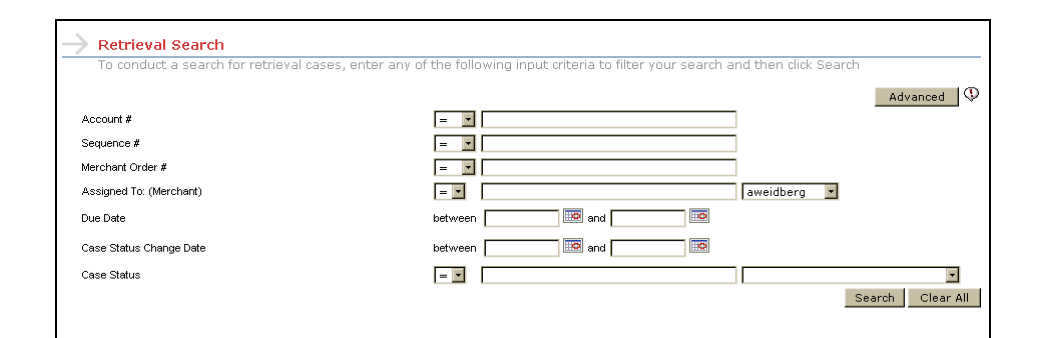

| Field                                   | Description                                                                                                    |
|-----------------------------------------|----------------------------------------------------------------------------------------------------|
| Account #                               | Credit card number. Input one or more, separated by commas                                                                                                    |
| Sequence #                              | Sequence Number – unique number assigned by Chase Paymentech that<br>identifies the transaction in Chase Paymentech's internal system. Input one or<br>more, separated by commas                                                                                                    |
| Merchant<br>Order #                     | Order number assigned by the merchant and submitted to Chase Paymentech with the original transaction record. Input one or more, separated by commas                                                                                                    |
| Assigned To<br>(Merchant)               | Paymentech Online User ID of the Merchant Retrieval Analyst (MRA). Input one or more, separated by commas. Selecting users from the dropdown will enter them into the criteria box for you                                                                                                    |
| Due Date<br>(to/from)                   | Date by which request to fulfill must be received by Chase Paymentech                                                                                                    |
| Case Status<br>Change Date<br>(to/from) | Most recent date on which an action was taken that changed the Status Code<br>on the retrieval case                                                                                                    |
| Case Status                             | Predefined status for a retrieval case representing an action taken. A drop<br>down menu is provided of all possible statuses. (See appendix A for a list of<br>status codes and their descriptions). Input one or more, separated by<br>commas. Selecting statuses from the dropdown will enter them into the<br>criteria box for you |

### **Running a Search Query**

Follow the steps below to run a Retrieval Search Query.

| Step   | Action                                                                                                    |                                                                                                    |                            |                                                                                                    |  |  |  |
|--------|----------------------------------------------------------------------------------------------------|----------------------------------------------------------------------------------------------------|----------------------------|----------------------------------------------------------------------------------------------------|--|--|--|
| 1      | Select <b>Retrieva</b><br>Query drop dow<br>Search screen                                                   | I Search Query from the                                                                                                    | e Run<br>etrieval          | RR Query :<br>Retrieval Request Queries<br>My Retrieval Work Queue<br>Retrieval Search Query<br>Retrievals Decisioned by Paymentech<br>Retrievals Pending Paymentech Decis<br>Retrievals Received<br>Retrievals Received<br>Retrievals to be Assigned<br>RR Rules Wizard<br>Manage RR Auto Assign Rules<br>RR Management Queries<br>RR Work Tracker Search Query |  |  |  |
| 2      | Enter the<br>information in<br>one or more<br>fields to help<br>narrow and<br>define your<br>query results. | Retrieval Search     To conduct a search for retrieval cases, entre     Account #     Sequence #     Merchant Order #     Assigned To: (Merchant)     Due Date     Case Status Change Date     Case Status | er any of the following in | put criteria to filter your search and then click Search Advanced  Advanced  Advanced  Advanced  Search Clear All                                                                                                    |  |  |  |
| The Cl | ear All button a                                                                                            | llows you to clear infor                                                                                                    | rmation en                 | tered in the fields for the search                                                                                                    |  |  |  |
| 3      | Click on Search                                                                                             |                                                                                                    |                            |                                                                                                    |  |  |  |
| 4      | 4 The query results will be displayed as Tier 1 data                                                        |                                                                                                    |                            |                                                                                                    |  |  |  |

### **Advanced Search**

The Advanced Search option provides many more parameters to use in narrowing your search.

# Accessing Advanced Search

| From the Retrieval<br>Search screen,<br>click on the | To conduct a search for retrieval cases, enter any | of the following input criteria to filter your search a | and then click Search |
|------------------------------------------------------|----------------------------------------------------|---------------------------------------------------------|-----------------------|
| Advanced button                                      | Account #                                          | =                                                       |                       |
|                                                      | Sequence #                                         | = •                                                     | ]                     |
|                                                      | Merchant Order #                                   | =                                                       | ]                     |
|                                                      | Assigned To: (Merchant)                            | =                                                       | aweidberg 🔽           |
|                                                      | Due Date                                           | between 🗾 🖾 and 🔛                                       |                       |
|                                                      | Case Status Change Date                            | between 🗾 📴 and 🗾 📴                                     |                       |
|                                                      | Case Status                                        | = 💌                                                     | V                     |
|                                                      |                                                    |                                                         | Search Clear All      |
|                                                      |                                                    |                                                         |                       |

#### The Retrieval Advanced Search screen will be displayed

|                              |         |         |          |   | Return to Search |
|------------------------------|---------|---------|----------|---|------------------|
| Account #                    | =       |         |          |   |                  |
| Acquirer's Reference # (ARN) | =       |         |          |   |                  |
| Assigned To: (Merchant)      | =       |         | bheath 💌 |   |                  |
| Association Case #           | =       |         |          |   |                  |
| Case #                       | =       |         |          |   |                  |
| CB Cycle                     | =       |         |          |   |                  |
| Company #                    | =       |         |          |   |                  |
| Due Date                     | between | and 😥   |          |   |                  |
| Initiated Date               | between | iii and |          |   |                  |
| TD #                         | =       |         |          |   |                  |
| MOP                          | =       |         |          | • |                  |
| Merchant Order #             | =       |         |          |   |                  |
| Merchant Reference # (MRN)   | =       |         |          |   |                  |
| CB Amount (Presentment)      | between | and     |          |   |                  |
| Currency (Presentment)       | =       |         |          |   |                  |
| Case Status                  | =       |         |          |   | •                |
| Case Status Change Date      | between | and III |          |   |                  |
| Sequence #                   | =       |         |          |   |                  |
| Reason Code                  | =       |         |          |   |                  |
| Ticket #                     | =       |         |          |   |                  |
|                              |         |         |          |   | Search Clear All |

### **Advanced Search Field Definitions**

| Field                           | Description                                                                                                    |
|---------------------------------|----------------------------------------------------------------------------------------------------|
| Account #                       | Credit card number                                                                                                    |
| Acquirer's Reference<br># (ARN) | 23-digit reference number assigned to the transaction by Chase<br>Paymentech for Issuers and Acquirers to use in identifying the<br>transaction                          |
| Assigned To<br>(Merchant)       | Paymentech Online User ID of the Merchant RR Analyst. Select MRA User ID from drop down menu                                                                             |
| Association Case #              | Case number assigned to the retrieval item by the card association.                                                                                                    |
| Case #                          | Number assigned to the retrieval item in the Chargeback Management system                                                                                                |
| CB Cycle                        | Values are 1 or 2                                                                                                    |
| Company #                       | Unique number assigned by Chase Paymentech to identify the<br>merchant                                                                                                   |
| Due Date                        | Date by which a response is due to Chase Paymentech. Use single date or a date range                                                                                     |
| Initiated Date                  | Date the retrieval was initiated by the Issuer. Enter a single date or date range                                                                                        |
| TD#                             | Transaction Division number – unique number assigned by Chase<br>Paymentech identifying the transaction division in which the original<br>sale transaction was processed |
| MOP                             | Method of Payment. Select one or more from the drop down menu                                                                                                    |
| Merchant Order #                | Unique identification number assigned to the original sale transaction by the merchant                                                                                   |
| Merchant Reference<br># (MRN)   | The rolling sequential identifier assigned by Chase Paymentech and<br>embedded in the ARN                                                                                |
| CB Amount<br>(Presentment)      | Amount of the retrieval in Presentment currency. Enter a single amount or a range of amounts                                                                             |
| Currency<br>(Presentment)       | Currency Code of Presentment amount. Select one or more currency codes from the drop down menu                                                                           |
| Case Status                     | Current status of case. Select one or more from the drop down menu                                                                                                    |
| Case Status Change<br>Date      | Date the status of the case changed due to activity. Enter a single date or date range                                                                                   |
| Sequence #                      | Unique number assigned by Chase Paymentech to identify the retrieval<br>in an internal system                                                                            |
| Reason Code                     | Card association code representing the reason for the retrieval                                                                                                    |
| Ticket #                        | Unique field for the Airline Industry to search by Ticket #                                                                                                    |

Follow the steps below to run an Advanced Search Query.

| Step    | Action                                                                                          |
|---------|-------------------------------------------------------------------------------------------------|
| 1       | Enter the query criteria in the appropriate fields to help narrow and define your query results |
| The Cle | ear All button allows you to clear information entered in the fields for the search             |
| 2       | Click on Search                                                                                 |
| 3       | View the query results as Tier 1 data                                                           |

### Healthcare IIAS Retrieval Requests

### Introduction

Healthcare benefit cards, typically referred to as FSA (Flexible Spending Account) or HRA (Healthcare Reimbursement Account) debit cards are payment cards that consumers use for qualifying medical expenses like prescriptions, over the counter medications, vitamins, durable medical equipment, or medical supplies using monies allocated to special, pre-tax funded accounts that are generally part of their employer sponsored health benefit plan.

These transactions, like regular payment card transactions are subject to retrieval requests however, due to HIPPA and IRS rules, the requirement for storing transaction information as well as fulfilling the request is somewhat unique.

- First, IIAS retrieval requests may occur up to 4.5 years from the date of the original transaction.
- Second, the way in which merchants are required to fulfill the request is different from typical bankcard retrievals such that the response must go directly to the card Issuer and not through Chase Paymentech. As a result of the IRS requirements, Chase Paymentech has modified its chargeback system and procedures to accommodate merchants who may be the recipient of an IIAS retrieval request.

The following explains the merchant process for complying with IIAS retrieval requests.

# IIAS Transactions in the Online Chargeback Management System

Healthcare IIAS retrieval requests will be found in the Online Chargeback Management System in the same manner as all other retrieval requests. They are easily recognized as IIAS transactions in both the Tier 1 and Tier 2 screens by reviewing the Reason Codes listed. The Reason Codes 27 (VISA) and 43 (MasterCard) will identify the transaction as an IIAS retrieval request.

See the screen shots below for examples of where to find these new codes.

It is important that you respond via the fax numbers for these transactions. Due to HIPPA laws, your Chase Paymentech Chargeback Analyst will not be reviewing these requests. They must be sent directly to the requesting Issuer. If any information is sent to Chase Paymentech it will be shredded immediately due to confidentiality.

### **IIAS Transactions in the Online Chargeback Management**

System, Continued

#### **VISA Tier 1 Screen**

| $\rightarrow$ | RR Search -       | External         |                   |                 |         |                    |           |           |           |             | _                 |        |             |
|---------------|-------------------|------------------|-------------------|-----------------|---------|--------------------|-----------|-----------|-----------|-------------|-------------------|--------|-------------|
| All           | CB Query :        | RF               | R Query :         |                 | Print O | ptions: Assign Cas | es:       | Available | Action(s) | ):          |                   |        |             |
| Total         | item(s) found (1) |                  |                   |                 |         |                    |           |           |           |             |                   |        |             |
|               | Sequence#         | Merchant Order # | TD # / Alt I      | ) Account #     | MOP Co  | le Reason Code     | Due Date  | RR Amount | Curr      | Case Status | Case Status Chang | e Date | Assigned To |
|               | 214582057         | X0000000000000X  | <del>######</del> | xxxxxxxxxxxxxxx | X VI    | 27                 | 10/10/XXX | 12.95     | (USD)     | RR_FFR      | 9/26/XXXX         |        |             |
|               |                   |                  |                   |                 |         |                    |           |           | -         |             |                   |        |             |

#### MasterCard Tier 1 Screen

|      | RR Search         | - External                             |              |                 |          |                    |              |           |                  |                         |             |
|------|-------------------|----------------------------------------|--------------|-----------------|----------|--------------------|--------------|-----------|------------------|-------------------------|-------------|
| All  | CB Query :        |                                        | RR Query :   |                 | Print (  | )ptions: Assign Ca | ises:        | Availab   | le Action(s):    |                         |             |
|      |                   | Y                                      |              |                 | *        | V                  | $\mathbf{i}$ | *         | *                |                         |             |
| Tota | l item(s) found ( | (1)                                    |              |                 |          | /                  |              |           |                  |                         |             |
|      | Sequence#         | Merchant Order #                       | TD # / Alt I | D Account #     | MOP Code | Reason Code        | Due Date     | RR Amount | Curr Case Status | Case Status Change Date | Assigned To |
|      | 214582057         | XXXXXXXXXXXXXXXXXXXXXXXXXXXXXXXXXXXXXX | *****        | xxxxxxxxxxxxxxx | KXX MC   | 43                 | 10/14/XXXX   | 3849.14   | (USD) RR_REC     | 9/25/XXXX               |             |
| -    | _                 |                                        | _            | _               | _        |                    |              | _         |                  |                         |             |

### **Fulfilling IIAS Retrieval Requests**

The Request Fulfill decision window will behave in the same manner for IIAS transactions as they do for other transactions. There is no need to supply comments for these.

At the bottom of the Retrieval Info screen you will need to check off the "Supporting Documentation has been faxed to the Issuer" box that will trigger the system to update the case status. Then change the Available Actions dropdown to "Request Fulfill". If you do not first click on the check box you will receive the following error message "You must indicate that the Supporting documents were faxed to the Issuer".

If you do not check this box, the retrieval will be considered open and not fulfilled as Chase Paymentech has no other method of knowing if you have fulfilled the request with the Issuer.

See the following screen shots for VISA and MasterCard examples of this:

### Fulfilling IIAS Retrieval Requests, Continued

#### **VISA IIAS Transaction Retrieval Request:**

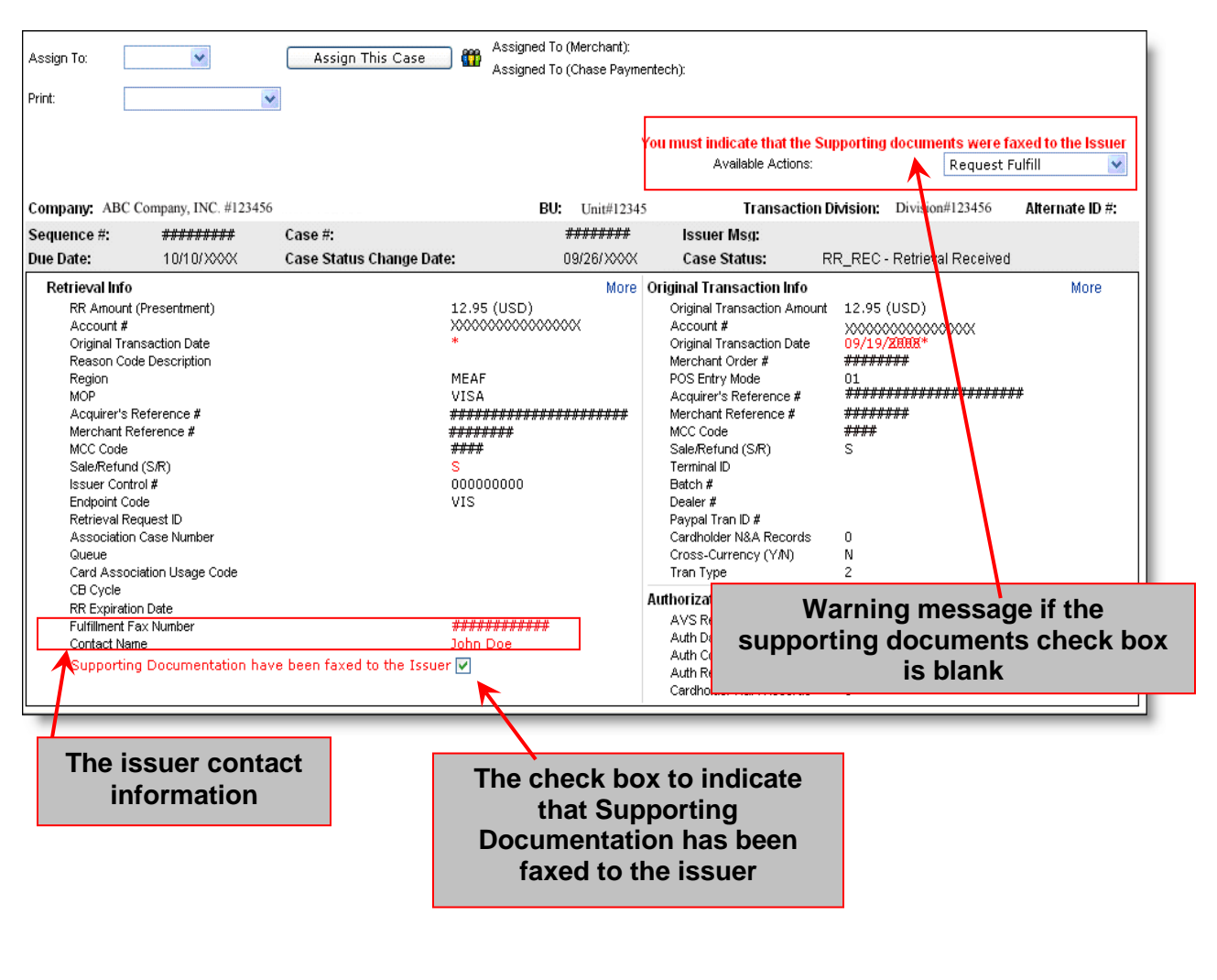

### Fulfilling IIAS Retrieval Requests, Continued

### MasterCard IIAS Transaction Retrieval Request:

| Assign To:                | *                   | Assign This Case 🛛 👫     | Assigned To (Merchant):   | artach):                     |                            |                               |
|---------------------------|---------------------|--------------------------|---------------------------|------------------------------|----------------------------|-------------------------------|
| Dviet                     |                     |                          | Assigned to (Chase Paying | silieon).                    |                            |                               |
| Princ.                    | ×                   |                          |                           |                              |                            |                               |
|                           |                     |                          |                           | You must indicate that th    | e Supporting documents wer | e faxed to the Issuer         |
|                           |                     |                          |                           | Available Action             | is: Disreg                 | ard RR 🛛 😽                    |
|                           |                     |                          |                           |                              |                            |                               |
| Company: ABC C            | ompany Inc. #123456 | BU: Unit #12345          | Transactio                | n Division: Division #123456 |                            | Alternate ID #:               |
| Sequence #:               | <del>*******</del>  | Case #:                  | *****                     | Issuer Msg:                  |                            |                               |
| Due Date:                 | 10/14/XXXX          | Case Status Change Date: | 09/25/XXXX                | Case Status:                 | RR_REC - Retrieva Receive  | d                             |
| Retrieval Info            |                     |                          | More                      | Original Transaction Info    |                            | More                          |
| RR Amount i               | (Presentment)       | 3,84                     | 9.14 (USD)*               | Original Transaction Amount  | 360.00 (USD)*              |                               |
| Account #                 |                     | XXX                      | *****                     | Account #                    | XXXXXXXXXXXXXXXXXX         |                               |
| Original Tran             | nsaction Date       | *                        |                           | Original Transaction Date    | 09/23/XXXX*                |                               |
| Region                    | le Description      | CAS                      | .n                        | POS Eptry Mode               | *******                    |                               |
| MOP                       |                     | Mas                      | terCard                   | Acquirer's Reference #       | ******************         |                               |
| Acquirer's R              | Reference #         | <del>////</del>          | *************             | Merchant Reference #         | ****                       |                               |
| Merchant Re               | eference #          |                          |                           | MCC Code                     | <del>####</del>            |                               |
| MCC Code                  |                     |                          |                           | Sale/Refund (S/R)            | S                          |                               |
| Sale/Refund               | I(S/R)              | S                        |                           | Terminal ID<br>Botob #       |                            |                               |
| Endnoint Contr            | de                  | MCI                      |                           | Daton #<br>Dealer #          |                            |                               |
| Retrieval Re              | quest ID            | 1101                     |                           | Pavpal Tran ID #             |                            |                               |
| Association               | Case Number         |                          |                           | Cardholder N&A Records       | 0                          |                               |
| Queue                     |                     |                          |                           | Cross-Currency (Y/N)         | N                          |                               |
| Card Assoc                | iation Usage Code   |                          |                           | Tran Type                    | 7                          |                               |
| CB Cycle<br>DD Euroinetia | - Dete              |                          |                           | Authorization                |                            |                               |
| Fulfilment F              | n Dale<br>av Number | <del></del>              |                           | AVS Respor                   | Warning mess               | age if the                    |
| Contact Nam               |                     | test                     | 1                         | Auth Date                    |                            | uge ii iiie<br>uta akaali kav |
| Supportin                 | Documentation have  | been faxed to the Issuer |                           | Auth Code SUPP               | porting accume             | ents check dox                |
|                           |                     |                          |                           | Auth Respor                  | is blan                    | k                             |
|                           |                     |                          |                           |                              |                            |                               |
|                           |                     |                          |                           |                              |                            |                               |
|                           |                     |                          |                           |                              |                            |                               |
| The iss                   | suer contac         | t                        | The chec                  | k box to indica              | ate                        |                               |
| info                      | ormation            |                          | that                      | Supporting                   |                            |                               |
| inite                     | mation              |                          |                           | Cupporting                   |                            |                               |
|                           |                     |                          | Documer                   | ntation has be               | en                         |                               |
|                           |                     |                          | favod                     | to the issuer                |                            |                               |
|                           |                     |                          | laveu                     | to the issuel                |                            |                               |
|                           |                     |                          |                           |                              |                            |                               |
|                           |                     |                          |                           |                              |                            |                               |
|                           |                     |                          |                           |                              |                            |                               |

### **Retrieval Work Tracker Queue**

#### Work Tracker

|                                                                    | RR Query :                                                                                                    |
|--------------------------------------------------------------------|----------------------------------------------------------------------------------------------------|
| The Work Tracker Queue allows the user to input                    | Retrieval Request Queries                                                                                                    |
| on or responded to with a specific time period in the current day. | Retrieval Search Query<br>Retrievals Decisioned by Paymentech<br>Retrievals Pending Paymentech Decis<br>Retrievals Received<br>Retrievals to be Assigned<br>RR Rules Wizard<br>Manage RR Auto Assign Rules |
| Input the criteria you would like applied to the query             | RR Management Queries<br>RR Work Tracker Search Query                                                                                                    |

| Please enter any additional filter criteria                      |                                        |
|------------------------------------------------------------------|----------------------------------------|
| Input any additional criteria you would like applied to the quer | / you have selected, the click Submit. |
| View Chargeback Cases                                            |                                        |
| User Name *                                                      |                                        |
| Decision Start *                                                 | Date Time 12:00:00 AM                  |
| Decision End *                                                   | Date III:59:59 PM                      |
| Reason Code                                                      | = •                                    |
| Action(s)                                                        |                                        |
| Case Status                                                      | = •                                    |
| * indicates required field                                       |                                        |
|                                                                  | Clear All Search                       |

| The name of the person who Decisioned the case, not the person it is/was assigned to, multiple selections may be made. <i>This is a required field (MRA user names will auto-populate when they utilize this query, they will not have the drop down menu)</i> |
|----------------------------------------------------------------------------------------------------|
| Start Date and time (if applicable) that the cases were decisioned. If no time is provided, a time of 12:00:00 am is assumed. <i>This is a required field</i>                                                                                                  |
| Ending Date and time (if applicable) that cases were decisioned. If no time is provided, a time of 11:59:59 pm is assumed. <i>This is a required field</i>                                                                                                    |
| Standard list of reason codes                                                                                                    |
| Either Disregard RR and Request Fulfill                                                                                                    |
| Write in the appropriate Case Status Code that you are searching for                                                                                                    |
|                                                                                                    |

#### Work Tracker, Continued

| Work Tracker Search                                            |            |                    |                  |        |
|----------------------------------------------------------------|------------|--------------------|------------------|--------|
| Please enter any additional filter criteria                    |            |                    |                  |        |
| Input any additional criteria you would like applied to the qu | ery you ha | ve selected, the c | lick Submit.     |        |
| View Chargeback Cases                                          |            |                    |                  |        |
| User Name *                                                    | = 🔻        |                    |                  | ▼      |
| Decision Start *                                               |            | Date               | Time 12:00:00 AM | ]      |
| Decision End *                                                 |            | Date               | Time 11:59:59 PM | ]      |
| Reason Code                                                    | = 🔻        |                    |                  | ▼      |
| Action(s)                                                      | = 🔻        |                    |                  | ▼      |
| Case Status                                                    | = 🔻        |                    |                  |        |
| * indicates required field                                     |            |                    |                  |        |
|                                                                |            |                    | Clear All        | Search |

When you have entered all of the information to narrow down your search, select the "Search" button.

When doing a query, it is possible that a retrieval worked during the specified time period could change multiple times during the time period.

Example: When searching on aname, you can see that aname declined a retrieval at 9 am even though mmouse fulfilled it at 2 pm.

#### **Search Results**

From this query, you are able to review what was worked on and adjust as needed (as long as no actions have been taken by Chase Paymentech on the case), though you can work on cases from this query, it is not recommended. Only cases that have been worked on by an MRA will be selected to display in this query. The query will not track case assignment.

|     | RR           | Work         | Tracker Search Q       | uery                     |                      |                |            |                          |       |                   |                 |                        |                               |                |
|-----|--------------|--------------|------------------------|--------------------------|----------------------|----------------|------------|--------------------------|-------|-------------------|-----------------|------------------------|-------------------------------|----------------|
| All |              | CB Que       | ry:                    | RI                       | R Query:             |                |            |                          | Print | Options:          | Assign Cases:   | Available              | Action(s):                    | *              |
|     |              |              |                        | •                        |                      |                | •          |                          |       | •                 | •               |                        | •                             |                |
| Tot | al Item      | (s) found    | 13                     |                          |                      |                |            |                          |       |                   |                 |                        |                               |                |
|     | Sequ<br>Num  | ence<br>iber | Account Number         | Merchant Order<br>Number | Method of<br>Payment | Reason<br>Code | Due Date ∆ | Retrieval<br>Amount<br>▽ | Curr  | Company<br>Number | TD/ ALT ID      | Case<br>Status<br>Code | Case Status<br>Change<br>Date | Assigned<br>To |
|     | 21458        | 32057        | XXXXXXXXXXXXXXXXXXXXX  | *******                  | ₩ VI                 | 53             | 10/29/XXXX | 103.90                   | (USD) | ******            | ****            | RR_RTM                 | 09/26/XXXX                    |                |
|     | <u>21457</u> | 78891        | XXXXXXXXXXXXXXXXXXXXXX | ******                   | ŧ ∨I                 | 53             | 10/29/XXXX | 79.90                    | (USD) | *****             | <del>####</del> | RR_RTM                 | 09/26/XXXX                    |                |
|     | <u>21459</u> | 95579        | XXXXXXXXXXXXXXXXXXXXXX | *******                  | ቻ MC                 | 55             | 10/30/XXXX | 3951.57                  | (USD) | ******            | ****            | RR_RTM                 | 09/26/XXXX                    |                |

MRQAs will have access to view all users when utilizing this feature. MRAs will have access to their own user name only.

Chargebacks

#### **Overview:**

A chargeback is the reversal of a transaction that arises from a processing technicality, a customer dispute, or fraudulent activity. It is a violation of a card association rule or regulation for which a specific reason code has been established. Chase Paymentech works as your partner to help manage and process the chargebacks you receive. A dedicated chargeback analyst is assigned to your company when you first start sending us files. In this way, the analyst becomes familiar with your company and you have a specific person to contact when necessary.

Associations regulate the processing of charged back transactions through their list of reason codes and processing timeframes. They also dictate the number of times a chargeback can be represented to the issuer.

Detailed reporting is available on the Chargeback Activity Detail (PDE-0017) report including received, represented, returned to merchant and successful recourse items. A financial summary provides a snapshot of your chargeback inventory status as of the reporting date. The financial net impact of chargeback activity is also included on your Deposit Activity Summary (FIN-0010) and any associated charges and processing fees are found on the Service Charge Detail (FIN-0011).

There are also reports that track monthly summary data and chargebacks won and lost. Samples and field definitions for these analysis reports are found in the Appendix D.

### VISA and MasterCard Chargeback Categories

Chargebacks received from VISA and MasterCard issuers fall into two categories

- Technical
- Customer Dispute

**Technical Chargebacks** are initiated by the issuer for authorization or processing related reasons with no cardholder participation, such as:

- Information requested in a retrieval request was not received or was illegible or invalid
- Authorization number is missing or has been declined
- Invalid account number was used
- Late presentment of the original transaction
- Duplicate transactions

**Customer Dispute Chargebacks** result when a cardholder refuses to accept responsibility for a charge appearing on their card billing statement. The cardholder contacts the issuer indicating that they

- are disputing a specific charge for specific reasons (such as ordered merchandise or a service was never received, the product or service was not what was originally described, or the purchase was not authorized by the cardholder), **and**
- have attempted to resolve the situation with the merchant (unless fraud)

Once the card issuer has been contacted and received any required documents, the card issuer credits the cardholder's account and electronically submits the chargeback transaction bearing a specific reason code to Chase Paymentech.

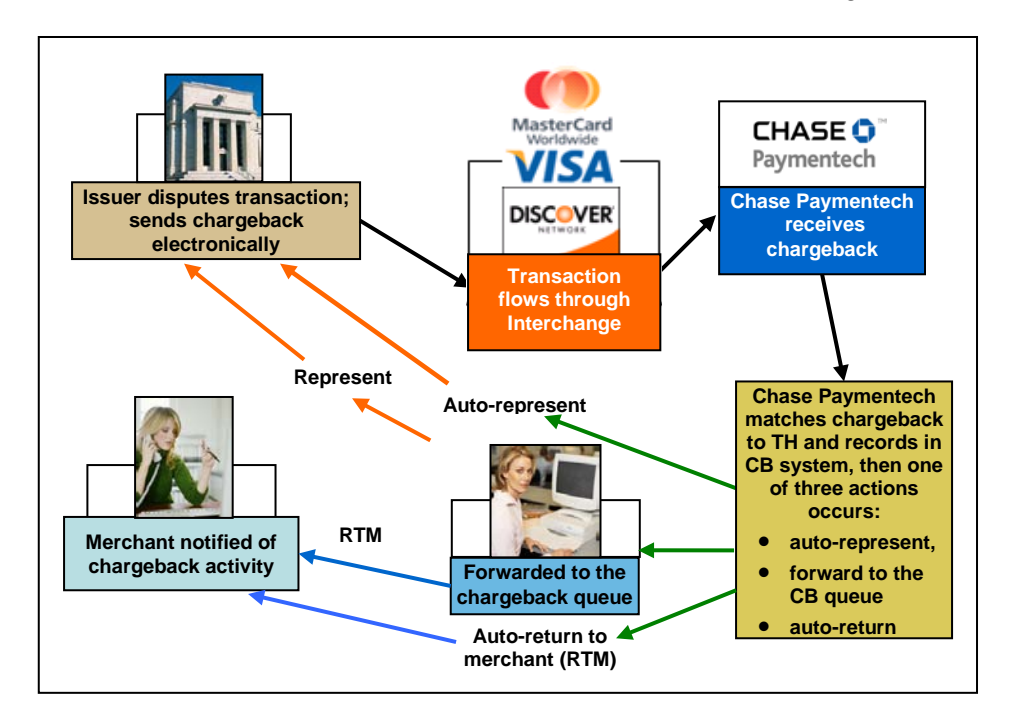

Below is an illustration and discussion of the work flow for a technical chargeback:

The following action steps are taken when processing a technical chargeback

| Step | Action                                                                                                    |  |  |  |  |  |
|------|----------------------------------------------------------------------------------------------------|--|--|--|--|--|
| 1    | Issuer disputes transaction for processing or authorization reasons and initiates a<br>chargeback electronically                                                                                                    |  |  |  |  |  |
| 2    | Chargeback flows through the card association networks                                                                                                    |  |  |  |  |  |
| 3    | Chase Paymentech receives the chargeback electronically                                                                                                    |  |  |  |  |  |
| 4    | Chargeback transaction is compared to the original sale transaction information stored in our Transaction History database                                                                                                    |  |  |  |  |  |
|      | If information to support representment is located, this information is attached to the chargeback transaction which is then returned or represented to the issuer                                                                           |  |  |  |  |  |
|      | OR                                                                                                    |  |  |  |  |  |
| 5    | If information is found that the transaction is not valid, the chargeback is auto-returned to the merchant                                                                                                    |  |  |  |  |  |
|      | OR                                                                                                    |  |  |  |  |  |
|      | If insufficient information to support representment is found, the chargeback transaction is forwarded to your assigned analyst for further analysis                                                                                         |  |  |  |  |  |
| 6    | Chargeback Activity (PDE-0017) report is generated showing all chargeback activity for the reporting period, thus notifying you of what actions have been taken and a case is opened in the online Chargeback Management system for the item |  |  |  |  |  |

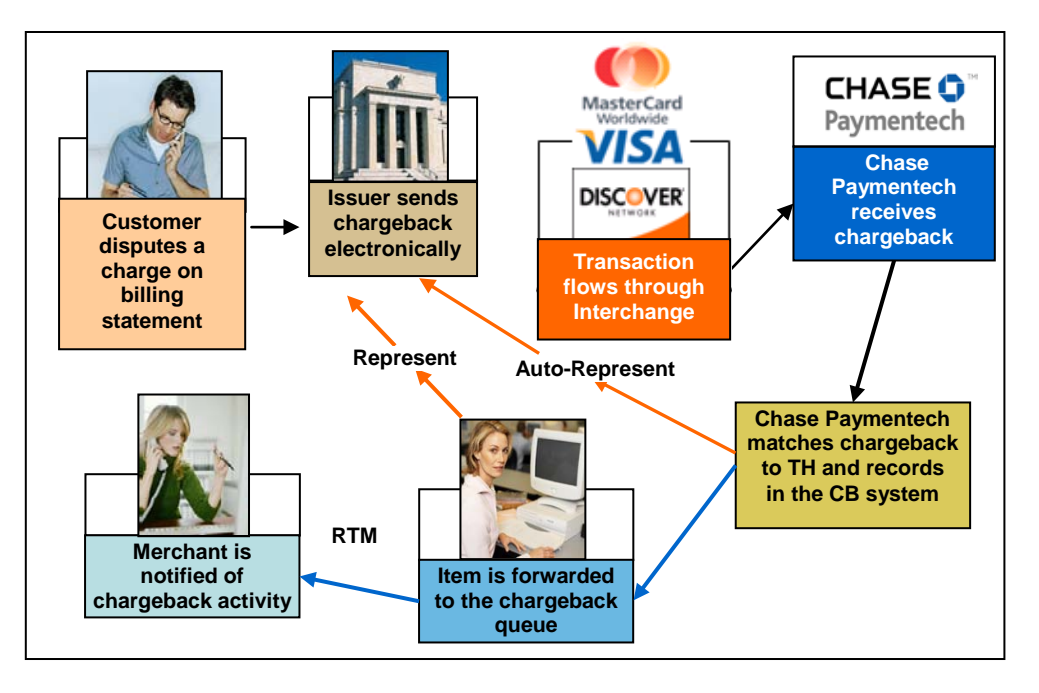

Below is an illustration and discussion of the work flow for a customer dispute chargeback.

The following action steps are taken when processing a customer dispute chargeback.

| Step | Action                                                                                                    |
|------|----------------------------------------------------------------------------------------------------|
| 1    | Customer disputes a transaction on their billing statement                                                                                                    |
| 2    | Issuer obtains appropriate paperwork from customer                                                                                                    |
| 3    | Issuer initiates an electronic chargeback and forwards paperwork to Chase Paymentech                                                                                                    |
| 4    | Chargeback flows through the card association networks                                                                                                    |
| 5    | Chase Paymentech receives the chargeback and appropriate issuer documentation                                                                                                    |
| 6    | Chargeback transaction is compared to the original sale transaction information stored in our Transaction History database                                                                                                    |
|      | If information to support representment is located, this information is attached to the chargeback transaction which is then represented to the issuer                                                                                       |
| 7    | OR                                                                                                    |
|      | If insufficient information to support representment is found, the chargeback transaction is forwarded to your assigned analyst for further analysis                                                                                         |
| 8    | Chargeback Activity (PDE-0017) Report is generated showing all chargeback activity for the reporting period, thus notifying you of what actions have been taken and a case is opened in the online Chargeback Management system for the item |

### **Discover Chargeback Categories**

Chargebacks received from issuers fall into three categories for Discover:

- Processing error
- Service
- Fraud

**Processing Error Chargebacks** are initiated by the issuer for authorization or processing related reasons with no cardholder participation, such as:

- Information requested in a retrieval request was not received or was illegible or invalid
- Authorization number is missing or has been declined
- Invalid account number was used
- Late presentment of the original transaction
- Duplicate transactions

**Service Chargebacks** result when a cardholder refuses to accept responsibility for a charge appearing on their card billing statement. The cardholder contacts the issuer indicating that they

- are disputing a specific charge for specific reasons (such as ordered merchandise or a service was never received, or the product or service was not what was originally described), and
- have attempted to resolve the situation with the merchant

Once the card issuer has been contacted and received any required documents, the card issuer credits the cardholder's account and electronically submits the chargeback transaction bearing a specific reason code to Chase Paymentech.

**Fraud Chargebacks** result when a cardholder or issuer believes that fraudulent activity may have been performed with the account. The cardholder contacts the issuer indicating that they

 are disputing a specific charge for specific reasons (such the purchase was not authorized by the cardholder)

Fraud reason codes require the issuer to forward documentation which might include cardholder executed affidavits and supporting letters or secured email from the cardholder.

#### **Return to Merchant Workflow**

When Chase Paymentech has insufficient information to represent a chargeback, it is sent to your chargeback analyst. Your analyst will research to determine if the chargeback can be represented. If there is no support for representment, the chargeback is returned to the merchant.

When you decide to request recourse for (or challenge) a chargeback that has been returned to you, Chase Paymentech recommends the following:

#### Prior to responding ...

- Note the "Due Date" which is located near the top of the Chargeback Document. Chase Paymentech must receive the recourse request by that date in order to be considered for possible representment
- Read the recommendations by reason code in the *Chargeback Reason Code Reference Guide* and the Chargeback Analyst's comments that appear online in the Chargeback Management application
- Make note of the reason code to determine if you have the appropriate supporting documentation to send with the recourse request

Then...

- Upload clear and legible copies of the supporting documentation in an acceptable file format (*tiff, tif, jpeg, jpg, gif, bmp, txt, html, docx, pdf, xls, and png*)
- The total file size of submitted documents for VISA Chargebacks MUST be less than 10 MB
- The total file size of submitted documents for Discover Chargebacks MUST be less than 2 MB
- The total file size of submitted documents for MasterCard Chargebacks MUST be 18 pages or less.
- Add any comments that may assist the Chargeback Analyst (512 character limit)

These comments are only viewable by you and Chase Paymentech. They will not go out to the issuer. If your comments need to be sent to the issuer, please scan or upload them

To ensure successful uploads, all files uploaded to the chargeback system must conform to the following standards:

- File names may only contain:
  - A through Z (uppercase and lowercase permitted)
  - o 0 through 9
  - Dash (-)
  - Underscore (\_)
  - File name length including path of 220 characters or less
  - Period (.)

# Attempts to upload files that fall outside of these parameters will result in an error message.

(Refer to the **Using the Chargeback Management Application** section of this document for addition information on the procedure for challenging a returned to merchant chargeback)

### **Recourse Denied**

It is recommended that Merchants query for any denied recourse requests on a daily basis because they do not show up on the PDE-0017 report. The recourse cases may have been denied because the supporting documentation was not valid or adequate or the Chase Paymentech Chargeback Analyst may need more information or an explanation in order to represent the case.

To do this, the user selects "Chargeback Query Search" from the dropdown and then enters the following data for these fields:

Case Status Change Date: Yesterday's date Case Status: CB\_RCD, CB\_DRE, 2C\_RCD

### Chargeback Lifecycles

The life cycles of chargebacks are illustrated below.

VISA, MasterCard and Discover allow only one representment.

| VISA |
|------|
|------|

| Step | Action                                | Description                                                                                                    |
|------|---------------------------------------|----------------------------------------------------------------------------------------------------|
| 1    | 1 <sup>st</sup> Presentment to issuer | Original transaction                                                                                                    |
| 2    | Chargeback                            | Issuer initiates CB on the original transaction                                                                                |
|      | Return to Merchant                    | Chase Paymentech returns the full or partial amount of the CB to the merchant                                                  |
| 3    |                                       | OR                                                                                                    |
|      | Representment                         | Chase Paymentech returns the full or partial amount of the CB to the issuer as invalid                                         |
| 4    | Incoming Pre-Arbitration              | The issuer initiates a Pre-Arbitration or Arbitration case if they do not accept the representment                             |
| 4    | Incoming Pre-Arbitration              | to the issuer as invalid<br>The issuer initiates a Pre-Arbitration or Arbitration case if t<br>do not accept the representment |

# Chargeback Lifecycles, Continued

#### MasterCard

| Step | Action                                | Description                                                                                   |
|------|---------------------------------------|-----------------------------------------------------------------------------------------------|
| 1    | 1 <sup>st</sup> Presentment to issuer | Original transaction                                                                          |
| 2    | 1 <sup>st</sup> Chargeback            | Issuer initiates CB on the original transaction                                               |
| 3    | Return to Merchant                    | Chase Paymentech returns the full or partial amount of the CB to the merchant                 |
|      |                                       | OR                                                                                            |
|      | Representment                         | Chase Paymentech returns the full or partial amount of the CB to the issuer as invalid        |
| 4    | 2 <sup>nd</sup> Chargeback            | Issuer rejects the representment and returns the chargeback a second time to Chase Paymentech |
| E    | Return to Merchant                    | Chase Paymentech returns the amount of the CB to the<br>merchant                              |
| 5    |                                       | OR                                                                                            |
|      | Outgoing Pre-Arbitration              | Chase Paymentech submits a Pre-Arbitration case for the CB                                    |

#### Discover

| Step | Action                                   | Description                                                                                                    |
|------|------------------------------------------|----------------------------------------------------------------------------------------------------|
| 1    | 1 <sup>st</sup> Presentment to issuer    | Original transaction                                                                                                    |
| 2    | Chargeback                               | Issuer initiates CB on the original transaction                                                                                                    |
| 3    | Return to Merchant                       | Chase Paymentech returns the full or partial amount of the CB to the merchant                                                                       |
|      |                                          | OR                                                                                                    |
|      | Representment Request                    | Chase Paymentech returns the full or partial amount of the CB to the issuer as invalid                                                              |
| 4    | Incoming Pre-<br>Arbitration/Arbitration | Issuer initiates a Pre-Arbitration or Arbitration case if they do not accept the representment                                                      |
| 5    | Outgoing Arbitration                     | If Chase Paymentech submits a representment request on behalf of the merchant and Discover denies the request, an arbitration case can be submitted |

If cardholder continues to dispute a transaction by not accepting the representment for

#### MasterCard:

- Item is returned to Chase Paymentech
- Chargeback analyst reviews item and either
  - o Submits an outgoing Pre-Arbitration to issuer if warranted OR
  - Returns it to Merchant to be accepted

#### VISA and Discover:

- No second chargeback right exists
- In-coming Pre-Arbitration or Arbitration takes the place of a second chargeback
  - (See Exception Processing section for further detail)

#### Partial Representment / Partial Return To Merchant

VISA, MasterCard and Discover support partial representment of chargebacks when only a portion of the charged back amount qualifies for representment. The balance of the amount will be returned to the merchant. The amount split is indicated on the standard chargeback reporting and in the Paymentech Online Chargeback Management Application.

#### Example:

A sale transaction for USD\$100.00 is presented to the issuer. The issuer initiates a chargeback for the full amount. Only a portion – USD\$70 – of the chargeback meets the representment requirements. This amount will be sent back to the issuer by Chase Paymentech as a partial Representment. The balance that does not meet representment requirements – USD\$30 – is returned to the merchant as a partial Return to Merchant.

VISA, MasterCard, and Discover allow the Acquirer only one representment

### **Query Result Screen Components**

### **Tier 1 Data – Functional Components**

Queries run by either the IQA or MCA will result in Tier 1 data being displayed if there is data for the query selected.

| CI<br>Pa | CHASE               |                     |                          |                      |                |              |                           |          |                   |                 |                        |                               |                |
|----------|---------------------|---------------------|--------------------------|----------------------|----------------|--------------|---------------------------|----------|-------------------|-----------------|------------------------|-------------------------------|----------------|
|          | User: aname         |                     |                          |                      |                |              |                           |          |                   |                 |                        |                               |                |
|          | CB Work Queue Query |                     |                          |                      |                |              |                           |          |                   |                 |                        |                               |                |
| All      | CB Que              | ry:                 | RR Query:                |                      |                | Print Option | s: Assig                  | n Cases: |                   | Accept (        | CB(s)                  | Clear A                       | . *            |
|          |                     |                     | •                        |                      | •              |              | -                         | •        |                   |                 |                        |                               |                |
| TOL      | Sequence<br>Number  | Account Number      | Merchant Order<br>Number | Method of<br>Payment | Reason<br>Code | Due Date 🛆   | CB Amount<br>(Presentment | ) Curr   | Company<br>Number | TD/ ALT ID      | Case<br>Status<br>Code | Case Status<br>Change<br>Date | Assigned<br>To |
|          | 214582057           | X000000000000000000 | ********                 | VI                   | 53             | 10/29/XXXX   | 103.9                     | 0 (USD)  | ******            | ****            | CB_RTM                 | 09/26/XXXX                    | aname          |
|          | <u>214578891</u>    | X0000000000000000   | ******                   | VI                   | 53             | 10/29/XXXX   | 79.9                      | 0 (USD)  | #######           | ****            | CB_RTM                 | 09/26/XXXX                    | aname          |
|          | <u>214595579</u>    | X0000000000000000   | *******************      | MC                   | 55             | 10/30/XXXX   | 3951.5                    | 7 (USD)  | ******            | <del>####</del> | CB_RTM                 | 09/26/XXXX                    | aname          |
|          | <u>214799531</u>    | X0000000000000000   | *******                  | MC                   | 08             | 11/05/XXXX   | 486.0                     | 4 (USD)  | #######           | ****            | CB_RTM                 | 09/27/XXXX                    | aname          |
|          | <u>214798908</u>    | X000000000000000    | ******************       | MC                   | 08             | 11/05/XXXX   | 184.8                     | 8 (USD)  | ******            | ****            | CB_RTM                 | 09/27/XXXX                    | aname          |
|          | 214793525           | X0000000000000000   | ***********              | MC                   | 35             | 11/05/XXXX   | 99.5                      | 9 (USD)  | *****             | ****            | CB_RTM                 | 09/27/XXXX                    | aname          |
|          | <u>214798845</u>    | X0000000000000000   | *********                | MC                   | 08             | 11/05/XXXX   | 34.8                      | 6 (USD)  | ******            | <del>****</del> | CB_RTM                 | 09/27/XXXX                    | aname          |
|          | <u>214794251</u>    | X0000000000000000   | *********                | MC                   | 08             | 11/05/XXXX   | 32.5                      | 4 (USD)  | *****             | ****            | CB_RTM                 | 09/27/XXXX                    | aname          |

The functional and informational components on the Tier 1 data include the following:

| Component              | Description                                                                                   |
|------------------------|-----------------------------------------------------------------------------------------------|
| Query Name             | Name of the query run from the Run Query drop down menu                                       |
| Accept CB(s)<br>button | Used to accept selected Chargeback cases from the Tier 1 data level                           |
| Clear All button       | Used to clear selections in the Run Query, Run Reports, Print Options and Assign Cases fields |
|                        | Use to select or de-select all cases listed in the query results                              |

All Case Information is available for two years and Document Information is available for six months from the last case status change date

# Tier 1 Data – Functional Components, Continued

| Component                 | Description                                                                                                    |
|---------------------------|----------------------------------------------------------------------------------------------------|
| Run Query<br>dropdown     | CB Query :<br>Chargeback Queries<br>Aging Detail<br>CB Work Queue Query<br>Chargeback Search Query<br>Chargeback Search Query<br>Chargeback Search Query<br>Chargebacks Search Query<br>Chargebacks Search Query<br>Chargebacks De Assigned<br>Expired RTM CBs<br>Custom<br>CB Work Queue Query<br>Chargebacks De Assigned - Custom<br>CB Received - Custom<br>CB Received - Custom<br>CB Becisioned by Paymentech Deci<br>Chargebacks to be Assigned - Custom<br>Chargebacks De Assigned - Custom<br>Chargebacks De Assigned - Custom<br>Manage CB Auto Assign rules<br>Menu of available queries for an MCA<br>Menu of available queries for an MCA<br>Menu of available queries for an MCA |
| Print Options<br>dropdown | Print Options:<br>Case List<br>Case Data Only<br>Case & Docs                                                                                                    |
|                           |                                                                                                    |

| Component                  | Description                                                                             |               |
|----------------------------|-----------------------------------------------------------------------------------------|---------------|
| Assign Case(s)<br>dropdown | Menu of User IDs for contacts assigned<br>the MCA Role at your company.<br>For example: | Assign Cases: |
| Total Items<br>Found       | Total number of cases returned in the que                                               | у             |

# Tier 1 Data – Functional Components, Continued

The column headings that appear on the query results screen are described below.

| Sequen<br>Numbe | e Account Number | Merchant Order<br>Number | Method of Re<br>Payment C | ason<br>ode Due Date∆ | CB Amount<br>(Presentment)<br>▽ | Curr | Company<br>Number | TD/ ALT ID | Case<br>Status<br>Code | Case Status<br>Change<br>Date | Assigned<br>To |
|-----------------|------------------|--------------------------|---------------------------|-----------------------|---------------------------------|------|-------------------|------------|------------------------|-------------------------------|----------------|
|-----------------|------------------|--------------------------|---------------------------|-----------------------|---------------------------------|------|-------------------|------------|------------------------|-------------------------------|----------------|

| Column Name                | Description                                                                                                    |
|----------------------------|----------------------------------------------------------------------------------------------------|
| Sequence #                 | Unique identifying number assigned by Chase Paymentech to the chargeback. There may be more than one case associated with a chargeback, but only one sequence # associated with a case |
| Account #                  | Credit card number                                                                                                    |
| Merchant Order<br>#        | Merchant-assigned identifier                                                                                                    |
| Due Date                   | Date by which the merchant must respond if challenging the chargeback                                                                                                    |
| MOP                        | Shows the Method Of Payment code for the original transaction                                                                                                    |
| Reason Code                | Code representing the reason for the chargeback                                                                                                    |
| CB Amount                  | Amount of the chargeback                                                                                                    |
| Curr                       | Currency type designator                                                                                                    |
| Company #                  | Identification of the Company under which the transaction was processed                                                                                                    |
| TD# / Alt ID               | Transaction division number under which the transaction was processed or the Alternate ID used by some companies                                                                       |
| Case Status<br>Code        | Current status of the case (See Appendix A)                                                                                                    |
| Case Status<br>Change Date | Date the current status was applied to the CB case                                                                                                    |
| Assigned To                | Merchant Chargeback Analyst (MCA) assigned to the CB case (may be blank). This column will show the MCA's Paymentech Online Login                                                      |

# **Tier 2 Data – Functional Components**

The Tier 2 level or Case Information screen contains the following:

- Assign to, Print and Available Actions buttons
- Company information (CO, BU and TD name/ID number, Alternate ID #)

Case details (Sequence #, Case #, Issuer Message, if any, Due Date, Case Status Change Date and Case Status)

| ightarrow Chargeb | ack Management      | :                        |                                                            |                    |                      |
|-------------------|---------------------|--------------------------|------------------------------------------------------------|--------------------|----------------------|
| Case Infor        | rmation             |                          |                                                            |                    |                      |
| Assign To:        | <u> </u>            | Assign This Case 🎆       | Assigned To (Merchant):<br>Assigned To (Chase Paymentech): |                    |                      |
|                   |                     |                          |                                                            | Available          | Actions:             |
| Company: ABC C    | ompany, Inc #123456 | BU: Unit 1 #12345        | Transaction Division:                                      | Division 1 #123123 | Alternate ID #: 1212 |
| Sequence #:       | <del>********</del> | Case #:                  | ******                                                     | lssuer Msg:        | Defective            |
| Due Date:         | 10/29/XXXX          | Case Status Change Date: | 10/07/>>>>>                                                | Case Status:       | CB_RTM - CB RTM      |

The following functionality is available:

| Assign To:                                                                                                    | Used by the IQA                                      | Used by the IQA to assign cases to an MCA from the Case Information screen                                                                                                    |  |  |  |  |  |  |  |  |
|----------------------------------------------------------------------------------------------------|------------------------------------------------------|----------------------------------------------------------------------------------------------------|--|--|--|--|--|--|--|--|
| Print<br>Options:                                                                                                    | Used by both IQ<br>down menu to c<br>the PDF menu io | Used by both IQAs and MCAs – select the appropriate option from the drop<br>down menu to create a PDF version of the requested information and print using<br>the PDF menu icon.    |  |  |  |  |  |  |  |  |
| Available Used by MCA – If you wish to respond to the CB from this screen, select the appropriate action from the pull down menu. This action will change the Status and update the Case Status Change Date. Only those actions allowed by your security access and those actions appropriate to the status code of the case wi be displayed.                                        |                                                      |                                                                                                    |  |  |  |  |  |  |  |  |
|                                                                                                    | Choose                                               | When you want to                                                                                                    |  |  |  |  |  |  |  |  |
|                                                                                                    | Accept                                               | Used by the IQA to assign cases to an MCA from the Case Information screen                                                                                                    |  |  |  |  |  |  |  |  |
|                                                                                                    | Challenge                                            | Used by both IQAs and MCAs – select the appropriate<br>option from the drop down menu to create a PDF version<br>of the requested information and print using the PDF menu<br>icon. |  |  |  |  |  |  |  |  |
| icon.<br>Submit<br>Information<br>Used by MCA – if you wish to respond to the CB from this<br>screen, select the appropriate action from the pull down<br>menu. This action will change the Status and update the<br>Case Status Change Date. Only those actions allowed b<br>your security access and those actions appropriate to the<br>status code of the case will be displayed |                                                      |                                                                                                    |  |  |  |  |  |  |  |  |

### **Tier 2 Data – Informational Components**

Details relating to the case appear below the header on the Case Information screen:

- Chargeback Info
- Original Transaction Info
- Authorization Info
- Related Transactions
- Event History

To view all the line items in the Chargeback Info, Original Transaction Info and Authorization Info sections, you may use the inside scroll bar.

The Chargeback Info, Original Transaction Info and Authorization Info all have a "More" link that when clicked will open a new window with additional detail. An example of the "More" information screen is displayed below:

| Chargeback Info<br>CB Amount (Presentment)<br>Account #<br>Original Transaction Date<br>Reason Code Description<br>MOP<br>Acquirer's Reference #<br>Merchant Reference #<br>MCC Code<br>Sale/Refund (S/R)<br>Card Association Usage Code<br>CB Cuble | 125.57 (USD)<br>*<br>08 -REQUESTED/REQUIRED AUTH NO<br>OBTAINED<br>MasterCard<br>#################################### | More    | Driginal Transa<br>Original Trans<br>Account #<br>Original Trans<br>Merchant Ord<br>POS Entry Mo<br>Acquirer's Re<br>Merchant Ref<br>MCC Code<br>Sale/Refund (<br>Terminal ID<br>Batch # | ction Info<br>action Amount<br>action Date<br>er #<br>ference #<br>erence #<br>S/R)                                                        | 125.57 (USD)<br>XXXXXXXXXXXXXXXXXXXXXXXXXXXXXXXXXXXX                                                                                          | M<br>#####                             | ore  |   |
|----------------------------------------------------------------------------------------------------|----------------------------------------------------------------------------------------------------|---------|----------------------------------------------------------------------------------------------------|----------------------------------------------------------------------------------------------------|----------------------------------------------------------------------------------------------------|----------------------------------------|------|---|
| CB Amount (Presentment)<br>CB Amount (Settlement)<br>Reason Code Description<br>Account #<br>Merchant Order #<br>MOP<br>MCC<br>Initiated Date<br>Sale/Refund (S/R)<br>Case Status<br>Initial CB Amount (Settlement)                                  | 125.57 (USD)<br>125.57 (USD)<br>08 -REQUESTED/REQUIRED AL<br>XXXXXXXXXXXXXXXXXXXXXXXXXXXXXXXXXXXX                     | јтн пот | OBTAINED                                                                                                    | Acquirer's<br>Merchant F<br>Case Siblin<br>Case Statu<br>Endpoint C<br>Issuer Doc<br>Associatio<br>Card Asso<br>Country Co<br>Initial CB A | Reference #<br>teference #<br>g ID<br>s Date<br>ode<br>s Expected? (Y/N)<br>n Case Number<br>ciation Usage Code<br>ide<br>mount (Presentment) | ###################################### | **** | # |

### Working Chargebacks – the IQA Role

### **IQA** Options

The IQA has the following options in the Chargeback Management application:

- Assigning cases to MCAs to be worked
- Creating rules for auto-accepting and auto-assigning cases
- Running Queries and Customized Queries

If the IQA also has the MCA role assigned to them, they have all the MCA options available in addition to those listed above

### Assigning Cases to an MCA

The IQA assigns cases to the MCA(s) from the **Chargebacks To Be Assigned** screen. Assigned cases will be removed from the Chargebacks To Be Assigned list and will show in the appropriate MCA's work queue.

| Cł<br>Paj | HASE (<br>ymentec  | h name                                  |                          |                      |                |              |                 | site map   fa       | iq   glossary | help   search |                        |                               |                |
|-----------|--------------------|-----------------------------------------|--------------------------|----------------------|----------------|--------------|-----------------|---------------------|---------------|---------------|------------------------|-------------------------------|----------------|
|           | CHARGE             | BACKS TO BE AS                          | SIGNED                   |                      |                |              |                 |                     |               |               |                        |                               |                |
| All       | CB Quer            | y:                                      | RR Query:                |                      |                | Print Option | s:              | Assign Cases:       |               | Accept        | CB(s)                  | Clear A                       | . *            |
| Tota      | al Item(s) fo      | und 8                                   | -                        |                      | •              |              | •               |                     | 1             |               |                        |                               |                |
|           | Sequence<br>Number | Account Number                          | Merchant Order<br>Number | Method of<br>Payment | Reason<br>Code | Due Date 🗠   | CB Ar<br>(Prese | t mmouse<br>gtravel |               | / ALT ID      | Case<br>Status<br>Code | Case Status<br>Change<br>Date | Assigned<br>To |
|           | 214582057          | x000000000000000                        | *****                    | VI                   | 53             | 10/29/XXXX   |                 | jdoe                |               | ****          | CB_RTM                 | 09/26/XXXX                    |                |
|           | 214578891          | X000000000000000                        | ******                   | VI                   | 53             | 10/29/XXXX   |                 | dduck               |               | ****          | CB_RTM                 | 09/26/XXXX                    |                |
|           | 214595579          | >00000000000000000000000000000000000000 | *******                  | MC                   | 55             | 10/30/>0000  |                 | aseville            | E             | ****          | CB_RTM                 | 09/26/>0000                   |                |
|           | 214799531          | X000000000000000                        | ********************     | MC                   | 08             | 11/05/XXXX   |                 | 'tseville           |               | ****          | CB_RTM                 | 09/27/XXXX                    |                |
|           | 214798908          | X00000000000000X                        | ****                     | MC                   | 08             | 11/05/XXXX   |                 | sman                |               | ****          | CB_RTM                 | 09/27/XXXX                    |                |
|           | 214793525          | )00000000000000000000000000000000000000 | ********                 | MC                   | 35             | 11/05/>0000  |                 | hdumpty             |               | ****          | CB_RTM                 | 09/27/>0000                   |                |
|           | 214798845          | X000000000000000                        | *********                | MC                   | 08             | 11/05/XXXX   |                 | ccringle            |               | ****          | CB_RTM                 | 09/27/XXXX                    |                |
|           | 214794251          | X0000000000000000                       | *******                  | MC                   | 08             | 11/05/XXXX   |                 | mnature             | -             | ****          | CB_RTM                 | 09/27/XXXX                    |                |

Follow the steps below to assign CB cases to an MCA.

| Step | Action                                                                                                    |                              |  |  |  |  |  |
|------|----------------------------------------------------------------------------------------------------|------------------------------|--|--|--|--|--|
| 1    | Run the Chargebacks To Be Assigned query or the Char<br>Custom query                                                                                                    | gebacks To Be Assigned –     |  |  |  |  |  |
| 2    | Select the case(s) to be assigned to an MCA by clicking on the box to the left of the case information<br>If all cases on the list are to be assigned to a single MCA, use the ALL checkbox. |                              |  |  |  |  |  |
| 3    | In the Assign Cases pull down menu, click on the User IE assigning the case(s)                                                                                                    | O of the MCA to whom you are |  |  |  |  |  |
| 4    | A verification box displays allowing you to submit the case assignment or to cancel it if necessary                                                                                          | Microsoft Internet Explorer  |  |  |  |  |  |

The IQA is able to establish automatic rules for both accepting and assigning chargeback cases. This action will insure timely acceptance or distribution of the chargeback cases governed by the rules. To set-up rules, follow the steps below.

| Step | Action                                                |                                                                       |                                                                                                    |                                         |                                |                                             |                       |                       |
|------|-------------------------------------------------------|-----------------------------------------------------------------------|----------------------------------------------------------------------------------------------------|-----------------------------------------|--------------------------------|---------------------------------------------|-----------------------|-----------------------|
| 1    | Rules Win<br>Manag                                    | zard CB<br>e CB Auto As<br>es Wizard                                  | sign rules                                                                                                    | Select the l<br>Rules Wiza<br>down menu | List Auto E<br>ard catego<br>J | Decision Rule<br>ry from the R              | es option<br>Run Quer | in the<br>y drop      |
|      |                                                       | Rules Wiza<br>Maintain the /<br>Rule Name<br>No Auto-Decision Rules T | d Page<br>uto-Decision rules below.<br>Assign / Accept Pr<br>sund for this user                                                                                                    | viority Active / Inc                    | ictive                         | Owner Created By                            | Add New Rule          |                       |
| 2    | To displa<br>maintena<br>page, clio<br><b>Add New</b> | y the<br>ince<br>ck on<br><b>/ Rule</b>                               | CHASE C         Paymentech         User: poarpenter         Waintain the Auto-Decision         Maintain the Auto-Decision         Maintain the Auto-Decision         Rule Name         Rule Name         Criteria         Rule Name         Reason Code         Co#         Co #         Co # | CHARGEBACK MOMT                         | Priority                       | Y   REPORT CENTER   BA<br>Active / Inactive | Site map   faq   glos | ssary   help   search |

### Creating Auto- Decisioning Rules, Continued

| Step | Action                                                                                                    |                                                                                                    |  |  |  |  |  |  |
|------|----------------------------------------------------------------------------------------------------|----------------------------------------------------------------------------------------------------|--|--|--|--|--|--|
| 3    | <ul> <li>Complete the appresent the Rule Name (red)</li> <li>If the rule involvement on the Red the left. Multiple</li> <li>If the rule involve Amount fields</li> <li>If the rule involvement from the drop de</li> <li>If the person to than one comparement. The field</li> </ul> | (required)<br>volves chargeback reason codes, select the codes from the drop down<br>Reason Code line. The selected reason codes will populate the field to<br>tiple reason codes may be selected<br>volves an amount range, enter the beginning and ending value in the CB<br>ls<br>volves one or more Transaction Division Numbers, select the number(s)<br>p down menu. The number(s) will populate the field to the left.<br>to whom cases are being auto-assigned has access rights for more<br>mpany, select the appropriate company number(s) from the pull down<br>field to the left will be populated with the selected number(s)                                                                                                    |  |  |  |  |  |  |
| 4    | Select the Active r                                                                                                    | adio button to activate the rule.                                                                                                    |  |  |  |  |  |  |
| 5    | To apply the rule to<br>To apply the rule to<br>the MCA's User ID<br>left                                                                                                    | accepting chargebacks, select the Accept radio button or assigning chargebacks, select the Assign radio button and select from the drop down menu. The User ID will populate the field to the                                                                                                    |  |  |  |  |  |  |
| 6    | Click on <b>Save</b> to<br>save the rule<br>which will be<br>applied on the<br>next calendar<br>day. The saved<br>rules will display<br>on the Rules<br>Wizard Page. Ente<br>The run priority of<br>order number in t                                                                | Rules Witzard Page         Hardson the Auto Decision rules below.         Rule Witzard Page         Hardson the Auto Decision rules below.         Rule Witzard Page         Rule Witzard Page         Hardson the Auto Decision rules below.         Add Hew Paulo         Sector Reson Codes         Accept         Sector Reson Codes         Accept         Sector Reson Codes         Accept         Sector Reson Codes         Accept         Sector Reson Codes         Accept         Sector Reson Codes         Accept         Sector Reson Codes         Accept         Sector Reson Codes         Accept         Sector Reson Codes         Accept         Sector Reson Codes         Accept         Sector Reson Codes         Accept         Sector Reson Codes         Accept         Sector Reson Codes         Accept         Sector Reson Codes         Accept         Sector Reson Codes         Sector Reson Codes         Sector Reson Codes         Sector Reson Reson Codes         Secto |  |  |  |  |  |  |

### Editing or Deleting a Rule

- To edit an established rule, click on **Edit** to bring up the maintenance page. Complete the changes to the appropriate fields and Save the changes
- To delete an established rule, click on **Delete**.

#### For auto-assigning:

- All chargebacks between 0.00 and 99.99 to a specific MCA
- All chargebacks for division 99999 to a specific MCA

#### For auto-accepting:

- All chargebacks with reason code XX
- All chargebacks between 0.00 and 25.00

When entering amounts, do not use any currency sign

### **Accepting Chargebacks**

If an IQA also has the MCA role assigned to them, the IQA can accept any or all of the cases listed on the Chargebacks To Be Assigned screen. Accepted chargeback cases will be removed from the Chargebacks To Be Assigned queue. Merchants often have an internal business process that allows them to accept certain cases without review based on such criteria as amount, reason code or status. Follow the steps below to accept a chargeback.

| Step | Action                    |                                 |                                         |                          |                      |                |                |                              |             |                    |                       |                        |                                  |
|------|---------------------------|---------------------------------|-----------------------------------------|--------------------------|----------------------|----------------|----------------|------------------------------|-------------|--------------------|-----------------------|------------------------|----------------------------------|
| 1    | Select the case(s screen. | ) to be                         | accepte                                 | d by click               | ing                  | on             | the c          | heckb                        | ох          | (es) o             | n the le              | eft of                 | the                              |
|      |                           | CHASE C                         | h                                       |                          |                      |                |                |                              |             | emap (fag (glo     | ssary   help   search |                        |                                  |
|      |                           |                                 | BACKS TO BE AS                          | SIGNED                   |                      |                |                |                              |             |                    |                       |                        |                                  |
|      |                           | All C8 Quer                     | y:                                      | RR Query:                |                      | •              | Print Option   | s: Assign                    | Cases:      |                    | Accept                | CB(s)                  | Clear Al 81                      |
|      |                           | Sequence<br>Number              | Account Number                          | Herchant Order<br>Number | Hethod of<br>Payment | Reason<br>Code | Due Date       | CB Amount<br>(Presentment)   | Curr        | Company<br>Number  | TD/ ALT ID            | Case<br>Status<br>Code | Case Status<br>Change<br>Date To |
|      |                           | 214582057                       | >0000000000000000000                    | ******                   | VI                   | 53             | 10/29/30000    | 103.90                       | (USD)       | *****              | ****                  | CB_RTM                 | 09/26/30000                      |
|      |                           | 12 214578891                    | 300000000000000000                      |                          | VI                   | 53             | 10/29/20000    | 79.90                        | (USD)       | *****              | ****                  | CB_RTM                 | 09/26/2000                       |
|      |                           | (c) 2143993279<br>171 214299631 | 200000000000000000                      | ******                   | MC                   | 08             | 11/05/2000     | 485.04                       | (USD)       | *****              |                       | CB_RTM                 | 09/26/0000                       |
|      | -                         | ER. 214798908                   | 300000000000000000000000000000000000000 | ******                   | NC                   | 08             | 11/05/20000    | 184.88                       | (USD)       | ******             |                       | CB RTM                 | 09/27/20000                      |
|      |                           | 214793525                       | x00000000000000000                      | ******                   | NC                   | 35             | 11/05/200X     | 99.59                        | (USD)       | *****              | 1111                  | CB_RTM                 | 09/27/30000                      |
|      |                           | 12 214798845                    | x0000000000000000                       | *******                  | MC                   | 08             | 11/05/00000    | 34.86                        | (USD)       | ******             | ****                  | CB_RTM                 | 09/27/0000                       |
|      |                           | 214794251                       | >0000000000000000000                    | *****                    | MC                   | 08             | 11/05/2000     | 32.54                        | (USD)       | *****              | ****                  | CB_RTM                 | 09/27/)0000                      |
| 2    | Click on the Acce         | pt CB(s                         | s) buttor                               | ו                        |                      |                |                |                              |             |                    |                       |                        |                                  |
| 3    | Microsoft Internet Ex     | plorer                          | ×                                       |                          |                      |                |                |                              |             |                    |                       |                        |                                  |
|      |                           | ubmit or Ca                     | ancel A                                 | verificatio              | on b<br>(s) a        | ox<br>Icti     | displ<br>on or | ays al<br><sup>.</sup> to ca | llov<br>nce | ving y<br>el it if | ou to s<br>necess     | ubm<br>ary.            | it the                           |
|      |                           | Cancer                          |                                         |                          |                      |                |                |                              |             |                    |                       |                        |                                  |

### Working Chargebacks – MCA Role

### **MCA** Options

MCAs have the following options available in the Chargeback Management application:

- Accepting cases
- Challenging cases
- Submitting information upon request
- Running queries and customizable queries

### **Accessing Detailed Chargeback Information**

The Chargeback Work Queue Query is the default screen for an MCA. If there are assigned cases in the work queue, the tier 1 data will be displayed upon logon. Select the case to be worked by clicking on the sequence number.

| Total Item(s) found { |                    |          |  |  |  |  |
|-----------------------|--------------------|----------|--|--|--|--|
|                       | Sequence<br>Number | Ac       |  |  |  |  |
|                       | 214582057          | $\infty$ |  |  |  |  |
|                       | <u>214578891</u>   | XXX      |  |  |  |  |

After you have reviewed a case and then returned to the Tier 1 screen, the sequence numbers of the cases

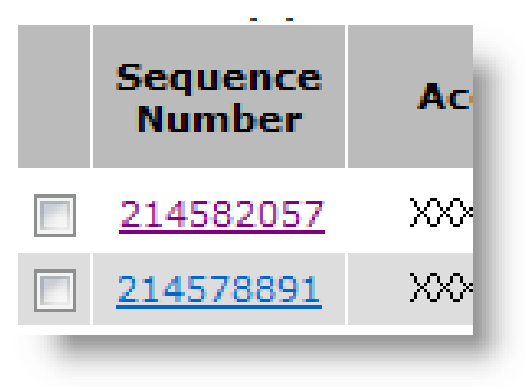

you have looked at will have changed color to hele

will have changed color to help you distinguish between cases you have and have not yet reviewed

### Accessing Detailed Chargeback Information, Continued

The Case Information screen will display detailed Tier 2 data.

Review the detailed information to aid in making a decision either to accept the chargeback or to challenge it.

| Charg<br>Case In<br>Assign To: [<br>Print: [                                                                                                    | eback Manag<br>formation                                                                                           | ement<br>As                                                                      | sign This Case 🛛 🚻                   | Assigned T<br>Assigned T | o (Merchant):<br>o (Chase Paymentec                                                                                                    | sh):                                                                                    | Av                                                                         | ailable Actions:                               |              | V      |
|----------------------------------------------------------------------------------------------------|----------------------------------------------------------------------------------------------------|----------------------------------------------------------------------------------|--------------------------------------|--------------------------|----------------------------------------------------------------------------------------------------|-----------------------------------------------------------------------------------------|----------------------------------------------------------------------------|------------------------------------------------|--------------|--------|
| Company: ABC                                                                                                    | Company, Inc #1:                                                                                                   | 23456 <b>BU</b>                                                                  | : Unit 1 #12345                      |                          | Transaction D                                                                                                    | )ivision: Divis                                                                         | ion 1 #1231                                                                | 23                                             | Alternate ID | #:1212 |
| Sequence #:                                                                                                    | *******                                                                                                    | Ca                                                                               | se #:                                |                          | *******                                                                                                    | lssu                                                                                    | er Msg:                                                                    | Defective                                      |              |        |
| Due Date:                                                                                                    | 10/29/X0000                                                                                                    | Ca                                                                               | se Status Change Date:               |                          | 10/07/>000                                                                                                    | X Cas                                                                                   | e Status:                                                                  | CB_RTM - CE                                    | BRTM         |        |
| Chargeback II<br>CB Amount<br>Account #<br>Original Trar<br>Reason Coo<br>MOP<br>Acquirer's F<br>Merchant Ra<br>MCC Code<br>Sale/Refund<br>Card Assoc<br>CB Cycle | If 0<br>(Presentment)<br>asaction Date<br>le Description<br>teference #<br>(S.R)<br>(string)<br>liation Usage Code | 202.05 (USI<br>*<br>53 -NOT AS<br>VISA<br>#########<br>####<br>\$<br>1<br>1<br>1 | D)<br>0000000<br>Described or defect | More<br>IVE              | Original Transac<br>Original Transa<br>Account #<br>Original Transa<br>Merchant Orde<br>POS Entry Mod<br>Acquire's Reft<br>Merchant Refe<br>MCC Code<br>Sale/Refund (S<br>Terminal ID<br>Batch # | ction Info<br>action Amount<br>action Date<br>rr #<br>le<br>erence #<br>rence #<br>S/R) | 202.05 (US<br>XXXXXXXXXXX<br>##########<br>01<br>###############<br>S<br>S | D)<br>XXXXXXXX<br>**************************** | Mon          | ∋ ▲    |
| Related Tr                                                                                                    | ansactions                                                                                                    |                                                                                  |                                      | Sales                    | Refunds                                                                                                    | Author                                                                                  | izations                                                                   | Chargebacks                                    | Retri        | ievals |
| Event History<br>Case Status<br>CB_RTM CB RTM                                                                                                    | 1<br>A                                                                                                    |                                                                                  |                                      | Use<br>cbar              | er ID<br>nalyst                                                                                                    | Supporting                                                                              | Docs                                                                       | Event Date<br>10/07/00000                      |              |        |
| CB_IDR CB Issu                                                                                                    | er Docs Received                                                                                                   | urried to yo                                                                     | u,<br>                               | ops                      | sftp                                                                                                    | 0                                                                                       |                                                                            | 09/23/XXXX                                     |              |        |

To assist in the process, the

**Related Transactions** section provides links to the Paymentech Online Transaction History application for information on sales, refunds, authorizations, chargebacks and/or retrievals processed by the same company for the same account number.

The **Event History** section displays a reverse chronological record of what actions were taken on the selected chargeback. The paperclip icon under Supporting Documents links to any uploaded supporting documents available for the case being worked

# **Viewing Supporting Documents**

To view the supporting documents for the chargeback case, click on a paperclip icon in the Event History section.

| Event History                             |           |                 |             |   |
|-------------------------------------------|-----------|-----------------|-------------|---|
| Case Status                               | User ID   | Supporting Docs | Event Date  | - |
| CB_RTM CB RTM                             | cbanalyst |                 | 10/07/XXXXX |   |
| This chargeback is being returned to you. |           |                 |             |   |
| CB_IDR CB Issuer Docs Received            | opsftp    | l în l          | 09/23/XXXX  | - |
|                                           |           |                 |             | _ |

The Supporting Documentation screen is displayed with links to any Issuer documents associated with the chargeback case as well as any documents uploaded by you during a Challenge or Submit Info action. Clicking on the paperclip icon in the Event History will open the Supporting Documentation screen.

### Viewing Supporting Documents, Continued

| Issuer Documents:             |                  |                     |        |  |  |
|-------------------------------|------------------|---------------------|--------|--|--|
| No issuer documentation found |                  |                     |        |  |  |
| Merchant Documents:           |                  |                     |        |  |  |
|                               | Sample 21.TIF    | 07/18/XXXX 13:43:25 | SONORA |  |  |
|                               | downloadDoc2.tif | 07/18/xxxx 13:43:26 | SONORA |  |  |
|                               | Grass0.tif       | 07/18/xxxx 13:43:27 | SONORA |  |  |
| _                             |                  |                     |        |  |  |

To view a document, click on the icon in front of the File Name. The document will open in a separate browser window for viewing. To verify your

uploaded document(s) can be viewed and opened and contain the appropriate information, click on the icon in front of the file name. If the document cannot be viewed or opened or if it is the wrong document, check to make sure it is a format type accepted by Chase Paymentech.

### Accepting a CB Case

To **Accept** a chargeback, select Accept Item from the Available Actions drop down menu.

| Available Actions: | <b>•</b>                      |
|--------------------|-------------------------------|
|                    | Accept Item<br>Challenge Item |

The Accept Case screen will be displayed. As

indicated on the screen, acceptance of the case

removes it from your work queue. Liability for the transaction is yours as a result of case acceptance. The details of the case will be retained and can be viewed by doing a search query on the account number, case ID or sequence number, among other parameters.

| Accept Case                                                                                                    |                    |  |  |  |
|----------------------------------------------------------------------------------------------------|--------------------|--|--|--|
| Enter the necessary information below.                                                                                                    |                    |  |  |  |
| By accepting this case, you are removing it from your queue and accepting the liability for this transaction. You may add a comment or, simply click the Accept below. |                    |  |  |  |
| Comment                                                                                                    |                    |  |  |  |
|                                                                                                    | X                  |  |  |  |
|                                                                                                    | Cancel Accept Case |  |  |  |

Comments, if any, may be entered in the Comments field prior to selecting the **Accept Case** button. A **Cancel** button is available in the event it is needed.

<u>Comments entered in the Comment Section of the Decision Screen will not go to the</u> <u>Issuers.</u> Only Chase Paymentech will be able to view these comments. All uploaded documents will go to the Issuer.

Comments are limited to 512 characters. If over the limit, a message will display. This indicates the comment must be shortened.

Cut and pasted comments will be truncated and a message will be displayed.

### Accepting a CB Case, Continued

A verification box displays allowing you to submit the Accept Case information or to cancel it if necessary.

Once submitted, the Tier 2 level data window is closed and the user is returned to the Tier 1 level screen.

# Challenging a CB Case

| Available Actions: | <b>•</b>                      |
|--------------------|-------------------------------|
|                    | Accept Item<br>Challenge Item |
|                    |                               |

To **Challenge** a chargeback, you must be viewing the Tier 2 data Chargeback Information screen. Follow the steps below.

| Step                                                                                                    | Action                                                                                                    |                                                                                                    |  |  |  |  |  |
|----------------------------------------------------------------------------------------------------|----------------------------------------------------------------------------------------------------|----------------------------------------------------------------------------------------------------|--|--|--|--|--|
| 1                                                                                                    | Scan the documentation, if necessary, that supports the challenge decision                                                                                                    |                                                                                                    |  |  |  |  |  |
| 2                                                                                                    | Challenge Case Enter the necessary information below. To submit this case to Chase Paymentech for possible representment, it is recommended that you add a document and then click submit. You can also enter comments in support of the case, however comments entered in this section will not go to the Issuers. Only Chase Paymentech will be able to view. Comment As a result of recent MasterCard changes, up to 10 documents may be upleaded with a maximum total uplead of 18 pages. NOTE: Renaming a file from its original extension may cause data integrity issues. Upload Document:  Browes Cancel Submit Case | Select <b>Challenge</b><br><b>Item</b> from the<br>Available Actions<br>drop down menu to<br>access the Challenge<br>Case screen |  |  |  |  |  |
| 3                                                                                                    | 3 Add any comment(s) to support the challenge                                                                                                    |                                                                                                    |  |  |  |  |  |
| <u>Comments entered in the Comment Section of the Decision Screen will not go to the</u><br><u>Issuers.</u> Only Chase Paymentech will be able to view these comments. All uploaded<br>documents will go to the Issuer. |                                                                                                    |                                                                                                    |  |  |  |  |  |
| Comments are limited to 512 characters. If over the limit, a message will display. This indicates the comment must be shortened.                                                                                        |                                                                                                    |                                                                                                    |  |  |  |  |  |
| Cut and pasted comments will be truncated and a message will be displayed.                                                                                                    |                                                                                                    |                                                                                                    |  |  |  |  |  |
|                                                                                                    |                                                                                                    |                                                                                                    |  |  |  |  |  |

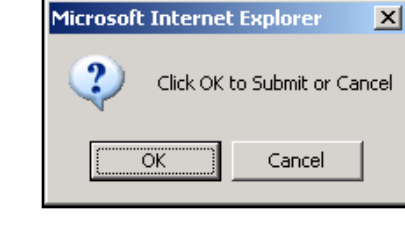
### Challenging a CB Case, Continued

| Step | Action                                                                                                    |                      |  |  |  |  |  |  |
|------|----------------------------------------------------------------------------------------------------|----------------------|--|--|--|--|--|--|
| 4    | Use the Browse button to locate the document to be uploaded                                                                                                    |                      |  |  |  |  |  |  |
|      | Do <u>not</u> upload any password protected documents as they of                                                                                                    | cannot be opened     |  |  |  |  |  |  |
|      | or sent to the issuing bank                                                                                                    |                      |  |  |  |  |  |  |
|      | File names may only contain:                                                                                                    |                      |  |  |  |  |  |  |
|      | <ul> <li>Letters A through Z (uppercase and lowercase permit</li> </ul>                                                                                                    | ted)                 |  |  |  |  |  |  |
|      | <ul> <li>Numbers 0-9</li> </ul>                                                                                                    |                      |  |  |  |  |  |  |
|      | o Dash (-)                                                                                                    |                      |  |  |  |  |  |  |
|      | <ul> <li>Underscore (_)</li> </ul>                                                                                                    |                      |  |  |  |  |  |  |
|      | o Period (.)                                                                                                    |                      |  |  |  |  |  |  |
|      | <ul> <li>File name length of 220 Characters or less</li> </ul>                                                                                                    |                      |  |  |  |  |  |  |
|      | • We recommend no space or special characters                                                                                                    |                      |  |  |  |  |  |  |
|      | • The ending of the file, which indicates the type of file format, sho                                                                                                    | uld not be changed.  |  |  |  |  |  |  |
|      | It should remain as system generated, if you change this you run                                                                                                    | h the risk that your |  |  |  |  |  |  |
|      | document will not be sent back to the card holder.                                                                                                    |                      |  |  |  |  |  |  |
|      | Only the following file formats can be accepted:                                                                                                    |                      |  |  |  |  |  |  |
|      | o .omp                                                                                                    |                      |  |  |  |  |  |  |
|      | o .docx                                                                                                    |                      |  |  |  |  |  |  |
|      | o .gli                                                                                                    |                      |  |  |  |  |  |  |
|      |                                                                                                    |                      |  |  |  |  |  |  |
|      | o .jpg & .jpeg                                                                                                    |                      |  |  |  |  |  |  |
|      |                                                                                                    |                      |  |  |  |  |  |  |
|      | o tif & tiff                                                                                                    |                      |  |  |  |  |  |  |
|      |                                                                                                    |                      |  |  |  |  |  |  |
|      | $\circ$ xls                                                                                                    |                      |  |  |  |  |  |  |
|      | <ul> <li>Image files should be sent in black and white Color files do not always transmit</li> </ul>                                                                                               |                      |  |  |  |  |  |  |
|      | correctly, leaving images blurred and illegible. Illegible files can                                                                                                    | be declined by the   |  |  |  |  |  |  |
|      | card brands.                                                                                                    |                      |  |  |  |  |  |  |
|      | The total file size of submitted documents per case for VISA Ch                                                                                                    | argebacks MUST       |  |  |  |  |  |  |
|      | be less than 10 MB and 2MB for Discover.                                                                                                    | <b>J</b>             |  |  |  |  |  |  |
|      | MasterCard has a maximum page limitation of 18 pages for Cha                                                                                                    | rgebacks and 4       |  |  |  |  |  |  |
|      | pages for Retrieval Requests.                                                                                                    | -                    |  |  |  |  |  |  |
| 5    | Select Open to upload the document into the Chargeback Managem                                                                                                    | ent application      |  |  |  |  |  |  |
| 6    |                                                                                                    |                      |  |  |  |  |  |  |
|      | Challenge Case                                                                                                    | Continue to          |  |  |  |  |  |  |
|      | Enter the necessary minimation below.                                                                                                    | upload any           |  |  |  |  |  |  |
|      | To submit this case to Chase Paymentech for possible representment, add a document, and/or a comment and then click submit. You must add either a document or a<br>comment to challenge this case. | additional           |  |  |  |  |  |  |
|      |                                                                                                    | documents.           |  |  |  |  |  |  |
|      | Comment Attached are support documents to challenge the chargeback                                                                                                    |                      |  |  |  |  |  |  |
|      |                                                                                                    | A maximum of 10      |  |  |  |  |  |  |
|      |                                                                                                    | documents can be     |  |  |  |  |  |  |
|      | Upload Document: C:\Documents and Settings\jdavis3\Desktoj Browse Cancel Submit Case                                                                                                    | uploaded             |  |  |  |  |  |  |
|      | Second Document: Browse                                                                                                    |                      |  |  |  |  |  |  |
|      |                                                                                                    |                      |  |  |  |  |  |  |

Continued on next page

### Challenging a CB Case, Continued

| Step | Action                                                                                                    |
|------|----------------------------------------------------------------------------------------------------|
| 7    | Click on Submit Case                                                                                                    |
| 8    | A verification box displays allowing you to submit the challenged case or to cancel the action, if necessary Click OK to Submit or Cancel |
|      | Once the challenge is submitted, the Tier 2 level data window is closed and the user is returned to the Tier 1 level screen.              |
| 9    | Verify the uploaded document(s) can be viewed and opened and the information is appropriate                                               |

This action removes the case from the MCA's Work Queue and notifies the Chase Paymentech analyst of the challenge.

The challenge action and any merchant comments are added to the Event History for the case.

| Event History<br>Case Status              | User ID   | Supporting Docs | Event Date         |   |
|-------------------------------------------|-----------|-----------------|--------------------|---|
| CB_RTM CB RTM                             | cbanalyst |                 | 10/07/XXXX         |   |
| This chargeback is being returned to you. |           |                 |                    |   |
| CB_IDR CB Issuer Docs Received            | opsftp    | Ű               | 09/23/ <b>XXXX</b> | - |

### **Responding to a Submit Info Request**

On occasion, your Chase Paymentech chargeback analyst requires additional information before they can decision a chargeback case. These requests will appear in your work queue.

Follow the steps below to respond to a **Submit Info** request.

| Step | Action                                                                                                    |                                                                                                    |
|------|----------------------------------------------------------------------------------------------------|----------------------------------------------------------------------------------------------------|
| 1    | Gather the requested                                                                                                    | information                                                                                                    |
| 2    | Scan any documents                                                                                                    | , if needed, for the response                                                                                                    |
| 3    | On the Tier 2 Data<br>screen, select<br>Submit Info from<br>the Available<br>Actions pull down<br>menu to display<br>the Submit<br>Requested Info<br>screen | Submit Requested Info Enter the necessary information below. To submit the requested information to Chase Paymentech add a document, and/or a comment and then click submit. You must add either a document or a comment to submit this case. Comment Upload Document Browse Cancel Submit Case |
| 4    | Add response comm                                                                                                    | ents                                                                                                    |
| 5    | Use the Browse butto                                                                                                    | on to locate the document(s) to be uploaded, if applicable                                                                                                    |
| 6    | Select Open to uploa                                                                                                    | d the document into the Chargeback Management application                                                                                                    |
| 7    | Click on Submit Case                                                                                                    | )                                                                                                    |
| 8    | Verify the uploaded c<br>correct information                                                                                                    | ocument can be opened and viewed and that it contains the                                                                                                    |

Once the requested information is submitted, the Tier 2 level data window is closed and the user is returned to the Tier 1 level screen.

Uploaded documents, comments and the status code change will be indicated in the Event History section on the Tier 2 data screen.

### Query Menu

The Chargeback Management application provides you with a number of query options. Detail for the Chargeback Search and the Customizable Queries are found on the following pages.

#### **Chargeback Queries**

| Query                                            | Description                                                                                                    |
|--------------------------------------------------|----------------------------------------------------------------------------------------------------|
| Aging Detail                                     | Listing of cases by due date including the number of days remaining to challenge                                                                          |
| CB Work Queue<br>Query                           | Log on default query. <b>For MCAs:</b> List of all chargeback cases that have been assigned to the MCA who has logged on                                  |
| CBs Decisioned<br>by Paymentech                  | List of all chargeback cases on which Chase Paymentech has reached a decision                                                                             |
| Chargeback<br>Search Query                       | Search screen that allows you to search for cases based on set<br>parameters, i.e. Reason Code, Status Code, MCA assigned to, Change<br>Status Date, etc. |
| Chargebacks<br>Pending<br>Paymentech<br>Decision | List of all chargebacks currently awaiting a decision by Chase<br>Paymentech                                                                              |
| Chargebacks To<br>Be Assigned                    | List of all chargeback cases that were returned to the merchant that have not been accepted or assigned to an MCA                                         |
| Expired RTMs                                     | List of all returned to merchant chargeback cases with expired timeframes                                                                                 |

#### **Customizable Chargeback Queries**

| Query                                               | Description                                                                                     |
|-----------------------------------------------------|-------------------------------------------------------------------------------------------------|
| Aging Detail - Custom                               | Custom queries allow the IQA or MCA to use 4                                                    |
| CB Work Queue Query - Custom                        | additional parameters when running any of the                                                   |
| CBs Decisioned by Paymentech -<br>Custom            | queries available to them. The additional criteria are:                                         |
| Chargeback Search Query - Custom                    | Reason Code(s)                                                                                  |
| Chargebacks Pending Paymentech<br>Decision - Custom | CB Amount (Presentment) Range                                                                   |
| Chargebacks To Be Assigned -<br>Custom              | <ul> <li>Assigned to Merchant</li> <li>Case Status Change date or range of<br/>dates</li> </ul> |
| Expired RTM CBs - Custom                            | Instructions on running a custom query are found on the following pages                         |

Continued on next page

### Rules Wizard (Available to IQA Only)

| List Auto For IQAs, used to set up and maintain auto-accepting and auto-assigning rules | g |
|-----------------------------------------------------------------------------------------|---|

### Introduction

The **Chargeback Search** is used to perform a search for a particular chargeback transaction by date or amount or for a group of like transactions, such as all transactions within a date range or within an amount range or with a particular status code. There are three search options – **Search, Advanced Search** and **Customizable Search**.

### **Chargeback Search Screen and Field Definitions**

| To conduct a search for c | hargeback cases, enter any of the following input criteria to filter your | r search and then click Search |
|---------------------------|---------------------------------------------------------------------------|--------------------------------|
|                           |                                                                           | Advanced                       |
| Account #                 | =                                                                         |                                |
| Sequence #                | = 🗵                                                                       |                                |
| Merchant Order #          | =                                                                         |                                |
| Assigned To: (Merchant)   | aname                                                                     | ¥.                             |
| Due Date                  | between and ED                                                            |                                |
| Case Status Change Date   | between 10/01/2008 🕮 and 10/31/2008 🕮                                     |                                |
| Case Status               | = CB_RTM CB_RTM:                                                          | CB RTM                         |
|                           |                                                                           | Search Clear All               |

| Field                                   | Description                                                                                                    |
|-----------------------------------------|----------------------------------------------------------------------------------------------------|
| Account #                               | Credit card number. Input one or more, separated by commas                                                                                                    |
| Sequence #                              | Sequence Number – unique number assigned by Chase Paymentech that<br>identifies the transaction in Chase Paymentech's internal system. Input one or<br>more, separated by commas                                                                                                    |
| Merchant Order<br>#                     | Order number assigned by the merchant and submitted to Chase Paymentech with the original transaction record. Input one or more, separated by commas                                                                                                    |
| Assigned To<br>(Merchant)               | Paymentech Online User ID of the Merchant CB Analyst. Input one or more, separated by commas. Selecting users from the dropdown will enter them into the criteria box for you                                                                                                    |
| Due Date<br>(to/from)                   | Date by which challenge to an item (if any) must be received by Chase Paymentech                                                                                                    |
| Case Status<br>Change Date<br>(to/from) | Most recent date on which an action was taken that changed the Status Code on the chargeback case                                                                                                    |
| Case Status                             | Predefined status for a chargeback case representing an action taken. A drop<br>down menu is provided of all possible statuses. (See appendix A for a list of<br>status codes and their descriptions). Input one or more, separated by commas.<br>Selecting statuses from the dropdown will enter them into the criteria box for you |

### **Running a Search Query**

Follow the steps below to run a Search Query.

| Step     | Action                                                                                                    |                                                                                                    |                                                                                                    |                                                                                                    |                                                                            |                                                                          |
|----------|----------------------------------------------------------------------------------------------------|----------------------------------------------------------------------------------------------------|----------------------------------------------------------------------------------------------------|----------------------------------------------------------------------------------------------------|----------------------------------------------------------------------------|--------------------------------------------------------------------------|
| 1        | Chargeback Queries<br>Aging Detail<br>CB Work Queue Que<br>CBs Decisioned by I<br>Chargeback Search<br>Chargebacks Pendir<br>Chargebacks to be<br>Expired RTM CBs | ery<br>Paymentech<br>Query<br>ng Paymentech Decision<br>Assigned                                                          | Select the a<br>Query drop<br>Chargebac                                                                                                    | appropriate op<br>down menu t<br>k Search scre                                                                                                    | otion from t<br>to display t<br>ten                                        | he Run<br>he                                                             |
|          | Chargeback Search To conduct a search for chargel                                                                                                    | back cases, enter any of the following input cri                                                                          | eria to filter your search an                                                                                                    | d then click Search                                                                                                    | 10                                                                         |                                                                          |
|          | Account #                                                                                                    | = •                                                                                                    |                                                                                                    | Advanced                                                                                                    | ]*                                                                         |                                                                          |
|          | Sequence #                                                                                                    | -                                                                                                    |                                                                                                    |                                                                                                    |                                                                            |                                                                          |
|          | Assigned To: (Merchant)                                                                                                    |                                                                                                    | aname 🔽                                                                                                    |                                                                                                    |                                                                            |                                                                          |
|          | Due Date                                                                                                    | between and and                                                                                                    | Ð                                                                                                    |                                                                                                    |                                                                            |                                                                          |
|          | Case Status Change Date                                                                                                    | between 10/01/2008 🔤 and 10/31/2008                                                                                       | 0                                                                                                    |                                                                                                    |                                                                            |                                                                          |
|          | Case Status                                                                                                    | E CB_RTM                                                                                                    | CB_RTM:CB RTM                                                                                                    |                                                                                                    | •                                                                          |                                                                          |
|          |                                                                                                    |                                                                                                    |                                                                                                    | Search Clear                                                                                                    | All                                                                        |                                                                          |
| The Clea | ar All button allow                                                                                                    | vs you to clear infor                                                                                                    | mation enter                                                                                                    | re <mark>d in th</mark> e fie                                                                                                    | lds for the                                                                | e search                                                                 |
| 2        | Enter the informat results.                                                                                                    | ion in one or more fiel                                                                                                   | ds to help na                                                                                                    | rrow and defir                                                                                                    | ie your que                                                                | ery                                                                      |
| 3        | Click on Search                                                                                                    |                                                                                                    |                                                                                                    |                                                                                                    |                                                                            |                                                                          |
| 4        | The query<br>results will be<br>displayed as<br>Tier 1 data                                                                                                    | CHASE C<br>Paymentech<br>Chargeback Search Query<br>All CB Query : BR Query :                                             | Print Options:                                                                                                    | sternub   brg   pb                                                                                                    | assary   help   search Accrest CB(s) Clear                                 | AA.                                                                      |
|          |                                                                                                    | Sequence         Account Number         Herchant Ordenue           21452032         X000000000000000000000000000000000000 | Hethod of Reason<br>Payment         Due Date           99999         VI         53         10/29/2000           99999         VI         53         10/29/2000           99999         VI         53         10/29/2000           99999         VI         53         10/29/2000           99999         NC         55         10/20/2000 | CB Amount<br>(Presentment)         Curr         Company<br>Number           103.90         (USD)         #####           79.90         (USD)         ######           3551.57         (USD)         #################################### | TD/ ALT ID Cass<br>State<br>Code<br>#### C8,R1<br>#### C6,R1<br>#### C0,R1 | a Case Status<br>Date To<br>M 09/26/2000<br>M 09/26/2000<br>M 09/26/2000 |

### **Advanced Search**

The Advanced Search option provides many more parameters to use in narrowing your search.

### Accessing Advanced Search

|                                                                                    | Chargeback Search<br>To conduct a search for chargeba                                                                        | ack cases, enter any of the following input criteria t                                  | to filter your search and then click Search | 1 |
|------------------------------------------------------------------------------------|----------------------------------------------------------------------------------------------------|-----------------------------------------------------------------------------------------|---------------------------------------------|---|
| From the<br>Chargeback<br>Search screen,<br>click on the<br><b>Advanced</b> button | Account #<br>Sequence #<br>Merchant Order #<br>Assigned To: (Merchant)<br>Due Date<br>Case Status Change Date<br>Case Status | -     ×       -     ×       -     ×       between     III and       between     III and | ] aweidberg •                               |   |

The Chargeback Advanced Search screen will be displayed

|                              |         |         |   |        |   |   | Return | to Search |
|------------------------------|---------|---------|---|--------|---|---|--------|-----------|
| Account #                    | =       |         |   |        |   |   |        |           |
| Acquirer's Reference # (ARN) | =       |         |   |        |   |   |        |           |
| Assigned To: (Merchant)      | =       |         |   | bheath | - |   |        |           |
| Association Case #           | =       |         |   |        |   |   |        |           |
| Case #                       | =       |         |   |        |   |   |        |           |
| CB Cycle                     | =       |         |   |        |   |   |        |           |
| Company #                    | =       |         |   |        |   |   |        |           |
| Due Date                     | between | and and | 0 |        |   |   |        |           |
| Initiated Date               | between | and and | Ø |        |   |   |        |           |
| TD #                         | =       |         |   |        |   |   |        |           |
| MOP                          | =       |         |   |        |   | • |        |           |
| Merchant Order #             | =       |         |   |        |   |   |        |           |
| Merchant Reference # (MRN)   | =       |         |   |        |   |   |        |           |
| CB Amount (Presentment)      | between | and     |   |        |   |   |        |           |
| Currency (Presentment)       | =       |         |   |        |   |   |        |           |
| Case Status                  | =       |         |   |        |   |   |        | •         |
| Case Status Change Date      | between | i and   |   |        |   |   |        |           |
| Sequence #                   | =       |         |   |        |   |   |        |           |
| Reason Code                  | =       |         |   |        |   |   |        | -         |
| Ticket #                     | =       |         |   |        |   |   |        |           |
|                              |         |         |   |        |   |   | Search | Clear All |

### **Advanced Search Field Definitions**

| Field                             | Description                                                                                                    |
|-----------------------------------|----------------------------------------------------------------------------------------------------|
| Account # *                       | Credit card number                                                                                                    |
| Acquirer's Reference #<br>(ARN) * | 23-digit reference number assigned to the transaction by Chase Paymentech for Issuers and Acquirers to use in identifying the transaction                                |
| Assigned To (Merchant) *          | Paymentech Online User ID of the Merchant CB Analyst. Select MCA User ID from drop down menu                                                                             |
| Association Case # *              | Case number assigned to this chargeback item by the card association.<br>Examples are VISA and PayPal                                                                    |
| Case # *                          | Number assigned to the chargeback in the CB Management system                                                                                                    |
| CB Cycle                          | Values are 1 or 2                                                                                                    |
| Company # *                       | Unique number assigned by Chase Paymentech to identify the merchant                                                                                                    |
| Due Date                          | Date by which a response is due to Chase Paymentech. Use single date or a date range                                                                                     |
| Initiated Date                    | Date the chargeback was initiated by the Issuer. Enter a single date or date range                                                                                       |
| TD# *                             | Transaction Division number – unique number assigned by Chase<br>Paymentech identifying the transaction division in which the original sale<br>transaction was processed |
| MOP *                             | Method of Payment. Select one or more from the drop down menu                                                                                                    |
| Merchant Order #                  | Unique identification number assigned to the original sale transaction by the merchant                                                                                   |
| Merchant Reference #<br>(MRN) *   | The rolling sequential identifier assigned by Chase Paymentech and<br>embedded in the ARN                                                                                |
| CB Amount<br>(Presentment)        | Amount of chargeback in Presentment currency. Enter a single amount or a range of amounts                                                                                |
| Currency (Presentment)            | Currency Code of Presentment amount. Select one or more currency codes from the drop down menu                                                                           |
| Case Status *                     | Current status of case. Select one or more from the drop down menu                                                                                                    |
| Case Status Change<br>Date        | Date the status of the case changed due to activity. Enter a single date or date range                                                                                   |
| Sequence # *                      | Unique number assigned by Chase Paymentech to identify the chargeback in an internal system                                                                              |
| Reason Code *                     | Card association code representing the reason for the chargeback                                                                                                    |
| Ticket #                          | Unique field for the Airline Industry to search by Ticket #                                                                                                    |

For all fields marked with an Asterisk (\*), you may enter one or more value, separated by commas

Follow the steps below to run an Advanced Search Query.

| Step  | Action                                                                                          |
|-------|-------------------------------------------------------------------------------------------------|
| 1     | Enter the query criteria in the appropriate fields to help narrow and define your query results |
| The C | lear All button allows you to clear information entered in the fields for the search            |
| 2     | Click on Search                                                                                 |
| 3     | View the query results as Tier 1 data                                                           |

### **Customizable Queries**

When you run a Customizable Query, you can select additional criteria to further define the query and narrow down the results set displayed on the screen. The additional criteria are applied to whatever regular query you have chosen.

For example: if you select the *Chargeback Search Query – Custom* option, all of the parameters for the regular *Chargeback Search* query will be present. To these you can add any of the four additional criteria listed below.

The four additional fields on the Enter Filter Criteria screen are:

- **Reason Code** select one or more reason codes from the drop down menu. The codes will populate the field to the left of the drop down list
- **CB Amount (Presentment)** enter a range of amounts to search for
- Assigned To Merchant select the User ID(s) for the MCA(s) desired from the drop down menu
- **Case Status Change Date** enter the single date or a range of dates for which you want data returned in the query results

| ightarrow Enter Filter Criteria      |                                                                     |
|--------------------------------------|---------------------------------------------------------------------|
| Please enter any additio             | anal filter criteria                                                |
| Input any additional criteria you wo | ould like applied to the query you have selected, the click Submit. |
| Reason Code                          | in 🛛                                                                |
| CB Amount (Presentment)              | between and                                                         |
| Assigned To (Merchant)               | in 🔽                                                                |
| Case Status Change Date              | between 🔽 🔝 and                                                     |
|                                      |                                                                     |
|                                      | Clear All Search                                                    |
|                                      |                                                                     |

The query results will display the Tier 1 data for the chargeback cases selected based on the criteria entered. The **Clear All** button is used to clear data from the fields.

### **Running a Customizable Search**

| Step  | Action                                                                                                    |                                                                                                    |                                                                                                    |                                                                                                    |                                                                                                    |              |
|-------|----------------------------------------------------------------------------------------------------|----------------------------------------------------------------------------------------------------|----------------------------------------------------------------------------------------------------|----------------------------------------------------------------------------------------------------|----------------------------------------------------------------------------------------------------|--------------|
| 1     | Customizable Cha<br>Aging Detail - Cu<br>CB Received - C<br>CB Work Queue<br>CBs Decisioned<br>Chargebacks Pe<br>Chargebacks to<br>Expired RTM CBs | rrgeback Queries<br>stom<br>ustom<br>Query - Custom<br>by Paymentech - Cus<br>nding Paymentech De<br>be Assigned - Custor<br>s - Custom                                                                                                    | Select the appr<br>Run Query dro<br>Filter Criteria so                                                                                                    | ropriate cust<br>p down mer<br>creen                                                                               | om option from<br>to display the                                                                                      | the<br>Enter |
| 2     | Enter the<br>additional filter<br>criteria on the<br><b>Enter Field</b><br><b>Criteria</b> screen                                                  | Enter Filter Criteria<br>Please enter any additional f<br>Input any additional criteria you would li<br>Reason Code in<br>CB Amount (Presentment) bet<br>Assigned To (Merchant) in<br>Case Status Change Date be                                                                                                    | ke applied to the query you have selected,<br>ween and and and and and and and and and an                                                                                                    | the click Submit.                                                                                                  | 2                                                                                                    | ×            |
| The C | lear All button allo                                                                                                    | ws you to clear                                                                                                    | information ente                                                                                                    | ered in the                                                                                                    | fields for the s                                                                                                    | search       |
| 3     | Click on Search                                                                                                    |                                                                                                    |                                                                                                    |                                                                                                    |                                                                                                    |              |
| 4     | The query results v                                                                                                    | arch Query :<br>AR Query :<br>AR QUERY :<br>AR QUERY :<br>AR Q | S Tier 1 data           Print Options:         Assign Cases:           Code         CB Amount<br>(Presentment)         Curr           53         10/29/0000         103.90 (USD)           53         10/29/0000         103.90 (USD)           53         10/29/0000         193.90 (USD)           53         10/29/0000         195.90 (USD)           53         10/29/0000         195.90 (USD)           55         10/29/0000         295.90 (USD) | Accept CB(s)<br>Accept CB(s)<br>Company<br>TD/ ALT ID<br>Reverse<br>######<br>######<br>######<br>######<br>###### | Clear Al<br>Status<br>Code Datas<br>Code Datas<br>Cole, The Optication<br>Cole, RTM 09/26/0000<br>Col, RTM 09/26/0000 |              |

### **Chargeback Work Tracker Queue**

### Work Tracker

|                                                                                                    | CB Query :                                                                                                    |
|----------------------------------------------------------------------------------------------------|----------------------------------------------------------------------------------------------------|
| The Work Tracker Queue allows the user to input<br>specific data to display chargebacks that have been<br>worked on or responded to with a specific time period in<br>the current day. | Chargeback Queries<br>Aging Detail<br>CB Work Queue Query<br>CBs Decisioned by Paymentech<br>Chargeback Received Query<br>Chargeback Search Query<br>Chargebacks Pending Paymentech Decis<br>Chargebacks to be Assigned<br>Expired RTM CBs                           |
|                                                                                                    | Customizable Chargeback Queries<br>Aging Detail - Custom<br>CB Received - Custom<br>CB Work Queue Query - Custom<br>CBs Decisioned by Paymentech - Custor<br>Chargebacks Pending Paymentech Decis<br>Chargebacks to be Assigned - Custom<br>Expired RTM CBs - Custom |
| Input the criteria you would like applied to the query                                                                                                    | Management Queries<br>Work Tracker Search Query<br>Rules Wizard CB<br>Manage CB Auto Assign rules                                                                                                    |

Input the c

| -> Work Tracker Search                                            |                                      |
|-------------------------------------------------------------------|--------------------------------------|
| Please enter any additional filter criteria                       |                                      |
| Input any additional criteria you would like applied to the query | you have selected, the click Submit. |
| View Chargeback Cases                                             |                                      |
| User Name *                                                       | = <b>v</b>                           |
| Decision Start *                                                  | Date Time 12:00:00 AM                |
| Decision End *                                                    | Date Time 11:59:59 PM                |
| Reason Code                                                       | = <b>v</b>                           |
| Action(s)                                                         | = •                                  |
| Case Status                                                       | = •                                  |
| * indicates required field                                        |                                      |
|                                                                   | Clear All Search                     |

Continued on next page

### Work Tracker, Continued

| User Name:         | The name of the person who Decisioned the case, not the person it is/was assigned to, multiple selections may be made. <i>This is a required field (MCA user names will auto-populate when they utilize this query, they will not have the drop down menu)</i> |
|--------------------|----------------------------------------------------------------------------------------------------|
| Decision<br>Start: | Start Date and time (if applicable) that the cases were decisioned. If no time is provided, a time of 12:00:00 am is assumed. <i>This is a required field</i>                                                                                                  |
| Decision End:      | Ending Date and time (if applicable) that cases were decisioned. If no time is provided, a time of 11:59:59 pm is assumed. <i>This is a required field</i>                                                                                                    |
| Reason Code:       | Standard list of reason codes                                                                                                    |
| Action(s):         | Either Accepted or Challenged                                                                                                    |
| Case Status:       | Write in the appropriate Case Status Code that you are searching for                                                                                                    |

| Please enter any additional filter criteria                       |         |                          |                 |            |
|-------------------------------------------------------------------|---------|--------------------------|-----------------|------------|
| Input any additional criteria you would like applied to the query | you hav | ve selected, the click S | Submit.         |            |
| View Chargeback Cases                                             |         |                          |                 |            |
| User Name *                                                       | = •     |                          |                 |            |
| Decision Start *                                                  |         | Date                     | Time 12:00:00 A | М          |
| Decision End *                                                    |         | Date                     | Time 11:59:59 F | Μ          |
| Reason Code                                                       | = •     |                          |                 |            |
| Action(s)                                                         | = 🔻     |                          |                 | ▼          |
| Case Status                                                       | = 🔻     |                          |                 |            |
| * indicates required field                                        |         |                          |                 |            |
|                                                                   |         |                          | Clear           | All Search |

When you have entered all of the information to narrow down your search, select the "Search" button.

When doing a query, it is possible that a chargeback worked during the specified time period could change multiple times during the time period.

Example: When searching on aname, you can see that aname accepted a chargeback at 9 am even though mmouse challenged it at 2 pm.

### **Search Results**

From this query, you are able to review what was worked on and adjust as needed (as long as no actions have been taken by Chase Paymentech on the case), though you can work on cases from this query, it is not recommended. Only cases that have been worked on by an MCA will be selected to display in this query. The query will not track case assignment.

| $\rightarrow$ | Work Tr            | acker Search Query    | /                        |                      |                |              |                            |        |                   |                 |                        |                               |                |
|---------------|--------------------|-----------------------|--------------------------|----------------------|----------------|--------------|----------------------------|--------|-------------------|-----------------|------------------------|-------------------------------|----------------|
| All           | CB Que             | ry:                   | RR Query:                |                      |                | Print Option | s: Assign                  | Cases: |                   | Accept 0        | CB(s)                  | Clear All                     | <b>1</b>       |
|               |                    |                       | •                        |                      | •              |              | •                          | •      |                   |                 |                        |                               |                |
| Tot           | al Item(s) fo      | und 3                 |                          |                      |                |              |                            |        |                   |                 |                        |                               |                |
|               | Sequence<br>Number | Account Number        | Merchant Order<br>Number | Method of<br>Payment | Reason<br>Code | Due Date ∆   | CB Amount<br>(Presentment) | Curr   | Company<br>Number | TD/ ALT ID      | Case<br>Status<br>Code | Case Status<br>Change<br>Date | Assigned<br>To |
|               | 214582057          | X000000000000000      | *****                    | VI                   | 53             | 10/29/XXXX   | 103.90                     | (USD)  | #######           | <del>####</del> | CB_RTM                 | 09/26/XXXX                    |                |
|               | <u>214578891</u>   | X000000000000000      | *****                    | VI                   | 53             | 10/29/XXXX   | 79.90                      | (USD)  | #######           | <del>####</del> | CB_RTM                 | 09/26/XXXX                    |                |
|               | <u>214595579</u>   | XXXXXXXXXXXXXXXXXXXXX | *****                    | MC                   | 55             | 10/30/XXXX   | 3951.57                    | (USD)  | #######           | <del>####</del> | CB_RTM                 | 09/26/XXXX                    |                |

IQAs will have access to view all users when utilizing this feature. MCAs will have access to their own user name only.

### Introduction

Alternate processes are available for recovering funds for the consumer, the issuer or the merchant outside of the normal chargeback processing arena. These alternatives may be used for valid situations when

- the time frames for chargeback initiation have expired
- the time frames for representment have expired
- a previous chargeback was represented and the issuer or cardholder continues to dispute the charge
- there is a violation of a MasterCard or VISA regulation for which no chargeback reason code exists

These alternate processes are grouped for purposes of discussion into the Exception Processing category. All exception processing is handled by senior level Chargeback Analysts at Chase Paymentech. Exception processing has no financial impact for the merchant until resolution is completed.

The exception processing discussed in this section includes

- Pre-Arbitration/Arbitration
- Collection
- Pre-Compliance

Settlements for all exception processes are designated by Reason Code 98 on Chase Paymentech reporting and in the Paymentech Online Chargeback Management application.

These types of exceptions are handled outside of the Online Chargeback Management System, however are viewable for informational purposes only (Reason Code 98). If you come across this situation you should contact your Chargeback Analyst to discuss it further.

### Incoming Pre-Arbitration/ Arbitration – VISA & Discover

Since VISA and Discover do not allow second chargebacks, any representment that is refused by the issuer is returned to Chase Paymentech as an incoming Pre-Arbitration or Arbitration (Pre-Arb/Arb) item.

A Senior Level Chargeback Analyst reviews the incoming Pre-Arb/Arb and determines if it must be accepted and returned to merchant. If returned, you are notified via a reason code 98 on the Chargeback Activity Detail (PDE-0017) Report or through the Online Chargeback Management Application.

If the item can be challenged, the analyst may request additional supporting documentation from you. Once this is received, the Senior Level analyst will review the documentation and, if it will resolve the dispute, submit it to the issuer.

If the issuer refuses the Pre-Arbitration response, they will initiate an Arbitration case. This avenue to funds recovery is used only when the issuer and Chase Paymentech, as an Acquirer, cannot mutually agree on resolution of a chargeback case. It is a final attempt to successfully dispute a chargeback. The card associations determine final liability – issuer or merchant. If the merchant is deemed liable, a 2<sup>nd</sup> chargeback with reason code 98 is sent to the merchant.

### **Outgoing Arbitration – Discover**

Arbitration may be requested when representment documentation or information that was previously unavailable can now be provided.

Timeframes: An arbitration case must be submitted and received by Discover Network within 45 calendar days from the close date of the dispute.

Discover Network will make a ruling based upon the regulations and all documentation received from both the merchant and the issuer. If the case is ruled in favor of the merchant, you will see a credit with a Reason Code 98 on the Chargeback Activity Detail (PDE-0017) Report and in the Online Chargeback Management Application. If the response is unfavorable, the chargeback will remain.

Outgoing Arbitration is only used if one or more of the following are true:

- credit has been issued to the cardholder
- the necessary documentation and history records are available to support the claim
- the monetary amount of the original sales transaction warrants the cost of arbitration, and
- in the estimation of Chase Paymentech, the case will be ruled in favor of the merchant

In an arbitration case, whoever is deemed responsible for the chargeback is also responsible for paying all the fees associated with the case.

### **Outgoing Pre-Arbitration / Arbitration – MasterCard**

When Chase Paymentech receives a MasterCard second chargeback, a Chargeback Analyst reviews the item and determines if it can be challenged or if it must be accepted and returned to the merchant. If the item is challenged, Chase Paymentech sends an out-going good faith attempt (Pre-Arb) to resolve the chargeback within 30 days from the chargeback initiated date.

If an issuer does not accept the Pre-Arbitration request or if they do not respond within the allotted time frame, Chase Paymentech may submit the item to Arbitration if it is felt that the case can be decided in favor of the merchant.

If the case is ruled in favor of the merchant, you will see a credit with a Reason Code 98 on the Chargeback Activity Detail (PDE-0017) Report and in the Online Chargeback Management Application. If the response is unfavorable, the chargeback will remain.

Outgoing Pre-Arbitration/Arbitration is only used if one or more of the following are true:

- credit has been issued to the cardholder
- the necessary documentation and history records are available to support the claim
- the monetary amount of the original sales transaction warrants the cost of arbitration, and
- in the estimation of Chase Paymentech, the case will be ruled in favor of the merchant

In an arbitration case, whoever is deemed responsible for the chargeback is also responsible for paying all the fees associated with the case.

### **Incoming Collection**

An incoming collection item in the form of a Good Faith case is generated by an issuer when they have failed to meet the timeframes for initiating a chargeback. The issuer is asking for the merchant's review and response.

For VISA and MasterCard to qualify for incoming collection, the chargeback must be over the USD50.00 minimum and be less than 1 year old.

Discover has no limits on amount or age of transaction

### **Outgoing Collection – VISA & MasterCard**

In the outgoing collection process, Chase Paymentech sends a Good Faith case to the issuer when time frames for representment have been exceeded.

The issuer is asked to review and respond. The chargeback must be over the USD50.00 minimum and be less than 1 year old.

A favorable response from the issuer will be indicated by a credit with a Reason Code 98 on the Chargeback Activity Detail (PDE-0017) Report or in the Online Chargeback Management Application. f the response is unfavorable, the chargeback will remain.

Each issuer sets its own minimum amounts and time frames. Some issuers will not review any collection case that is under \$100 or are older than 6 months.

## Pre-Compliance – Incoming and Outgoing – VISA and MasterCard

A pre-compliance case is generated when there has been a violation of a card association rule or regulation for which there is no established reason code. The cases can be initiated by either the issuer or Chase Paymentech and are usually for technical reasons.

When an incoming pre-compliance case is received, Chase Paymentech may notify the merchant and fax a form with details about the case. The merchant has 14 days from the initiated date to provide a rebuttal (if they wish to dispute the pre-compliance case) or to issue a credit (thus avoiding a chargeback). Not all pre-compliance cases require a notification to the merchant. If the case is due to a technical reason such as no valid authorization, the analyst at Chase Paymentech will make the decision to accept or deny it.

If an incoming pre-compliance case is accepted, the merchant will receive a debit for a Reason Code 98 on the Chargeback Activity Detail (PDE-0017) Report or in the Online Chargeback Management Application.

Outgoing pre-compliance is used when a merchant requests recourse due to a credit being issued AND the chargeback is beyond the time frames allowed for representment. If an outgoing pre-compliance case is accepted by the issuer, the merchant will receive a credit for a reason code 98.

### Introduction

Chase Paymentech provides the following analysis reports to assist you in managing your chargebacks:

#### PDE-0017 – Chargeback Activity – Monthly version

This report summarizes the count and amount of chargebacks in the following categories Received, Represented, Returned to Merchant, Recourse and Ending Inventory for the month sorted by Card Type and Reason Code. When viewed monthly, this report may indicate trends in your chargeback activity that should be investigated. For example, a sharp rise in Credit Not Processed chargeback reason codes should alert you to review your refund procedures to insure employees are adhering to your polices.

#### PDE-0039 – Chargebacks Won/Lost Summary

This report displays the Win/Lost Success % by comparing the numbers of Chargebacks Auto-Represented, Represented by PTI, and those Represented due to recourse to the total number of Chargebacks received during the report period. The total represented success percentages are adjusted for 2<sup>nd</sup> chargebacks and incoming Pre-Arbs to determine the total success percentage. The data is sorted by reason code for each Method of Payment (MOP) and totaled for all reason codes for all MOPs to give a Grand total for the chargebacks initiated during the date range indicated in the Initiated CB Date Range field in the report header.

The report analyzes data from three months before the current date.

### **JCB Retrieval and Chargeback Processing**

The processing of JCB chargebacks is handled the same as Discover chargebacks. Refer to the pages that describe Discover Chargeback Processing.

The processing of Bill Me Later chargebacks is similar to that for MasterCard chargebacks. This section provides information about BML Chargeback Processing, and describes the impact to the reports. A list of BML Chargeback Reason Codes is provided in the **Chargeback Reason Codes Manual** available on the Paymentech Online Resources Tab/User Manuals.

#### **Time Frames:**

Below is a discussion of the timeframes allowed for the processing cycles for BML chargebacks.

#### 1st Chargebacks

Bill Me Later usually has 120 calendar days to initiate chargebacks with some exceptions:

- Merchant Credit Not Processed (AI) may be extended up to a year if customer returned merchandise or cancelled the service and no credit has been given
- Date of Discovery BML may initiate a chargeback for any reason code within 60 days of a customer reporting a problem to Bill Me Later customer service

#### **Representments**

Merchants have 39 days to request recourse from Chase Paymentech under the following circumstances:

- Additional information can be provided to remedy the chargeback
- The documentation required from the issuer to support the chargeback was not received or was incomplete
- The chargeback was invalid
- The transaction reference number and/or the cardholder's account number was invalid
- The chargeback was misrouted (sent to Chase Paymentech in error)

#### 2<sup>nd</sup> Chargebacks

Bill Me Later may submit a 2<sup>nd</sup> chargeback to Chase Paymentech within 45 calendar days of the representment date under the following circumstances:

- It was incorrect or did not remedy the 1<sup>st</sup> chargeback
- The documentation required from Chase Paymentech (merchant) was not received or was incomplete
- Documentation missing from the 1<sup>st</sup> chargeback can be provided
- A different chargeback reason code, not apparent when the item was first charged back, is now apparent
- The transaction reference number and/or the cardholder's account number was invalid or was not the same as the original and can be correctly provided

### PayPal Chargeback Processing

The processing of PayPal chargebacks is somewhat different from other methods already documented for other card types. A list of Chargeback Reason Codes is located in the *Chargeback Reason Codes Manual* available on the Paymentech Online Resources Tab/User Manuals.

#### **Time Frames**

Below is a discussion of the time frames allowed for the processing of PayPal chargebacks.

#### 1<sup>st</sup> Chargebacks

#### Merchants have 10 days for representing a Paypal Chargeback

PayPal follows the same time frames as VISA and MasterCard if the consumer is having their credit card debited by PayPal for the transaction.

### Appendix A

### **Case Status Codes**

| Retrieval Requests |                             |  |  |  |
|--------------------|-----------------------------|--|--|--|
| Case Status Code   | Description                 |  |  |  |
| RR_REC             | Retrieval Received          |  |  |  |
| RR_DIS             | Retrieval Disregarded       |  |  |  |
| RR_FFR             | Retrieval Fulfill Requested |  |  |  |
| RR_FFL             | Retrieval Fulfilled         |  |  |  |
| RR_AFL             | Retrieval Auto–Fulfilled    |  |  |  |
| RR_EXP             | Retrieval Expired           |  |  |  |
| RR_DEC             | Retrieval Decline           |  |  |  |

| 1st Chargebacks  |                                          |  |  |  |
|------------------|------------------------------------------|--|--|--|
| Case Status Code | Description                              |  |  |  |
| CB_ACC           | CB Accepted                              |  |  |  |
| CB_ADR           | CB Accepted Docs Received                |  |  |  |
| CB_ARP           | CB Auto Represent                        |  |  |  |
| CB_ART           | CB Auto RTM                              |  |  |  |
| CB_CDR           | CB Challenged Issuer Docs Received       |  |  |  |
| CB_CLG           | CB Challenged                            |  |  |  |
| CB_DOC           | CB Doc Received Awaiting CB              |  |  |  |
| CB_DRE           | CB Recourse Denied RTM Expired           |  |  |  |
| CB_EIN           | CB RTM Expired Info Needed               |  |  |  |
| CB_EIS           | CB RTM Expired Info Submitted            |  |  |  |
| CB_ERR           | CB RTM Expired Recourse Requested        |  |  |  |
| CB_ESC           | CB Escalated for Exception Processing    |  |  |  |
| CB_EXP           | CB Expired                               |  |  |  |
| CB_IDR           | CB Issuer Docs Received                  |  |  |  |
| CB_INF           | CB Received Info Needed                  |  |  |  |
| CB_INS           | CB Received Info Submitted               |  |  |  |
| CB_IRD           | CB Info Request – Issuer Docs Received   |  |  |  |
| CB_IRS           | CB Info Submitted – Issuer Docs Received |  |  |  |
| CB_RAC           | CB RTM Accepted                          |  |  |  |
| CB_RAD           | CB Received Awaiting Docs                |  |  |  |
| CB_RCD           | CB Recourse Denied                       |  |  |  |

Continued on next page

### Case Status Codes, Continued

| 1st Chargebacks  |                                                                  |  |  |  |
|------------------|------------------------------------------------------------------|--|--|--|
| Case Status Code | Description                                                      |  |  |  |
| CB_RCR           | CB RTM Recourse Requested                                        |  |  |  |
| CB_REC           | CB Received                                                      |  |  |  |
| CB_REP           | CB Represented                                                   |  |  |  |
| CB_REPREQ        | CB Representment Requested (Discover only)                       |  |  |  |
| CB_RPR           | CB Represented Result of Recourse                                |  |  |  |
| CB_RPRREQ        | CB Representment Result of Recourse Requested (Discover<br>only) |  |  |  |
| CB_RRN           | CB RTM Recourse Info Needed                                      |  |  |  |
| CB_RRS           | CB RTM Recourse Info Submitted                                   |  |  |  |
| CB_RTM           | CB Return to Merchant                                            |  |  |  |

### 2nd Chargebacks

| Case Status Code | Description                                                   |
|------------------|---------------------------------------------------------------|
| 2C_ACC           | 2 <sup>nd</sup> CB Accepted                                   |
| 2C_CDR           | 2 <sup>nd</sup> CB Challenged Issuer Docs Received            |
| 2C_CLG           | 2 <sup>nd</sup> CB Challenged                                 |
| 2C_DOC           | 2 <sup>nd</sup> CB Docs Received Awaiting CB                  |
| 2C_DRE           | 2 <sup>nd</sup> CB Recourse Denied Expired                    |
| 2C_EIN           | 2 <sup>nd</sup> CB Recourse Info Needed Expired               |
| 2C_EIS           | 2 <sup>nd</sup> CB Recourse Info Submitted Expired            |
| 2C_ERR           | 2 <sup>nd</sup> CB Expired Recourse Requested                 |
| 2C_ESC           | 2 <sup>nd</sup> CB Escalated for Exception Processing         |
| 2C_EXP           | 2 <sup>nd</sup> CB Expired                                    |
| 2C_IDR           | 2 <sup>nd</sup> CB Issuer Docs Received                       |
| 2C_INF           | 2 <sup>nd</sup> CB Docs Received Info Needed                  |
| 2C_INS           | 2 <sup>nd</sup> CB Docs Received Info Submitted               |
| 2C_RAC           | 2 <sup>nd</sup> CB RTM Accepted                               |
| 2C_RCD           | 2 <sup>nd</sup> CB Recourse Denied                            |
| 2C_REC           | 2 <sup>nd</sup> CB Received                                   |
| 2C_REP           | 2 <sup>nd</sup> CB Represented (only allowed for Diner's MOP) |
| 2C_RRI           | 2 <sup>nd</sup> CB RTM Recourse Info Needed                   |
| 2C_RRN           | 2 <sup>Nd</sup> CB Recourse Received Notification             |
| 2C_RRR           | 2 <sup>nd</sup> CB RTM Recourse Requested                     |
| 2C_RRS           | 2 <sup>nd</sup> CB RTM Recourse Info Submitted                |
| 2C_RTM           | 2 <sup>nd</sup> CB Return to Merchant                         |

### Appendix B

### **Reporting Overview**

Chase Paymentech provides a number of reports to help you manage your chargebacks. Samples, descriptions of use and field definitions of the following reports are included in this Appendix:

- Retrievals Received (PDE-0021)
- Retrieval Activity (PDE-0029)
- Chargeback Won/Lost Summary (PDE-0039)
- Chargeback User Efficiency (PDE-0040)
- Chargeback Management Aging (PDE-0041)
- Chargeback Work Queue Summary (PDE-0042)
- Chargeback Won/Lost Summary by User (PDE-0043)

### **Retrievals Received (PDE-0021) – Description & Use**

This report can be generated for merchants who wish to be notified of all retrieval activity. Merchants can use the information on this report to proactively contact the cardholder to answer questions on the sale transaction. Some merchants use the information to flag accounts for potential chargeback activity.

### **Retrievals Received (PDE-0021) – Report Sample**

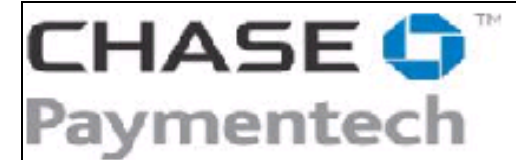

4 Northeastern Boulevard, Salem, NH 03079-1952 Tel (603) 896-8333. Email: Merchant\_Services@Paymentech.com

Retrieval Received (PDE-0021)

ABC Company, Inc. - CO # 123456

#### Currency Pair: Presentment: USD - U.S. Dollars/ Settlement: USD - U.S. Dollars

Reporting Period: From 08/19/2008 through 08/19/2008

| Sequence # | TD # | Merchant Order # | Account #         | Original<br>Sale<br>Date | <u>Retrieval</u><br><u>Reason</u><br><u>Code</u> | Retrieval<br>Received<br>Date | Retrieval Amount |
|------------|------|------------------|-------------------|--------------------------|--------------------------------------------------|-------------------------------|------------------|
| 000000001  | 1111 | 10000001         | 40000000000000000 | 07/09/08                 | 33                                               | 08/19/08                      | 65.40            |
| 000000002  | 1111 | 1000002          | 4000000000000002  | 07/14/08                 | 33                                               | 08/19/08                      | 259.42           |
| 000000003  | 1111 | 1000003          | 4000000000000004  | 07/08/08                 | 33                                               | 08/19/08                      | 215.82           |
| 000000004  | 2222 | 1000004          | 4000000000000003  | 08/14/08                 | 33                                               | 08/19/08                      | 339.41           |
| 000000005  | 3333 | 1000005          | 5000000000000001  | 06/08/08                 | 41                                               | 08/19/08                      | 115.27           |
|            |      |                  |                   | Totals                   | •                                                | 5                             | 995.32           |

Page 1 of 7

Rpt Gen: 8/20/2008 07:05:33 am ET

### **Retrievals Received (PDE-0021) – Field Definitions**

| Field                      | Definition                                                                                                    |
|----------------------------|----------------------------------------------------------------------------------------------------|
| Sequence #                 | Number assigned by Chase Paymentech to the retrieval request                                                  |
| TD #                       | Transaction Division number                                                                                   |
| Merchant Order #           | Order number assigned by the merchant and submitted to Chase Paymentech with the original sale<br>transaction |
| Account #                  | Credit card number associated with the retrieval request                                                      |
| <b>Original Sale Date</b>  | The date that the original sale transaction occurred                                                          |
| Retrieval Reason           | 3-digit code indicating the reason for the retrieval request. A hyperlink to a HELP guide defining all Reason |
| <u>Code</u>                | Codes                                                                                                    |
| Retrieval Received<br>Date | Date that the Retrieval Request was received by Chase Paymentech                                              |
| Retrieval Amount           | Amount of the transaction                                                                                     |

### Retrieval Activity (PDE-0029) – Description & Use

This report is available for all merchants processing retail or Discover transactions. It gives prompt notification of retrievals that require a response to Chase Paymentech. Non- or late fulfillment of the retrieval request may result in a chargeback that cannot be represented. The report provides a list of outstanding requests that have yet to be worked. These remain on the report for 21 days.

### **Retrieval Activity (PDE-0029) – Report Sample**

| СН                           | Δςε                                                                                                    |                  |          |                                         |              |              |                                 |                                                  |                                         |                  |            | Page 2 of 70 |
|------------------------------|----------------------------------------------------------------------------------------------------|------------------|----------|-----------------------------------------|--------------|--------------|---------------------------------|--------------------------------------------------|-----------------------------------------|------------------|------------|--------------|
|                              | Rpt Gen: 8/20/2008 07:01:33 am El                                                                                                    |                  |          |                                         |              |              |                                 |                                                  |                                         |                  |            |              |
| Payr                         | A Northeastern Boulevard, Salem, NH 03079-1952<br>Tel (603) 896-8333. Email: Merchant_Services@Chasepaymentech.com                     |                  |          |                                         |              |              |                                 |                                                  |                                         |                  |            |              |
| Retrieva<br>ABC Comp         | Retrieval Activity (PDE-0029)<br>ABC Company, INC - CO# 123456                                                                         |                  |          |                                         |              |              |                                 |                                                  |                                         |                  |            |              |
| Currency Pai<br>Reporting Pe | Currency Pair: Presentment: USD - U.S. Dollars/ Settlement: USD - U.S. Dollars<br>Reporting Period: From 08/19/2008 through 08/19/2008 |                  |          |                                         |              |              |                                 |                                                  |                                         |                  |            |              |
| Retrieval Re                 | quests Receive                                                                                                    | ed               |          |                                         |              |              |                                 |                                                  |                                         |                  |            |              |
| Sequence#                    | TD #                                                                                                    | Merchant Order # | мор      | Account #                               | Auth<br>Date | Auth<br>Code | Original<br>Transaction<br>Date | <u>Retrieval</u><br><u>Reason</u><br><u>Code</u> | Retrieval Response<br>Rcv Date Due Date | Retrieval Amount | Terminal # | Batch #      |
| 00000006                     | ####                                                                                                    | 6000000          | VI       | 400000000000000006                      | 07/08/08     | 00006F       | 07/09/08                        | 33                                               | 08/19/08 09/09/08                       | 65.40            |            |              |
| 000000007                    | ####                                                                                                    | 7000000          | VI       | 40000000000000000007                    | 07/13/08     | 3 00007G     | 07/14/08                        | 33                                               | 08/19/08 09/09/08                       | 259.42           |            |              |
| 000000008                    | ####                                                                                                    | 9000000          |          | 400000000000000000000                   | 07/07/08     | 3 00008H     | 07/08/08                        | 33                                               | 08/19/08 09/09/08                       | 215.82<br>339.41 |            |              |
| 000000010                    | ####                                                                                                    | 11000000         | MC       | 500000000000000000000000000000000000000 | 06/07/08     | 3 00010J     | 06/08/08                        | 41                                               | 08/19/08 09/09/08                       | 115.27           |            |              |
|                              |                                                                                                    |                  |          |                                         |              |              |                                 | Totals                                           | : 5                                     | 995.32           |            |              |
| Retrieval Re                 | quests Outsta                                                                                                    | nding            |          |                                         |              |              |                                 |                                                  |                                         |                  |            |              |
|                              |                                                                                                    |                  |          |                                         |              |              | Original                        | Retrieval                                        |                                         |                  |            |              |
| Saguanca#                    | m #                                                                                                    | Marchant Order # | MOR      | Account #                               | Auth<br>Date | Auth<br>Code | Transaction<br>Date             | Reason<br>Code                                   | Retrieval Response<br>Rev Date Due Date | Potrioual Amount | Torminal # | Batch #      |
| oooooooo                     |                                                                                                    | 40000000         |          | 400000000000000000000000000000000000000 | 05/01/02     | 00004.4      | 05/00/00                        |                                                  |                                         |                  | Terminal # | Datti #      |
| 000000001                    | ####                                                                                                    | 20000000         | VI<br>VI | 400000000000000000000000000000000000000 | 07/19/08     | 3 00001A     | 07/20/08                        | 33                                               | 07/30/08 08/20/08                       | 235.88           |            |              |
| 00000003                     | ####                                                                                                    | 3000000          | VI       | 40000000000000003                       | 06/03/08     | 3 00003C     | 06/04/08                        | 28                                               | 07/30/08 08/20/08                       | 72.97            |            |              |
| 000000000                    | ####                                                                                                    | 40000000         | VI       | 4000000000000000000004                  | 07/11/08     | 3 00004D     | 07/12/08                        | 33                                               | 07/30/08 08/20/08                       | 100.00           |            |              |
| 55000000                     |                                                                                                    | 3500000          | VI       | +00000000000000000000000000000000000000 | 07/17/08     | , 30000L     | 51/12/00                        | 33                                               | 01/30/06 00/20/08                       | 100.00           |            |              |

### **Retrievals Received (PDE-0021) – Field Definitions**

| Field                             | Definition                                                                                                    |
|-----------------------------------|----------------------------------------------------------------------------------------------------|
| Retrieval Requests<br>Received    | This section lists all retrieval requests that were received in the reporting period                                                                                                    |
| Retrieval Requests<br>Outstanding | This section lists all retrieval requests that have not yet been decisioned that are not yet 21 days old Items<br>will come off of report once a response has been received or 21 days have passed |
| Sequence #                        | Number assigned by Chase Paymentech to the retrieval request                                                                                                    |
| TD#                               | Transaction Division number                                                                                                    |
| Merchant Order #                  | Order number assigned by the merchant and submitted to Chase Paymentech with the original sale<br>transaction                                                                                      |
| MOP                               | Method of Payment                                                                                                    |
| Account #                         | Credit card number associated with the retrieval request                                                                                                    |
| Auth Date                         | Date the original auth was issued                                                                                                    |
| Auth Code                         | The code on the original auth                                                                                                    |
| Original Transaction<br>Date      | The date that the original sale transaction occurred                                                                                                    |
| Retrieval Reason<br>Code          | 3-digit code indicating the reason for the retrieval request. A hyperlink to a HELP guide defining all Reason Codes                                                                                |
| Retrieval Rcv Date                | Date that the Retrieval Request was received by Chase Paymentech                                                                                                    |
| Response Due Date                 | Date that a response is due by in order to respond to the issuing bank                                                                                                    |
| Retrieval Amount                  | Amount of the transaction                                                                                                    |
| Terminal #                        | If Retail, this field will show the terminal # the original transaction occurred at                                                                                                    |
| Batch #                           | If Retail, this field will show the batch number the transaction was submitted under.                                                                                                    |

### Chargebacks Won/Lost Summary (PDE-0039) – Description & Use

This monthly report displays the Win/Loss Success % by comparing the numbers of Chargebacks Auto-Represented, Represented by PTI, and those Represented due to Recourse to the total number of Chargebacks received during the report period. The total represented success percentages are adjusted for 2<sup>nd</sup> chargebacks and incoming pre-arbs to determine the total success percentage. The data is sorted by reason code for each MOP and totaled for all reason codes for all MOPs to give a Grand Total for the chargebacks initiated during the date range indicated in the Initiated CB Date Range field in the report header. The report uses data from 3 months prior to the report generation date allowing ample time for 2<sup>nd</sup> chargebacks and Pre-Arbs to be received.

### Chargebacks Won/Lost Summary (PDE-0039) – Report Sample

#### CHASE 🗘

Paymentech 4 Northeastern Bouleverd, Salem, NH 03079-1952 Tel (603) 896-8333, Email: Merchanl\_Senilces@chasepaymenlech.com

Chargebacks Won/Lost Summary (PDE-0039)

ABC Corporation, Inc - CO# 123456

Currency Pair: Presentment: USD - U.S. Dollars/ Settlement: USD - U.S. Dollars

| MOP: VISA                                                                                                    | Re                                         | ceived                                                                                                    | Auto-Re                                                                                     | presented                                                                                   | Represe                                                       | nted by PTI                                                                                     | Repres<br>to R                                                                   | ented due                                                                                                    | Auto-Rep /<br>Total CBS                                                                                      | PTI-Rep /<br>Total CBS                                                                                               | Recourse /<br>Total CBS                                                                                | Incomi<br>/Pr                                                         | ng 2nd CBs<br>re-Arbs                                                            | *Total                                                                                                    |
|----------------------------------------------------------------------------------------------------|--------------------------------------------|----------------------------------------------------------------------------------------------------|---------------------------------------------------------------------------------------------|---------------------------------------------------------------------------------------------|---------------------------------------------------------------|-------------------------------------------------------------------------------------------------|----------------------------------------------------------------------------------|----------------------------------------------------------------------------------------------------|----------------------------------------------------------------------------------------------------|----------------------------------------------------------------------------------------------------|----------------------------------------------------------------------------------------------------|-----------------------------------------------------------------------|----------------------------------------------------------------------------------|----------------------------------------------------------------------------------------------------|
| Reason Code                                                                                                    | Count                                      | Amount                                                                                                    | Count                                                                                       | Amount                                                                                      | Count                                                         | Amount                                                                                          | Count                                                                            | Amount                                                                                                    | Success %                                                                                                    | Success %                                                                                                    | Success %                                                                                              | Count                                                                 | Amount                                                                           | Success %                                                                                                    |
| 30 SERVICES NOT RENDERED/MDSE NOT RECVD                                                                                                    | 2                                          | 1,592.44                                                                                                    | 0                                                                                           | 0                                                                                           | 1                                                             | 715.66                                                                                          | 0                                                                                | 0                                                                                                    | 0.00%                                                                                                    | 50.00%                                                                                                    | 0.00%                                                                                                  | 0                                                                     | 0                                                                                | 50.00%                                                                                                    |
| 53 NOT AS DESCRIBED OR DEFECTIVE                                                                                                    | 1                                          | 1,578.29                                                                                                    | 0                                                                                           | 0                                                                                           | 0                                                             | 0                                                                                               | 0                                                                                | 0                                                                                                    | 0.00%                                                                                                    | 0.00%                                                                                                    | 0.00%                                                                                                  | 0                                                                     | 0                                                                                | 0.00%                                                                                                    |
| 60 REQUESTED ITEM ILLEGIBLE OR INVALID                                                                                                    | 1                                          | 67.41                                                                                                    | 0                                                                                           | 0                                                                                           | 0                                                             | 0                                                                                               | 1                                                                                | 67.41                                                                                                    | 0.00%                                                                                                    | 0.00%                                                                                                    | 100.00%                                                                                                | 0                                                                     | 0                                                                                | 100.00%                                                                                                    |
| 71 DECLINED AUTHORIZATION                                                                                                    | 85                                         | 22,259.76                                                                                                    | 0                                                                                           | 0                                                                                           | 3                                                             | 1,757.13                                                                                        | 0                                                                                | 0                                                                                                    | 0.00%                                                                                                    | 3.53%                                                                                                    | 0.00%                                                                                                  | 8                                                                     | 1,080.79                                                                         | -5.88%                                                                                                    |
| 72 REQUESTED/REQUIRED AUTH NOT OBTAINED                                                                                                    | 40                                         | 7,415.22                                                                                                    | 0                                                                                           | 0                                                                                           | 1                                                             | 39.94                                                                                           | 0                                                                                | 0                                                                                                    | 0.00%                                                                                                    | 2.50%                                                                                                    | 0.00%                                                                                                  | 0                                                                     | 0                                                                                | 2.50%                                                                                                    |
| 75 CARDHOLDER DOES NOT RECOGNIZE TRANS                                                                                                    | 7                                          | 1,252.27                                                                                                    | 0                                                                                           | 0                                                                                           | 0                                                             | 0                                                                                               | 2                                                                                | 924.47                                                                                                    | 0.00%                                                                                                    | 0.00%                                                                                                    | 28.57%                                                                                                 | 1                                                                     | 89.00                                                                            | 14.29%                                                                                                    |
| 76 INCORRECT TRANS/OR CURRENCY CODE                                                                                                    | 2                                          | 635.74                                                                                                    | 0                                                                                           | 0                                                                                           | 0                                                             | 0                                                                                               | 2                                                                                | 635.74                                                                                                    | 0.00%                                                                                                    | 0.00%                                                                                                    | 100.00%                                                                                                | 0                                                                     | 0                                                                                | 100.00%                                                                                                    |
| 77 NON-MATCHING ACCOUNT NUMBER                                                                                                    | 54                                         | 2,607.88                                                                                                    | 0                                                                                           | 0                                                                                           | 0                                                             | 0                                                                                               | 0                                                                                | 0                                                                                                    | 0.00%                                                                                                    | 0.00%                                                                                                    | 0.00%                                                                                                  | 0                                                                     | 0                                                                                | 0.00%                                                                                                    |
| 80 INCORRECT TRANS AMOUNT OR ACCT NUMBER                                                                                                    | 1                                          | 101.42                                                                                                    | 0                                                                                           | 0                                                                                           | 0                                                             | 0                                                                                               | 1                                                                                | 101.42                                                                                                    | 0.00%                                                                                                    | 0.00%                                                                                                    | 100.00%                                                                                                | 0                                                                     | 0                                                                                | 100.00%                                                                                                    |
| 81 FRAUDULENT TRANS-CARD PRESENT                                                                                                    | 3                                          | 1,023.16                                                                                                    | 0                                                                                           | 0                                                                                           | 0                                                             | 0                                                                                               | 0                                                                                | 0                                                                                                    | 0.00%                                                                                                    | 0.00%                                                                                                    | 0.00%                                                                                                  | 0                                                                     | 0                                                                                | 0.00%                                                                                                    |
| 82 DUPLICATE PROCESSING                                                                                                    | 12                                         | 6,626.17                                                                                                    | 0                                                                                           | 0                                                                                           | 3                                                             | 611.56                                                                                          | 7                                                                                | 2,284.67                                                                                                    | 0.00%                                                                                                    | 25.00%                                                                                                    | 58.33%                                                                                                 | 0                                                                     | 0                                                                                | 83.33%                                                                                                    |
| 83 FRAUD TRANS-NO CARDHOLDR AUTHORIZATION                                                                                                    | 22                                         | 11,199.55                                                                                                    | 0                                                                                           | 0                                                                                           | 0                                                             | 0                                                                                               | 1                                                                                | 145.55                                                                                                    | 0.00%                                                                                                    | 0.00%                                                                                                    | 4.55%                                                                                                  | 1                                                                     | 45.36                                                                            | 0.00%                                                                                                    |
| 85 CREDIT NOT PROCESSED                                                                                                    | 10                                         | 1,633.34                                                                                                    | 0                                                                                           | 0                                                                                           | 0                                                             | 0                                                                                               | 4                                                                                | 686.69                                                                                                    | 0.00%                                                                                                    | 0.00%                                                                                                    | 40.00%                                                                                                 | 0                                                                     | 0                                                                                | 40.00%                                                                                                    |
| VISA Totals                                                                                                    | 240                                        | 57,992.65                                                                                                    | 0                                                                                           | 0                                                                                           | 8                                                             | 3,124.29                                                                                        | 18                                                                               | 4,845.95                                                                                                    | 0.00%                                                                                                    | 3.33%                                                                                                    | 7.50%                                                                                                  | 10                                                                    | 1,215.15                                                                         | 6.67%                                                                                                    |
| MOP: MasterCard                                                                                                    | h Mashadaad                                |                                                                                                    |                                                                                             |                                                                                             | Represented due Auto-Rep /                                    |                                                                                                 | PTI-Rep / Rec                                                                    | Recourse /                                                                                                    | Incomi                                                                                                    | ng 2nd CBs                                                                                                    |                                                                                                    |                                                                       |                                                                                  |                                                                                                    |
| POP. Planarcara                                                                                                    | Re                                         | ceived                                                                                                    | Auto-Re                                                                                     | presented                                                                                   | Represe                                                       | nted by PTI                                                                                     | to R                                                                             | ecourse                                                                                                    | Total CBS                                                                                                    | Total CBS                                                                                                    | Total CBS                                                                                              | /P1                                                                   | e-Arbs                                                                           | *Total                                                                                                    |
| Reason Code                                                                                                    | Count                                      | Amount                                                                                                    | Count                                                                                       | Amount                                                                                      | Count                                                         | Amount                                                                                          | Count                                                                            | Amount                                                                                                    | Success %                                                                                                    | Success %                                                                                                    | Success %                                                                                              | Count                                                                 | Amount                                                                           | Success %                                                                                                    |
| 07 ACCOUNT NUMBER ON WARNING BULLETIN                                                                                                    | 1                                          | 76.51                                                                                                    | 1                                                                                           | 76.51                                                                                       | 0                                                             | 0                                                                                               | 0                                                                                | 0                                                                                                    | 100.00%                                                                                                    | 0.00%                                                                                                    | 0.00%                                                                                                  | 0                                                                     | 0                                                                                | 100.00%                                                                                                    |
| 08 REQUESTED/REQUIRED AUTH NOT OBTAINED                                                                                                    | 255                                        | 97,429.54                                                                                                    | 17                                                                                          | 2,395.72                                                                                    | 51                                                            | 32,295.51                                                                                       | 0                                                                                | 0                                                                                                    | 6.67%                                                                                                    | 20.00%                                                                                                    | 0.00%                                                                                                  | 4                                                                     | 3,325.39                                                                         | 25.10%                                                                                                    |
| 12 NON-MATCHING ACCOUNT NUMBER                                                                                                    | 17                                         |                                                                                                    |                                                                                             |                                                                                             | 0                                                             |                                                                                                 |                                                                                  |                                                                                                    | 0.000                                                                                                    | 0.00%                                                                                                    | 0.000                                                                                                  |                                                                       |                                                                                  | 0.00%                                                                                                    |
|                                                                                                    |                                            | 765.02                                                                                                    |                                                                                             |                                                                                             |                                                               |                                                                                                 | 0                                                                                | U U                                                                                                    | 0.00%                                                                                                    | 0.0070                                                                                                    | 0.00%                                                                                                  | 0                                                                     | 0                                                                                | 0.00%                                                                                                    |
| 34 DUPLICATE PROCESSING                                                                                                    | 6                                          | 765.02                                                                                                    | 0                                                                                           | 0                                                                                           | 1                                                             | 131.46                                                                                          | 4                                                                                | 613.17                                                                                                    | 0.00%                                                                                                    | 16.67%                                                                                                    | 66.67%                                                                                                 | 0                                                                     | 0                                                                                | 83.33%                                                                                                    |
| 34 DUPLICATE PROCESSING<br>35 CARD NOT VALID OR EXPIRED                                                                                                    | 6                                          | 765.02<br>1,101.16<br>75.08                                                                                                    | 0                                                                                           | 0                                                                                           | 1                                                             | 131.46                                                                                          | 4                                                                                | 613.17<br>0                                                                                                    | 0.00%                                                                                                    | 16.67%                                                                                                    | 66.67%<br>0.00%                                                                                        | 0                                                                     | 0                                                                                | 83.33%                                                                                                    |
| 34 DUPLICATE PROCESSING<br>35 CARD NOT VALID OR EXPIRED<br>37 FRAUD TRANS-NO CARDHOLDR AUTHORIZATION                                                                                                    | 6<br>1<br>51                               | 765.02<br>1,101.16<br>75.08<br>34,203.38                                                                                                    | 0                                                                                           | 0                                                                                           | 1 0 1                                                         | 131.46<br>0<br>450.00                                                                           | 4<br>0<br>22                                                                     | 613.17<br>0<br>14,314.12                                                                                                    | 0.00%                                                                                                    | 16.67%<br>0.00%<br>1.96%                                                                                             | 66.67%<br>0.00%<br>43.14%                                                                              | 0 0 7                                                                 | 0<br>0<br>5,704.20                                                               | 83.33%<br>0.00%<br>31.37%                                                                                    |
| 34 DUPLICATE PROCESSING<br>35 CARD NOT VALID OR EXPIRED<br>37 FRAUD TRANS-NO CARDHOLDR AUTHORIZATION<br>53 NOT AS DESCRIBED OR DEPECTIVE                                                                                                    | 6<br>1<br>51                               | 765.02<br>1,101.16<br>75.08<br>34,203.38<br>4,368.00                                                                                          | 0                                                                                           | 0                                                                                           | 1<br>0<br>1<br>1                                              | 131.46<br>0<br>450.00<br>4,368.00                                                               | 4<br>0<br>22<br>0                                                                | 613.17<br>0<br>14,314.12<br>0                                                                                               | 0.00%                                                                                                    | 16.67%<br>0.00%<br>1.96%<br>100.00%                                                                                  | 66.67%<br>0.00%<br>43.14%<br>0.00%                                                                     | 0 0 7 0                                                               | 0<br>0<br>5,704.20<br>0                                                          | 83.33%<br>0.00%<br>31.37%<br>100.00%                                                                         |
| 34 DUPLICATE PROCESSING<br>35 CARD NOT VALID OR EXPIRED<br>37 FRAUD TRANS-NO CARDHOLDR AUTHORIZATION<br>53 NOT AS DESCRIBED OR DEFECTIVE<br>55 NON-RECEIPT OF MERCHANDISE                                                                                                    | 6<br>1<br>51<br>1<br>5                     | 765.02<br>1,101.16<br>75.08<br>34,203.38<br>4,368.00<br>6,727.18                                                                              | 0                                                                                           | 0                                                                                           | 1<br>0<br>1<br>1<br>0                                         | 131.46<br>0<br>450.00<br>4,368.00<br>0                                                          | 0<br>4<br>0<br>22<br>0<br>1                                                      | 613.17<br>0<br>14,314.12<br>0<br>2,832.33                                                                                   | 0.00%<br>0.00%<br>0.00%<br>0.00%                                                                             | 16.67%<br>0.00%<br>1.96%<br>100.00%<br>0.00%                                                                         | 66.67%<br>0.00%<br>43.14%<br>0.00%<br>20.00%                                                           | 0 0 7 0 0 0                                                           | 0<br>0<br>5,704.20<br>0<br>0                                                     | 83.33%<br>0.00%<br>31.37%<br>100.00%<br>20.00%                                                               |
| 34 DUPLICATE PROCESSING<br>35 CARD NOT VALID OR EXPIRED<br>37 FRAUD TRANS-NO CARDHOLDR AUTHORIZATION<br>33 NOT AS DESCRIBED OR DEFECTIVE<br>53 NON-RECEIPT OF MERCHANDISE<br>59 SERVICES NOT RENORED<br>59 SERVICES NOT RENORED                                                                                                    | 6<br>1<br>51<br>1<br>5<br>2                | 765.02<br>1,101.16<br>75.08<br>34,203.38<br>4,368.00<br>6,727.18<br>1,648.22                                                                  | 000000000000000000000000000000000000000                                                     | 000000000000000000000000000000000000000                                                     | 1<br>0<br>1<br>1<br>0<br>0                                    | 131.46<br>0<br>450.00<br>4,368.00<br>0                                                          | 4<br>0<br>22<br>0<br>1                                                           | 613.17<br>0<br>14,314.12<br>0<br>2,832.33<br>448.22                                                                         | 0.00%<br>0.00%<br>0.00%<br>0.00%<br>0.00%                                                                    | 0.00%<br>16.67%<br>0.00%<br>1.95%<br>100.00%<br>0.00%                                                                | 66.67%<br>0.00%<br>43.14%<br>0.00%<br>20.00%<br>50.00%                                                 | 0<br>0<br>7<br>0<br>0                                                 | 0<br>0<br>5,704.20<br>0<br>0                                                     | 0.00%<br>83.33%<br>0.00%<br>31.37%<br>100.00%<br>20.00%                                                      |
| 34 DUPLICATE PROCESSING<br>35 CARD NOT VALID OR EXPIRED<br>37 FRAUD TRANS-NO CARDHOLDR AUTHORIZATION<br>53 NOT AS DESCRIBED OR DEFECTIVE<br>55 NON-RECEIPT OF MERCHANDISE<br>59 SERVICES NOT RENDERED<br>60 CREDIT NOT PROCESSED                                                                                                    | 6<br>1<br>51<br>5<br>2<br>3                | 765.02<br>1,101.16<br>75.08<br>34,203.38<br>4,368.00<br>6,727.18<br>1,648.22<br>674.18                                                        | 000000000000000000000000000000000000000                                                     | 000000000000000000000000000000000000000                                                     | 1<br>0<br>1<br>1<br>0<br>0                                    | 131.46<br>0<br>450.00<br>4,368.00<br>0<br>57.51                                                 | 4<br>0<br>22<br>0<br>1<br>1<br>2                                                 | 613.17<br>0<br>14,314.12<br>0<br>2,832.33<br>448.22<br>616.67                                                               | 0.00%<br>0.00%<br>0.00%<br>0.00%<br>0.00%                                                                    | 0.00%<br>16.67%<br>0.00%<br>1.96%<br>100.00%<br>0.00%<br>0.00%<br>33.33%                                             | 66.67%<br>0.00%<br>43.14%<br>0.00%<br>20.00%<br>50.00%<br>66.67%                                       | 0<br>0<br>7<br>0<br>0<br>2                                            | 0<br>0<br>5,704.20<br>0<br>0<br>616.67                                           | 83.33%<br>0.00%<br>31.37%<br>100.00%<br>20.00%<br>50.00%<br>33.33%                                           |
| 34 DUPLICATE PROCESSING<br>35 CARD NOT VALID OR EXPIRED<br>37 FRAUD TRANS-NO CARDHOLDR AUTHORIZATION<br>33 NOT AS DESCRIBED OR DEFECTIVE<br>55 NON-RECEIPT OF MERCHANDISE<br>59 SERVICES NOT RENORED<br>60 CREDIT NOT PROCESSED<br>63 CARDHOLDER DOES NOT RECOGNIZE TRANS                                                                                                    | 6<br>1<br>51<br>2<br>3<br>2                | 765.02<br>1,101.16<br>75.08<br>34,203.38<br>4,368.00<br>6,727.18<br>1,648.22<br>674.18<br>157.93                                              | 0 0 0 0 0 0 0 0 0 0 0 0 0 0 0 0 0 0 0 0                                                     | 000000000000000000000000000000000000000                                                     | 1<br>0<br>1<br>1<br>0<br>0<br>1                               | 131.46<br>0<br>450.00<br>4,368.00<br>0<br>57.51<br>0                                            | 0<br>4<br>0<br>22<br>0<br>1<br>1<br>2<br>1                                       | 613.17<br>0<br>14,314.12<br>0<br>2,832.33<br>448.22<br>616.67<br>34.10                                                      | 0.00% 0.00% 0.00% 0.00% 0.00% 0.00% 0.00% 0.00% 0.00%                                                        | 16.67%<br>0.00%<br>1.96%<br>100.00%<br>0.00%<br>33.33%<br>0.00%                                                      | 66.67%<br>0.00%<br>43.14%<br>0.00%<br>20.00%<br>50.00%<br>66.67%<br>50.00%                             | 0<br>0<br>7<br>0<br>0<br>2<br>0                                       | 0<br>5,704.20<br>0<br>616.67<br>0                                                | 83.33%<br>0.00%<br>31.37%<br>100.00%<br>20.00%<br>50.00%<br>33.33%                                           |
| 34 DUPLICATE PROCESSING<br>35 CARD NOT VALED OR EXPIRED<br>37 FRAUD TRANS-NO CARDHOLDR AUTHORIZATION<br>33 NOT AS DESCRIBED OR DEFECTIVE<br>55 NON-RECEIPT OF MERCHANDISE<br>59 SERVICES NOT RENOERED<br>60 CREDIT NOT PROCESSED<br>63 CARDHOLDER DOES NOT RECOGNIZE TRANS<br>RV CHARGEBACK REVERSAL                                                                                                    | 6<br>1<br>51<br>1<br>5<br>2<br>3<br>2<br>1 | 765.02<br>1,101.16<br>75.08<br>34,203.38<br>4,368.00<br>6,727.18<br>1,648.22<br>674.18<br>157.93<br>(66.29)                                   | 0 0 0 0 0 0 0 0 0 0 0 0 0 0 0 0 0 0 0 0                                                     | 000000000000000000000000000000000000000                                                     | 0<br>1<br>1<br>0<br>0<br>1<br>0<br>0                          | 131.46<br>0<br>450.00<br>4,368.00<br>0<br>57.51<br>0<br>0                                       | 0<br>4<br>0<br>22<br>0<br>1<br>1<br>2<br>1<br>0                                  | 613.17<br>0<br>14,314.12<br>0<br>2,832.33<br>448.22<br>616.67<br>34.10<br>0                                                 | 0.00% 0.00% 0.00% 0.00% 0.00% 0.00% 0.00% 0.00% 0.00% 0.00% 0.00%                                            | 0.00%<br>1.95%<br>100.00%<br>0.00%<br>0.00%<br>33.33%<br>0.00%                                                       | 6.67%<br>0.00%<br>43.14%<br>0.00%<br>20.00%<br>50.00%<br>50.00%<br>50.00%<br>0.00%                     | 000000000000000000000000000000000000000                               | 0<br>5,704.20<br>0<br>616.67<br>0                                                | 83.33%<br>0.00%<br>31.37%<br>100.00%<br>50.00%<br>33.33%<br>50.00%                                           |
| 34 DUPLICATE PROCESSING     35 CARD NOT VALID OR EXPIRED     37 FRAUD TRANS-NO CARDHOLDR AUTHORIZATION     37 NOT AS DESCRIBED ON DEFECTIVE     55 NON-RECEIPT OF MERCHANDISE     59 SERVICES NOT RENOERED     60 CREDIT NOT PROCESSED     63 CARDHOLDER DOES NOT RECOGNIZE TRANS     RV CHARGEACK REVERSAL MasterCard Totals                                                                                             | 6<br>1<br>51<br>2<br>3<br>2<br>1<br>345    | 765.02<br>1,101.16<br>75.08<br>34,203.38<br>4,368.00<br>6,727.18<br>1,648.22<br>674.18<br>157.93<br>(66.29)<br>147,159.91                     | 0<br>0<br>0<br>0<br>0<br>0<br>0<br>0<br>0<br>0<br>0<br>0<br>0<br>0                          | 0<br>0<br>0<br>0<br>0<br>0<br>0<br>0<br>0<br>0<br>0<br>0<br>0<br>0<br>0<br>0<br>0<br>0<br>0 | 0<br>1<br>1<br>0<br>0<br>1<br>0<br>0<br>55                    | 131.46<br>0<br>450.00<br>4,368.00<br>0<br>57.51<br>0<br>0<br>37,302.48                          | 0<br>4<br>0<br>22<br>0<br>1<br>1<br>2<br>1<br>0<br>31                            | 613.17<br>0<br>14,314.12<br>0<br>2,832.33<br>448.22<br>616.67<br>34.10<br>0<br>18,858.61                                    | 0.00%<br>0.00%<br>0.00%<br>0.00%<br>0.00%<br>0.00%<br>0.00%<br>0.00%<br>0.00%<br>0.00%                       | 0.00%<br>0.00%<br>1.96%<br>0.00%<br>0.00%<br>33.33%<br>0.00%<br>0.00%<br>15.94%                                      | 6.67%<br>0.00%<br>43.14%<br>0.00%<br>20.00%<br>50.00%<br>66.67%<br>50.00%<br>66.67%<br>50.00%<br>8.99% | 0<br>0<br>7<br>0<br>0<br>2<br>0<br>0<br>0<br>13                       | 0<br>0<br>5,704.20<br>0<br>616.67<br>0<br>9,646.26                               | 83.33%<br>0.00%<br>31.37%<br>100.00%<br>50.00%<br>33.33%<br>50.00%<br>0.00%<br>26.38%                        |
| 34 DUPLICATE PROCESSING<br>35 CARD NOT VALID OR EXPIRED<br>37 FRAUD TRANS-NO CARDHOLDR AUTHORIZATION<br>37 NOTAS DESCRIBED OR DEFECTIVE<br>55 NON-RECEIPT OF MERCHANDISE<br>59 SERVICES NOT RENORRED<br>60 CREDIT NOT PROCESSED<br>63 CARDHOLDER DOES NOT RECOGNIZE TRANS<br>RV CHARGEBACK REVERSAL<br>MasterCard Totals<br>ALL MOPS                                                                                      | 6<br>1<br>51<br>2<br>3<br>2<br>1<br>345    | 765.02<br>1,101.16<br>75.08<br>34,203.38<br>4,368.00<br>6,727.18<br>1,648.22<br>674.18<br>157.93<br>(66.29)<br>147,159.91<br>ceived           | 0<br>0<br>0<br>0<br>0<br>0<br>0<br>0<br>0<br>0<br>0<br>0<br>0<br>0<br>0<br>0<br>0<br>0<br>0 | 0<br>0<br>0<br>0<br>0<br>0<br>0<br>0<br>0<br>0<br>0<br>0<br>0<br>0<br>0<br>0<br>0<br>0<br>0 | 1<br>0<br>1<br>0<br>0<br>1<br>0<br>0<br>55<br>Represent       | 131.46<br>0<br>450.00<br>4,368.00<br>0<br>57.51<br>0<br>37,302.48<br>ated by PTI                | 4<br>0<br>22<br>0<br>1<br>1<br>2<br>1<br>0<br>31<br>Repres                       | 613.17<br>0<br>14,314.12<br>0<br>2,832.33<br>448.22<br>616.67<br>34.10<br>0<br>18,858.61<br>iented due<br>ecourse           | 0.00%<br>0.00%<br>0.00%<br>0.00%<br>0.00%<br>0.00%<br>0.00%<br>0.00%<br>5.22%<br>Auto-Rep /<br>Total CBS     | 0.00%<br>16.67%<br>0.00%<br>1.95%<br>100.00%<br>0.00%<br>0.00%<br>0.00%<br>15.94%<br>PTI-Rep /<br>Total CBS          | 6.57% 0.00% 43.14% 0.00% 50.00% 66.57% 65.00% 66.57% 8.99% Recourse / Total CBS                        | 0<br>0<br>7<br>0<br>0<br>0<br>2<br>0<br>0<br>13<br>Incomi             | 0<br>5,704.20<br>0<br>616.67<br>0<br>9,646.26<br>ng 2nd CBs<br>re-Arbs           | 0.00%<br>83.33%<br>0.00%<br>100.00%<br>20.00%<br>50.00%<br>50.00%<br>50.00%<br>26.38%                        |
| AI DUPLICATE PROCESSING     JOPLICATE PROCESSING     CARDHOLDR AUTHORIZATION     FAUD TRANS-NO CARDHOLDR AUTHORIZATION     FAUD TRANS-NO CARDHOLDR AUTHORIZATION     SN NOT AS DESCRIBED OR DEFECTIVE     SNON-RECEIPT OF MERCHANDISE     SERVICES NOT RENOERED     GO CREDIT NOT PROCESSED     GO CREDIT NOT PROCESSED     GO CARDHOLDER DOES NOT RECOGNIZE TRANS     NV CHARGEBACK REVERSAL MasterCard Totals  ALL MOPS | 6<br>1<br>51<br>3<br>2<br>1<br>345<br>845  | 765.02<br>1,101.16<br>75.08<br>34,203.38<br>4,368.00<br>6,727.18<br>1,648.22<br>674.18<br>157.93<br>(66.29)<br>147,159.91<br>ceived<br>Amount | 0<br>0<br>0<br>0<br>0<br>0<br>0<br>0<br>0<br>0<br>0<br>0<br>0<br>0<br>0<br>0<br>0<br>0<br>0 | 0<br>0<br>0<br>0<br>0<br>0<br>0<br>0<br>0<br>0<br>0<br>0<br>0<br>0<br>0<br>0<br>0<br>0<br>0 | 1<br>0<br>1<br>1<br>0<br>0<br>1<br>0<br>0<br>55<br>8<br>count | 131.46<br>0<br>450.00<br>4,368.00<br>0<br>57.51<br>0<br>0<br>37,302.48<br>nted by PTI<br>Amount | 4<br>0<br>22<br>0<br>1<br>1<br>2<br>1<br>2<br>1<br>31<br>Repres<br>to R<br>Count | 613.17<br>0<br>14,314.12<br>0<br>2,832.33<br>448.22<br>616.67<br>34.10<br>0<br>18,858.61<br>wented due<br>ecourse<br>Amount | 0.00%<br>0.00%<br>0.00%<br>0.00%<br>0.00%<br>0.00%<br>0.00%<br>5.22%<br>Auto-Rep /<br>Total CBS<br>Success % | 0.00%<br>16.67%<br>0.00%<br>1.96%<br>100.00%<br>0.00%<br>0.00%<br>0.00%<br>15.94%<br>PTI-Rep<br>PTI-Rep<br>Success % | 6.57% 0.00% 43.14% 0.00% 50.00% 50.00% 66.57% 0.00% 8.99% Recourse / Total CBS Success %               | 0<br>0<br>7<br>0<br>0<br>2<br>0<br>0<br>13<br>Incomi<br>/Pr.<br>Count | 0<br>5,704.20<br>0<br>615.67<br>0<br>9,646.26<br>mg 2nd CBs<br>re-Arbs<br>Amount | 0.03%<br>0.00%<br>31.37%<br>100.00%<br>20.00%<br>50.00%<br>33.33%<br>50.00%<br>26.38%<br>*Total<br>Success % |

Page 1 of

Rpt Gen: 9/13/2007 09:34:39 am I

### Chargebacks Won/Lost Summary (PDE-0039) – Field Definitions

| Field                                                        | Definition                                                                                                    |
|--------------------------------------------------------------|----------------------------------------------------------------------------------------------------|
| MOP                                                          | Method of Payment (VISA, MasterCard, JCB, Diner's and other Settled MOPs)                                                                                                    |
| Reason Code                                                  | Listing by MOP of the reason codes and their descriptions associated with the chargebacks received during the reporting date range                                                                                                  |
| Received – Count<br>and Amount                               | Count and amount of chargebacks received during the reporting period                                                                                                    |
| Auto-Represented<br>Count and Amount                         | Count and amount of chargebacks auto-represented by Chase Paymentech during the reporting period                                                                                                    |
| Represented by PTI<br>Count and Amount                       | Count and amount of chargebacks represented by Chase Paymentech's chargeback analysts during the<br>reporting period                                                                                                    |
| Represented due to<br>Recourse                               | Count and amount of chargebacks represented as a result of merchant challenge or recourse during the<br>reporting period                                                                                                    |
| Auto-Rep/Total CBs<br>Success %                              | Success rate for auto-represented chargebacks compared to the total chargebacks received during the<br>reporting period                                                                                                    |
| PTI-Rep/ Total CBs<br>Success %                              | Success rate for PTI-represented chargebacks compared to the total chargebacks received during the<br>reporting period                                                                                                    |
| Recourse/Total CBs<br>Success %                              | Success rate for chargebacks represented due to recourse compared to he total chargebacks received<br>during the reporting period                                                                                                   |
| Incoming 2 <sup>nd</sup><br>CBs/Pre-Arbs Count<br>and Amount | Count and amount of 2 <sup>nd</sup> chargebacks and incoming pre-arbs (Reason Code 98) that are matched to the same sale (Acquirer's Reference Number – ARN) regardless of status                                                   |
| Total success %                                              | Total success % is calculated as follows:<br>Total representments (auto-, PTI, Recourse) minus Incoming 2 <sup>nd</sup> Chargebacks and Pre-Arbs divided<br>by the total number of chargebacks received during the reporting period |
| MOP - Total                                                  | Column totals for each MOP                                                                                                    |
| MOP - ALL                                                    | Grand Total for all reason codes for all MOPs. Total success % in this section represents the overall success rate for the reporting period                                                                                         |

### Chargeback Management User Efficiency (PDE-0040) – Description & Use

This report tracks the chargeback cases assigned to Merchant Chargeback Analysts (MCAs), the number of the assigned cases accepted or challenged, and the total number of items worked during the date range of the report. The last column indicates the efficiency of the MCA during the reporting period expressed as a percentage.

### Chargeback Management User Efficiency (PDE-0040) – Report Sample

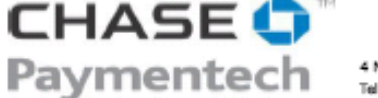

4 Northeastern Boulevard, Salem, NH 03079-1952 Tel (603) 896-8333. Em all: Meichanl\_Seivices@chasepsymeniech.com

Chargeback Management User Efficiency (PDE-0040)

#### ABC Corporation, Inc - Co# 123456

Currency Pair: Presentment: USD - U.S. Dollars/ Settlement: USD - U.S. Dollars Reporting Period From: 07/01/2007 - 07/01/2007

|                                                                                                    | Ast   | signed     | Accepted |            |           | Challenged |           |             | Total Worked |            |           |
|----------------------------------------------------------------------------------------------------|-------|------------|----------|------------|-----------|------------|-----------|-------------|--------------|------------|-----------|
| User                                                                                                    | Count | Amount     | Count    | Amount     | Accepted% | Count      | Amount    | Challenged% | Count        | Amount     | Work Rate |
| vaniselino.                                                                                                    | 56    | 38,299.89  | 63       | 37,490.99  | 112.50%   | 17         | 7,835.40  | 30.36%      | 80           | 45,326.39  | 142.86%   |
| and a second second sec | 27    | 8,006.71   | 0        | 0          | 0.00%     | 71         | 46,335.88 | 262.96%     | 71           | 46,335.88  | 262.96%   |
| Annegoriego.                                                                                                    | 47    | 24,883.45  | 51       | 30,370.51  | 108.51%   | 4          | 771.51    | 8.51%       | 55           | 31,142.02  | 117.02%   |
| Annual State                                                                                                    | 85    | 48,764.55  | 102      | 70,378.15  | 120.00%   | 7          | 3,112.98  | 8.24%       | 109          | 73,491.13  | 128.24%   |
| diter militate-                                                                                                    | 79    | 36,036.80  | 85       | 37,447.48  | 107.59%   | 6          | 3,335.82  | 7.59%       | 91           | 40,783.30  | 115.19%   |
|                                                                                                    | 250   | 106,064.84 | 0        | 0          | 0.00%     | 0          | 0         | 0.00%       | 0            | 0          | 0.00%     |
| TOTAL                                                                                                    | 544   | 262,056.24 | 301      | 175,687.13 | 55.33%    | 105        | 61,391.59 | 19.30%      | 406          | 237,078.72 | 74.63%    |

Page 1 of 1

Rpt Gen: 8/27/2007 05:49:49 am ET

### Chargeback Management User Efficiency (PDE-0040) – Field Definitions

| Field        | Definition                                                                                                    |
|--------------|----------------------------------------------------------------------------------------------------|
| User         | MCA User ID                                                                                                    |
| Assigned     | Count and amount of chargeback cases assigned to the MCA during the reporting period                                                                                                    |
| Accepted     | Count and amount of assigned chargeback cases accepted by the MCA during the reporting period                                                                                                    |
| Accepted %   | Percentage of assigned chargeback cases that were accepted by the MCA during the reporting period                                                                                                    |
| Challenged   | Count and amount of assigned chargeback cases challenged by the MCA during the reporting period                                                                                                    |
| Challenged % | Percentage of assigned chargeback cases that were challenged by the MCA during the reporting period                                                                                                    |
| Total Worked | Total count and amount = of chargeback cases worked by the MCA during the reporting period                                                                                                    |
| Work Rate    | Percentage of Total Worked compared to the number of chargeback cases assigned to the MCA during the reporting period. NOTE: A work rate of above 100% indicates the MCA decisioned cases that had been assigned in the previous month. |

### Chargeback Management Aging (PDE-0041) – Description & Use

This report tracks the number of chargeback cases assigned to MCAs by the number of days since the chargeback initiation date. This gives management an indication of how many assigned chargeback cases remain to be worked by the specific MCA. Case Status Codes included in this report are: CB\_REC, CB\_IDR, CB\_INF, CB\_RTM, CB\_RRN, 2C\_REC, 2C\_IDR, 2C\_INF, 2C\_RTM, 2C\_RIN and CB\_EIN. Descriptions of these codes can be found in Appendix A.

### Chargeback Management Aging (PDE-0041) – Report Sample

#### CHASE 🗘 Page 1 of 1 Rpt Gen: 8/27/2007 05:41:58 am ET Paymentech 4 Northeastern Boulevard, Salem, NH 03079-1952 Tel (603) 896-8333. Email: Merchant\_Services@chasepaymentech.com Chargeback Management Aging (PDE-0041) ABC Corporation, Inc - CO# 123456 Currency Pair: Presentment: USD - U.S. Dollars/ Settlement: USD - U.S. Dollars Reporting Period: From 08/01/2007 through 08/31/2007 Days since initiated date User 46+ 41 - 45 36 - 4031 - 35 26 - 30 21 - 25 16 - 20 11-15 6 -10 1 - 5 some sillion og Million and Independent data ( International International In distributes TOTAL

### Chargeback Management Aging (PDE-0041) – Field Definitions

| Field                | Definition                                                                                                   |
|----------------------|----------------------------------------------------------------------------------------------------|
| User                 | MCA User ID                                                                                                  |
| Days since initiated | Count of assigned chargeback cases outstanding per number of days in 5-day groupings $(1 - 5, 6 - 10, etc.)$ |
| date                 | through day 46                                                                                               |
| Total                | Total count of outstanding assigned chargeback cases per number of days                                      |

### Chargeback Management Work Queue Summary (PDE-0042) – Description & Use

This report provides a summary of the count and amount of assigned chargeback cases assigned to each User during the reporting period. The chargebacks are sorted by their Status Code and a description of the codes is included. The count and amount of all Status codes are totaled for each User. There is also a grand total sorted by Status Code for all Users.

### Chargeback Management Work Queue Summary (PDE-0042) – Report Sample

# CHASE Paymentech

Page 1 of 1 Rpt Gen: 8/27/2007 05:40:27 am ET

4 Northeastern Boulevard, Salem, NH 03079-1952 Tel (603) 896-8333. Email: Merchant\_Services@chasepaymentech.com

#### Chargeback Management Work Queue Summary (PDE-0042)

#### ABC Corporation, Inc - CO# 123456

Currency Pair: Presentment: USD - U.S. Dollars/ Settlement: USD - U.S. Dollars Reporting Period: From 08/01/2007 through 08/31/2007

| User             | Status | Status Description      | Count | Amount    |  |
|------------------|--------|-------------------------|-------|-----------|--|
| promiliance .    | CB_ART | CB Auto RTM             | 21    | 7,656.56  |  |
|                  | CB_RTM | CB RTM                  | 5     | 16,760.87 |  |
|                  |        | Total:                  | 26    | 24,417.43 |  |
| Manuell          | 2C RTM | 2nd CB RTM              | 11    | 5,073.69  |  |
|                  | CB_IDR | CB Issuer Docs Received | 14    | 9,523.85  |  |
|                  | CB_REC | CB Received             | 13    | 1,101.55  |  |
|                  | CB_RTM | CB RTM                  | 69    | 31,980.06 |  |
|                  |        | Total:                  | 107   | 47,679.15 |  |
| hereas printers  | CB_RTM | CB RTM                  | 2     | 724.69    |  |
|                  |        | Total:                  | 2     | 724.69    |  |
| horses displayed | CB_IDR | CB Issuer Docs Received | 1     | 68.74     |  |
|                  | CB_RTM | CB RTM                  | 5     | 4,390.25  |  |
|                  |        | Total:                  | 6     | 4,458.99  |  |
| -there displays  | CB_ART | CB Auto RTM             | 1     | 379.98    |  |
|                  | CB_RTM | CB RTM                  | 1     | 104.88    |  |
|                  |        | Total:                  | 2     | 484.86    |  |
| ALL(GRAND TOTAL) | 2C_RTM | 2nd CB RTM              | 11    | 5,073.69  |  |
|                  | CB_ART | CB Auto RTM             | 22    | 8,036.54  |  |
|                  | CB_IDR | CB Issuer Docs Received | 15    | 9,592.59  |  |
|                  | CB_REC | CB Received             | 13    | 1,101.55  |  |
|                  | CB_RTM | CB RTM                  | 82    | 53,960.75 |  |
|                  |        | Total:                  | 143   | 77,765.12 |  |
## Chargeback Management Work Queue Summary (PDE-0042) – Field Definitions

| Field              | Definition                                                                                                    |
|--------------------|----------------------------------------------------------------------------------------------------|
| User               | MCA User ID                                                                                                    |
| Status             | Status code category for the assigned chargeback cases                                                                          |
| Status Description | Description of the status code category for the assigned chargeback cases                                                       |
| Count              | Count of the chargeback cases listed by status code for the MCA                                                                 |
| Amount             | Amount of the chargeback cases listed by status code for the MCS                                                                |
| Total              | Total count and amount of all chargebacks assigned to the MCA during the reporting period                                       |
| ALL (Grand Total)  | Count and amount of chargeback cases assigned to all MCAs included on the report sorted by Status Code for the reporting period |

#### Chargebacks Won/Lost Summary by User (PDE-0043) – Description & Use

This report is similar to the PDE-0039 but contains the information on Chargebacks won or lost during the reporting period for a specific user or MCA.

## Chargebacks Won/Lost Summary by User (PDE-0043) – Report Sample

| CHASE 🗘                                           |               |                                     |                    |                   |            |             |                                   |             |                  |                                             |                        |                  |            | Rpt Gen: 9/13              | Page 1 of<br>/2007 11:42:21 am 5 |
|---------------------------------------------------|---------------|-------------------------------------|--------------------|-------------------|------------|-------------|-----------------------------------|-------------|------------------|---------------------------------------------|------------------------|------------------|------------|----------------------------|----------------------------------|
| Paymentech Tel (603) 595                          | -6333. Ernoi  | en, kan osove-se<br>I: Meirchion L_ | oz<br>"Serviceav∭⊸ | с на знарно у гла | intech.com |             |                                   |             |                  |                                             |                        |                  |            |                            |                                  |
| Chargebacks Won/Lost Summary                      | By User       | (PDE-0                              | 043)               |                   |            |             |                                   |             |                  |                                             |                        |                  |            |                            |                                  |
| ABC Corporation, Inc - CO#                        | 123456        |                                     |                    |                   |            |             |                                   |             |                  |                                             |                        |                  |            |                            |                                  |
| Currency Pair: Presentment: USD - U.S. Dollars/ S | ettlement: US | D - U.S. Dollar                     | 5                  |                   |            |             |                                   |             |                  |                                             |                        |                  |            |                            |                                  |
| Reporting Period: From 05/01/2007 through 05/31   | /2007         |                                     |                    |                   |            |             |                                   |             |                  | Total Success 9                             | % = (Total repre       | sentments -      | Incoming 2 | nd CBs or Pre-Arbs)/       | Total CBs Receive                |
| sjones MOP: VISA                                  |               |                                     |                    |                   |            |             | Represented due                   |             | Auto-Rep /       | PTI-Rep /                                   | Recourse /             | Incoming 2nd CBs |            |                            |                                  |
| Resear Code                                       | Count         | Amount                              | Auto-Re            | presented         | Represen   | ited by PTI | Count                             | ecourse     | Success %        | Total CBS<br>Success %                      | Total CBS<br>Success % | Count            | e-Arbs     | Representment              | *Total<br>Success fr             |
| Reason Code                                       | Count         | Amount                              | Count              | Amount            | Count      | Amount      | Count                             | Amount      |                  |                                             |                        | Count            | Amount     |                            | Juccess 70                       |
| 30 SERVICES NOT RENDERED/MDSE NOT RECVD           | 1             | 876.78                              | 0                  | 0                 | 0          | 0           | 0                                 | 0           | 0.00%            | 0.00%                                       | 0.00%                  | 0                | 0          | 0.00%                      | 0.00%                            |
| 53 NOT AS DESCRIBED OR DEFECTIVE                  | 1             | 1,578.29                            | 0                  | 0                 | 0          | 0           | 0                                 | 0           | 0.00%            | 0.00%                                       | 0.00%                  | 0                | 0          | 0.00%                      | 0.00%                            |
| 50 REQUESTED THEM ILLEGIBLE OK INVALID            | 1             | 67.41                               | 0                  | 0                 | 0          | 0           | 1                                 | 67.41       | 0.00%            | 0.00%                                       | 100.00%                | 0                | 0          | 100.00%                    | 100.00%                          |
| 71 DECLINED AUTHORIZATION                         | 3             | 432.75                              | 0                  | 0                 | 0          | 0           | 0                                 | 0           | 0.00%            | 0.00%                                       | 0.00%                  | 0                | 0          | 0.00%                      | 0.00%                            |
| 72 REQUESTED/REQUIRED AOTH NOT OBTAINED           | 3             | 1,109.07                            | 0                  | 0                 | 0          | 0           | 1                                 | 925.47      | 0.00%            | 0.00%                                       | 100.00%                | 0                | 0          | 100.00%                    | 100.00%                          |
| 24 INCORDECT TRANSION CURRENCY CODE               |               | 625.74                              | 0                  | 0                 | 0          | 0           |                                   | 625.74      | 0.00%            | 0.00%                                       | 100.00%                | 0                | 0          | 100.00%                    | 100.00%                          |
| 75 INCORRECT TRANSFOR CORRENCT CODE               | 2             | 857.30                              | 0                  | 0                 | 0          | 0           |                                   | 035.74      | 0.00%            | 0.00%                                       | 0.00%                  | ő                | 0          | 0.00%                      | 0.00%                            |
| 81 FRAUDULENT TRANS-CARD PRESENT                  | 3             | 1.023.16                            | 0                  | 0                 | 0          | 0           | 0                                 | 0           | 0.00%            | 0.00%                                       | 0.00%                  | ő                | 0          | 0.00%                      | 0.00%                            |
| 82 DUPLICATE PROCESSING                           | 6             | 1 981 00                            | 0                  | 0                 | 0          | 0           | 6                                 | 1 981 00    | 0.00%            | 0.00%                                       | 100.00%                | 0                | 0          | 100.00%                    | 100.00%                          |
| 83 FRAUD TRANS-NO CARDHOLDR AUTHORIZATION         | 4             | 2 443 67                            | 0                  | 0                 | 0          | 0           | 0                                 | 1,001.00    | 0.00%            | 0.00%                                       | 0.00%                  | ő                | 0          | 0.00%                      | 0.00%                            |
| 85 CREDIT NOT PROCESSED                           | 3             | 421.43                              | Ő                  | 0                 | ő          | ő           | 3                                 | 421.43      | 0.00%            | 0.00%                                       | 100.00%                | ő                | ő          | 100.00%                    | 100.00%                          |
| VISA Totals                                       | 30            | 12,342.87                           | 0                  | 0                 | 0          | 0           | 13                                | 3,941.05    | 0.00%            | 0.00%                                       | 43.33%                 | 0                | 0          | 100.00%                    | 43.33%                           |
|                                                   |               |                                     |                    |                   |            |             |                                   |             | A-1- 0 1         |                                             |                        | Terrer 1         |            |                            |                                  |
| sjones MOP: MasterCard                            | Par           | hading                              | Anto-Po            | botrossore        | Personan   | and by DTT  | ri to Recourse<br>nt Count Amount |             | Auto-Rep /       | Auto-Rep / PTI-Rep /<br>Total CRS Total CRS | Total CBS              | /Pre-Arbs        |            | Representment<br>Success % | *Total<br>Success %              |
| Reason Code                                       | Count         | Amount                              | Count              | Amount            | Count      | Amount      |                                   |             | Success %        | Success %                                   | Success %              | Count Amount     |            |                            |                                  |
|                                                   |               | 47.54                               |                    |                   |            |             |                                   |             |                  |                                             |                        |                  |            |                            |                                  |
| 08 REQUESTED/REQUIRED AUTH NOT OBTAINED           | 2             | 97.55                               | 0                  | 0                 | 0          | 0           | 0                                 | 0           | 0.00%            | 0.00%                                       | 0.00%                  | 0                | 0          | 0.00%                      | 0.00%                            |
| 34 DUPLICATE PROCESSING                           | 3             | 718.49                              | 0                  | 0                 | 0          | 0           | 2                                 | 361.96      | 0.00%            | 0.00%                                       | 66.67%                 | 0                | 0          | 100.00%                    | 66.67%                           |
| 37 HRAUD TRANS-NO CARDHOLDR AUTHORIZATION         | 30            | 23,987.72                           | 0                  | 0                 | 0          | 0           | 20                                | 13,/63./4   | 0.00%            | 0.00%                                       | 66.6/%                 |                  | 5,411.23   | /0.00%                     | 46.6/%                           |
| SS NON-RECEIPT OF MERCHANDISE                     | 1             | 125.29                              | 0                  | 0                 |            |             | 0                                 | 0           | 0.00%            | 0.00%                                       | 0.00%                  | 0                | 0          | 0.00%                      | 0.00%                            |
| SV CHARGERACK DEVERSAL                            | 1             | 1,200.00                            | 0                  | 0                 | 0          | 0           | 0                                 | 0           | 0.00%            | 0.00%                                       | 0.00%                  | 0                | 0          | 0.00%                      | 0.00%                            |
| NY CHRISTERICK REVERSE                            |               | (00.23)                             | 0                  | 0                 |            |             |                                   |             | 0.00%            | 0.00%                                       | 0.00%                  | 0                | 5 444 20   | 20.00%                     | 0.00%                            |
| MasterCard Totals                                 | 38            | 26,052.77                           | 0                  | 0                 | 0          | 0           | 22                                | 14,125.70   | 0.00%            | 0.00%                                       | 57.89%                 | 6                | 5,411.23   | 72.73%                     | 42.11%                           |
| User: sjones Totals                               | 68            | 38,405.64                           | 0                  | 0                 | 0          | 0           | 35                                | 18,066.75   | 0.00%            | 0.00%                                       | 51.47%                 | 6                | 5,411.23   | 82.86%                     | 42.65%                           |
| MOP Totals                                        |               |                                     |                    | Repres            | ented due  | Anto-Ren /  | Anto-Rep / PTT-Rep /              | Personane / | Incoming 2nd CRs |                                             |                        |                  |            |                            |                                  |
|                                                   | Ree           | ceived                              | Auto-Re            | presented         | Represen   | ted by PTI  | TI to Recourse                    |             | Total CBS        | Total CBS                                   | Total CBS              | /Pre-Arbs        |            | Representment              | *Total                           |
|                                                   | Count         | Amount                              | Count              | Amount            | Count      | Amount      | Count                             | Amount      | Success %        | Success %                                   | Success %              | Count            | Amount     | Success %                  | Success %                        |
| VISA Totals                                       | 30            | 12 342 87                           | 0                  | 0                 | 0          | 0           | 12                                | 3 941 05    | 0.00%            | 0.00%                                       | 43 339                 | 0                | 0          | 100.00%                    | 43 394                           |
| MasterCard Totals                                 | 38            | 26,062.77                           | ŏ                  | ŏ                 | ŏ          | ŏ           | 22                                | 14,125.70   | 0.00%            | 0.00%                                       | 57.89%                 | 6                | 5,411.23   | 72.73%                     | 42.11%                           |
| Grand Total                                       | 68            | 38,405,64                           | 0                  | 0                 | 0          | 0           | 35                                | 18.066.75   | 0.00%            | 0.00%                                       | 51.47%                 | 6                | 5,411,23   | 82,86%                     | 42.65%                           |
|                                                   | 50            | 241-14104                           | ÷                  | 9                 | ÷          | Ŷ           |                                   |             | 0.00 %           | 0.00 %                                      | 0.000                  | ÷                |            |                            | 12.00/10                         |

## Chargebacks Won/Lost Summary by User (PDE-0043) – Field Definitions

| Field                                                        | Definition                                                                                                    |
|--------------------------------------------------------------|----------------------------------------------------------------------------------------------------|
| User ID                                                      | User ID for the specific MCA for which the report was generated                                                                                                    |
| MOP                                                          | Method of Payment (VISA, MasterCard, JCB, Diner's and other Settled MOPs)                                                                                                    |
| Reason Code                                                  | Listing by MOP of the reason codes and their descriptions associated with the chargebacks received during the reporting date range                                                                                                  |
| Received – Count<br>and Amount                               | Count and amount of chargebacks received during the reporting period                                                                                                    |
| Auto-Represented<br>Count and Amount                         | Count and amount of chargebacks auto-represented by Chase Paymentech during the reporting period                                                                                                    |
| Represented by PTI<br>Count and Amount                       | Count and amount of chargebacks represented by Chase Paymentech's chargeback analysts during the<br>reporting period                                                                                                    |
| Represented due to Recourse                                  | Count and amount of chargebacks represented as a result of merchant challenge or recourse during the<br>reporting period                                                                                                    |
| Auto-Rep/Total CBs<br>Success %                              | Success rate for auto-represented chargebacks compared to the total chargebacks received during the<br>reporting period                                                                                                    |
| PTI-Rep/ Total CBs<br>Success %                              | Success rate for PTI-represented chargebacks compared to the total chargebacks received during the<br>reporting period                                                                                                    |
| Recourse/Total CBs<br>Success %                              | Success rate for chargebacks represented due to recourse compared to he total chargebacks received<br>during the reporting period                                                                                                   |
| Incoming 2 <sup>nd</sup><br>CBs/Pre-Arbs Count<br>and Amount | Count and amount of 2 <sup>nd</sup> chargebacks and incoming pre-arbs (Reason Code 98) that are matched to the same sale (Acquirer's Reference Number – ARN) regardless of status                                                   |
| Total success %                                              | Total success % is calculated as follows:<br>Total representments (auto-, PTI, Recourse) minus Incoming 2 <sup>nd</sup> Chargebacks and Pre-Arbs divided<br>by the total number of chargebacks received during the reporting period |
| User Total                                                   | Totals for all MOPS for the specific User named on the report                                                                                                    |
| MOP - Total                                                  | Column totals for each MOP                                                                                                    |
| MOP - ALL                                                    | Grand Total for all reason codes for all MOPs. Total success % in this section represents the overall success rate for the reporting period                                                                                         |

### Glossary

## A-CH

| Term                                                           | Definition                                                                                                    |
|----------------------------------------------------------------|----------------------------------------------------------------------------------------------------|
| Acquirer                                                       | Card Association member who enters into Merchant Agreements and who,<br>directly or indirectly, passes the initial sales transaction through Interchange.<br>The acquirer represents the merchant in the chargeback process |
| Arbitration                                                    | Process used as a last resort to resolve a complaint outside of the normal chargeback processing cycles                                                                                                    |
| Bank<br>Initiated<br>Chargeback                                | Also referred to as a technical chargeback initiated by the issuer for technical or authorization-related reasons                                                                                                    |
| Card-not-<br>present<br>Transaction                            | Non face-to-face sales transaction (mail, phone, online) charged to a cardholder's credit card                                                                                                    |
| Cardholder                                                     | Person to whom the credit card was issued or one authorized by such a person to use the credit card                                                                                                    |
| Cardholder<br>Initiated<br>Chargeback                          | Also referred to as a customer dispute chargeback results when a customer refuses to accept a charge appearing on a monthly billing statement                                                                               |
| Cardholder<br>Letter                                           | Letter addressed to the issuer detailing the reason for the dispute of a charge<br>and the attempt to resolve the problem with the merchant                                                                                 |
| Chargeback                                                     | Reversal of a sales transaction initiated by the issuer arising from a processing technicality or customer dispute                                                                                                    |
| Chargeback<br>Activity -<br>Financial<br>Summary<br>and Detail | Report providing a Financial Summary and Detail of CB activity. The detail section provides information in five categories: Chargebacks Received, Recourse, Represented, Returned To Merchant and Ending Inventory          |
| Chargeback<br>Activity -<br>Summary                            | Monthly report which summarizes CB activity by card type and reason code<br>for the following five categories: Chargebacks Received, Recourse,<br>Represented, Returned To Merchant and Ending Inventory                    |
| Chargeback<br>Document                                         | Document sent by Chase Paymentech with the issuer support documentation (if any) when a chargeback is returned to a merchant. This document incorporates the form for Representment/Collection Requests                     |
| Chargeback<br>Information<br>Request                           | Form sent to you when your Chargeback Analyst needs additional information<br>prior to determining if the chargeback can be represented or if it must be<br>returned to you                                                 |
| Chargeback<br>Inventory                                        | Suspense account used by Chase Paymentech to record any changes in status to the number and/or monetary amount of chargeback items                                                                                          |
| Chargeback<br>Processing<br>Cycle                              | Set of VISA/MasterCard guidelines used in negotiating a chargeback item                                                                                                    |

# CO-RE

| Term                                 | Definition                                                                                                    |
|--------------------------------------|----------------------------------------------------------------------------------------------------|
| Collection                           | Process used to obtain funds after all chargeback time frames have expired.<br>Incoming Collections are initiated by the issuer. Outgoing Collections are<br>initiated by Chase Paymentech on a merchant's behalf |
| Collection<br>Letter Form            | Form attached to a collection letter when it is forwarded to the merchant for action. The form is returned when a decision has been made to accept or refuse the collection request                               |
| Documentation                        | Information required by VISA and MasterCard to support a chargeback or<br>representment of a chargeback item                                                                                                    |
| Expedited<br>Billing Dispute<br>Form | Document prepared by the issuer detailing a MasterCard chargeback dispute                                                                                                    |
| Facsimile                            | Replica of a sales draft or replica of a transaction stored in Chase Paymentech's transaction database                                                                                                    |
| Interchange                          | VISA/MasterCard network through which transaction information is passed from acquirer to issuer                                                                                                    |
| Issuer                               | Bank or other financial institution that issues a VISA, MasterCard, JCB card<br>or other card types. The issuer represents the cardholder in the chargeback<br>process                                            |
| Partial<br>Representment             | When only a portion of the charged back amount qualifies for representment. The balance of the amount will be returned to the merchant. Supported by VISA and MasterCard                                          |
| Pre-Arbitration<br>(Pre-Arb)         | Process used in an attempt to resolve a complaint outside of the normal chargeback processing cycle; preliminary to possible Arbitration                                                                          |
| Pre-<br>Compliance<br>Notification   | The form faxed to the merchant to give notice of a potential compliance chargeback                                                                                                    |
| Presentment                          | Deposit of an original transaction to Interchange                                                                                                    |
| Questionnaire                        | Document prepared by the issuer detailing a VISA chargeback dispute                                                                                                    |
| Recourse                             | Chargeback items which have been returned to Chase Paymentech with sufficient applicable documentation to support representment                                                                                   |
| Reason Code                          | Two-digit (VISA and MasterCard) or alpha (JCB) code indicating the reason<br>for which a chargeback is initiated. Chase Paymentech also defines a<br>limited number of reason codes                               |
| Refund                               | Voluntary credit given by the merchant when requested by the customer to resolve a problem. Giving refunds appropriately and quickly may eliminate a potential chargeback                                         |
| Representment                        | Return of a chargeback item to the issuer with documented evidence to<br>support the return                                                                                                    |
| Request for<br>Information           | Form sent to you when your Chargeback Analyst needs additional<br>information prior to determining if the chargeback can be represented or if it<br>must be returned to you                                       |
| Retail Order                         | Face-to-face transaction in which the cardholder presents a credit card to the salesperson for use in charging the sale                                                                                           |

### **RE-W**

| Term                               | Definition                                                                                                    |
|------------------------------------|----------------------------------------------------------------------------------------------------|
| Retrieval<br>Activity Report       | Report detailing all retail retrieval requests and Discover card-not-present requests received and those outstanding for the specified date range; terminal ID and Batch number information is included                              |
| Retrievals<br>Received<br>Report   | Report detailing all retrieval requests received during the specified date range                                                                                                    |
| Retrieval<br>Request               | Request for additional information on a charge appearing on a cardholder's billing statement initiated by the issuer at the cardholder's request. A successful response to a retrieval request may eliminate a potential chargeback. |
| Time Frame                         | Amount of time set by VISA/MasterCard regulation during which a<br>chargeback or a representment may be initiated                                                                                                    |
| Transaction                        | Charge or refund to a customer                                                                                                    |
| Transaction<br>Date                | Date the charge or refund to a customer was processed through<br>Interchange                                                                                                    |
| Transaction<br>History<br>Database | Abbreviated TH, Chase Paymentech's database in which is stored transaction history i.e., authorizations, deposits, retrieval requests, and chargebacks                                                                               |
| Warning<br>Bulletin                | List of all credit cards the issuers will not honor                                                                                                    |